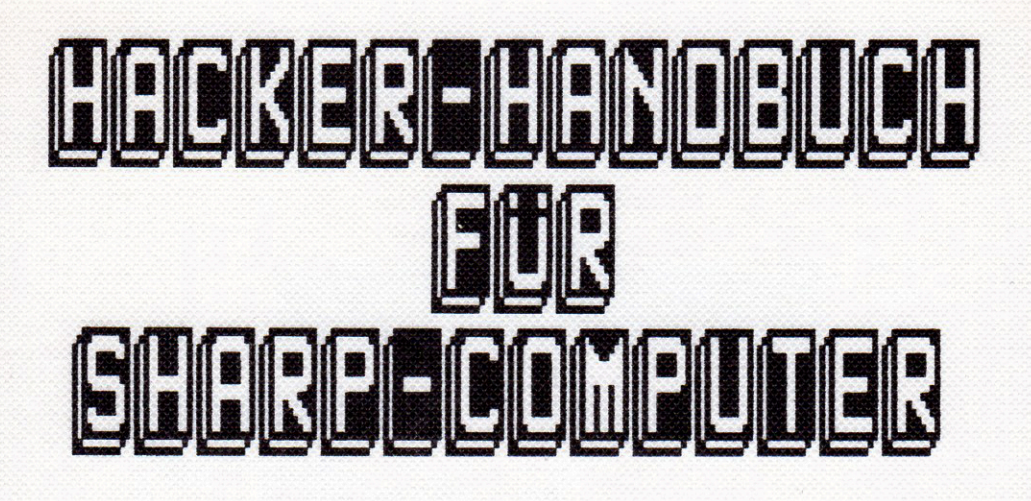

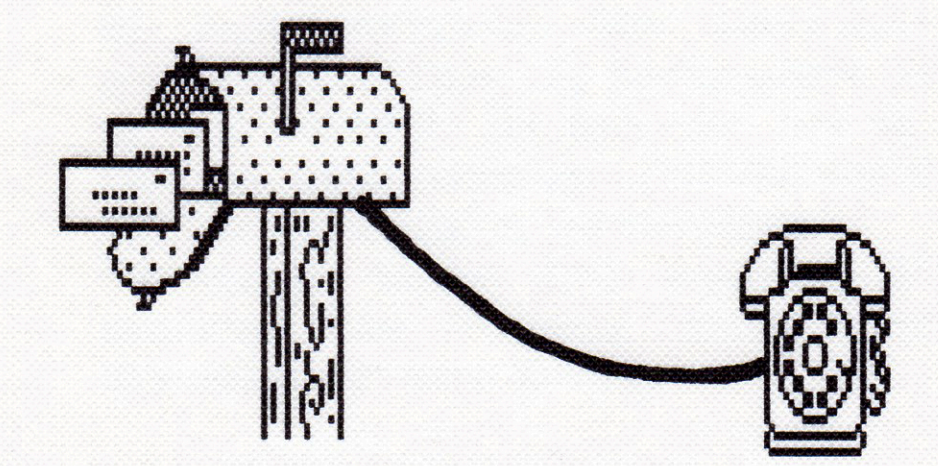

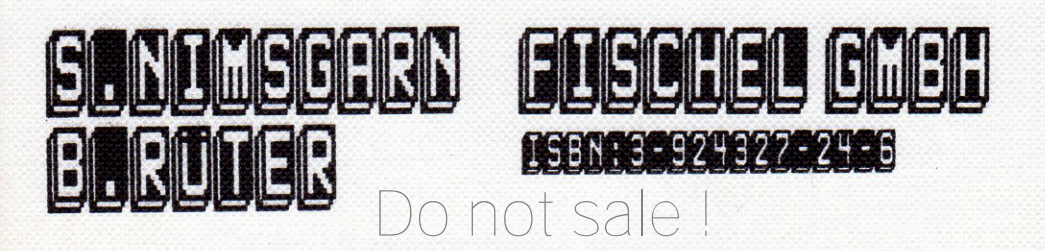

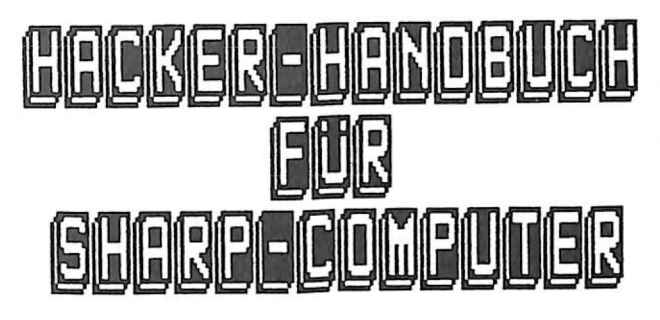

HERRAUSGEBER Fischel GmbH Kaiser-Friedrich-Str. 54a 1000 Berlin 12

Berlin 1986 Alle Rechte vorbehalten. Ohne unsere ausdrückliche Genehmigung des Herrausgebers ist es nicht gestattet, das Buch oder Teile daraus auf fotomechanischem (Foto-/Mikrokopie) oder sonstigem Wege zu vervielfältigen. Für etwaige Schäden durch Anwendung der Anleitungen oder Programme dieses Buches übernehmen wir keine Haftung.

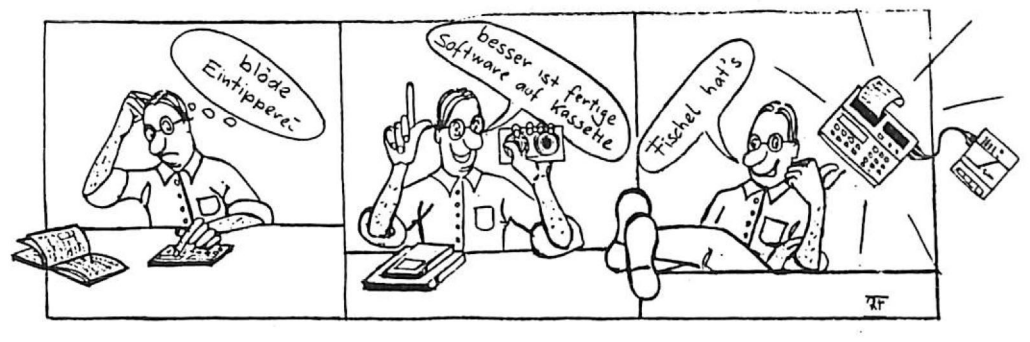

not sale !

# Artikel

## Seitenzahl

| allgemeine Informationen001             |
|-----------------------------------------|
| serielle Schnittstelle001               |
| parallele Schnittstelle001              |
| Abkürzungen RS-232002                   |
| Hardware RS-232002                      |
| Steuersignale RS-232003                 |
| Pegel 0/1003                            |
| grafische Darstellung003                |
| Kabellängen004                          |
| Kabellängen/Baud-Rate004                |
| Das Rauschen                            |
| Die Verwirrung005                       |
| Das serielle Signal006                  |
| einstellbare Parameter                  |
| RS-232 Pinbelegung                      |
| Schwierigkeiten mit PIN Nr.1            |
| Achtung vertauschen                     |
| Schnittstellenkabel im Selbstbau008     |
| Das werkzeug                            |
| bleinen Testessät                       |
| Rielnes lestgerat                       |
| Das lestgerat im Einsatz                |
| Der leststecker                         |
| Die Umpolung                            |
| Nullanden (11                           |
| Fe jet der Wurm drin (011               |
| Programmieren der CF 158 (seriell) 012  |
| Programmiermöglichkeiten von SFTCOM 012 |
| SETCOM-Finetellung 012                  |
| Beechreibung SETCOM-Menue 013           |
| Anwendung SFTCOM-Menue                  |
| Listing SETCOM-Menue                    |
| SFTDFU-Anweisung im Zusammenhang        |
| DUITSTAT                                |
| Der richtige Start                      |
| Das Pienen im Telefon                   |
| Das Lexikon der Datenfernübertragung017 |
| Hackerstory                             |
| Akustikkoppler/Modem                    |
| Do not sale l                           |
|                                         |

Artikel

# Seitenzahl

| Befestigung des Telefonhörers028        |
|-----------------------------------------|
| Terminalprogramm                        |
| Das Terminalprogramm in der CE-158031   |
| Ausdrucken der empfangenen Daten033     |
| Die Schablone                           |
| Was das Terminalprogramm nicht kann034  |
| Programm PC-BOX Bedienung               |
| Listing PC-BOX                          |
| Daten vom Terminalprogramm (CE-158)042  |
| Datenspeicherung ohne BASIC-Programm042 |
| Datenspeicherung mit BASIC-Programm042  |
| Daten auslesen043                       |
| Listing Ausleseprogramm                 |
| MAIL-BOX-Daten abspeichern044           |
| manuelles Speichern                     |
| BASIC-Programm vergessen ?044           |
| CE-158 Befehle ohne CE 158045           |
| Der Anschluß an den Akustikkopppler046  |
| Die Einstellung046                      |
| Der erste Anschluß                      |
| allgemeine MAIL-BOX Bedienung047        |
| Was bieten MAIL-BOXEN ?                 |
| Informationen über TEDAS aus TEDAS048   |
| weitere INformationen                   |
| WILD-Zeichen vermeiden052               |
| MAIL-BOX-Telefonnummern                 |
| Bemerkung zu den MAIL-BOX-Nummern057    |
| die richtige Zeit059                    |
| Sendedauer von Programmen059            |
| im geheimen System060                   |
| das Paßwort061                          |
| Bedienung Paßwort-Generator061          |
| Listing Paßwort-Generator061            |
| Paßwort-Generator II                    |
| Listing Paßwort-Generator II063         |
| Die Telefongebühren                     |
| Bedienung Gebührenzähler064             |
| Listing Gebührenzähler065               |
| Datenübertagung PC-1600/PC-1500(A)067   |
| Bedienung Terminal PC1600/PC1500067     |
| Do not sale !                           |

Artikel

Seitenzahl

| Listing Terminal PC1600/PC1500067       |
|-----------------------------------------|
| Daten übertragen mit CE-158068          |
| Variablen übertragen                    |
| Sender-Listing068                       |
| Empfänger-Listing                       |
| die Anwendung069                        |
| Programme PC-1500(A) <=> PC-1500(A)070  |
| die Befehle zur Programmübertragung070  |
| spezielle Anwendung PC-1500(A)/EP-44071 |
| Listing EP-44 => PC-1500(A)/1600071     |
| Zeitkritisch071                         |
| RS-232 Pinbelegung im Griff072          |
| Bedienung RS-232 Steckerbelegung072     |
| Listing RS-232 Steckerbelegung072       |
| die parallele Übertragung075            |
| Belegung parallele Schnittstelle075     |
| parallele Schnittstelle der CE-158076   |
| Zeichentest (SIAR 56-10)076             |
| Bedienung Zeichentest077                |
| Listing Zeichentest077                  |
| Schriftartentest für den STAR SG-10078  |
| Listing Schriftartentest078             |
| Plakatschrift auf dem STAR SG-10079     |
| Bedienung Plakatschrift079              |
| Listing Plakatschrift                   |
| Hardcopy auf dem STAR 5G-10083          |
| Listing 56-10 Hardcopy084               |
| die persönlichen Daten schützen085      |
| CE-158 Probleme                         |
| Initialisierung                         |
| Init nachträglich086                    |
| Handshake-Signale des RS-232-Port086    |
| CE-158/EP-44 neue Beschaltung087        |
| wichtige Speicherstellen                |
| serielle Schnittstelle RS-232091        |
| RS-232 Ubertragung                      |
| NUI - Das Tor zur Datenwelt097          |
| Was ist eine NUI ?                      |
| Was kostet die Welt ?098                |
| Möglichkeiten                           |
| DU HUL SAIE !                           |

#### Artikel

#### Seitenzahl

| Was  | gibt's  | s sonst  | noch  | ? |  |   |   | • | • |   | • |   | • |   | • | • | 101 |
|------|---------|----------|-------|---|--|---|---|---|---|---|---|---|---|---|---|---|-----|
| Stic | chworty | verzeich | nnis. |   |  | • | • |   |   | • | • | • | • | • | • | • | 103 |

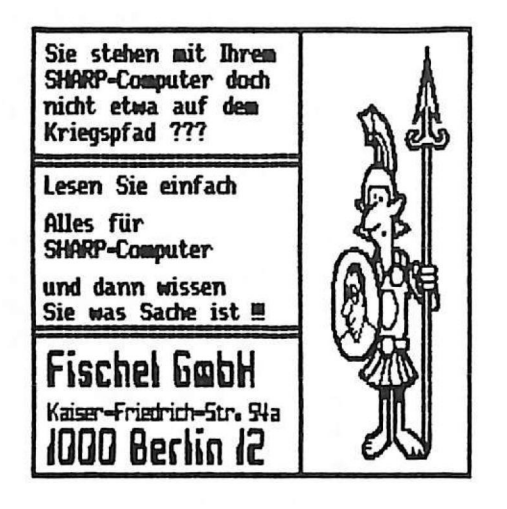

#### Vorwort

Dieses Buch bringt nähere Informationen über einige Formen von Daten- bzw. Datenfernübertragung.( DFU ) Es handelt sich dabei um allgemeine und spezielle Berichte zu diesen Themen. Im Fordergrund steht der Pocket-Computer SHARP PC 1500(A) mit der CE158. Auch der PC 1600 wird in einigen Artikel erwähnt. Diverse Programmbeispiele zeigen Ihnen wie man mit der jeweiligen Schnittstelle sicher arbeiten kann. Auch die Hardware kommt nicht zu kurz. Es wird geklärt welche Peripheriegeräte man wie anschließt. Ich hoffe Sie bekommen durch dieses Buch einige intressante Anregungen und bringen diese in eigene Ideen mit ein.

Für Ihre freundliche Unterstützung möchte ich mich bei meinen Computerkollegen Herrn W.Meyer und Herrn D. Scharnberg recht herzlich bedanken. Des weiteren geht ein Dankeschön an Herrn H.Feichtinger von MC.

#### Allgemeine Informationen über Schnittstellen

Fast jeder handelsübliche Computer besitzt heutzutage eine oder mehrere Schnittstellen. Diese sind oftmals mehr oder weniger genormt. Einen wirklichen Standart gibt es nicht. Man kann aber die Schnittstellen allgemein in zwei Sparten einteilen. Es ist da erstens die serielle Schnittstelle und zweitens die Parallele, die gelegentlich auch als Centronics bezeichnet wird.

#### Serielle Schnittstelle

Diese Schnittstelle übertragt die Daten seriell. Es wird also Bit für Bit nacheinander durch den Draht geschickt. Der Datenfluß geht demnach sehr langsam, denn jedes Zeichen besteht aus acht Bit. Meistens werden serielle Schnittstellen für eine Datenübertragung von Rechner zu Rechner benutzt. Dabei steuert ein spezielles Programm die Kommunikation. Ein nicht immer ganz so einfaches Unterfangen, ist die richtige Anpassung der seriellen Schnittstellen von zwei verschiedenen Computern. Denn es gibt viele Punkte zu beachten. Da sind z.B. Stopbit, Startbit, Baudrate u.s.w. Auch weichen viele Anschlußstecker und Belegungen von jeglicher Norm ab. Einem bleibt dann nichts anderes übrig, als sich selbst ein geeignetes Verbindungskabel zusammenzubauen.

#### Parallele Schnittstelle

Die parallele Schnittstelle wirft fast nie sonderlich große Probleme auf. Sie dient zum Ansteuern von Peripheriegeräten wie z.B. Druckern, Plottern. Eine Übertragung erfolgt parallel, also wird immer ein Zeichen von 8 Bit auf einmal durch die Leitung geschickt. Darum braucht eine parallele Schnittstelle überwiegend kein spezielles Programm für die Datenübertragung. Auf einer Rückleitung meldet das Datenempfangsgerät immer nur dem Sender ob es bereit ist. Bei Druckern wird dies zum größten Teil zusätzlich mit einer Leuchtdiode angezeigt, die mit "READY" gekennzeichnet ist.

Do not sale !

-1-

#### Abkürzungen für die RS232/V.24

Bekannt ist die serielle Schnittstelle in den Fachkreisen auch unter der Bezeichnung/V.24. Die einzelnen Übertragungsparameter entsprechen dabei der CCITT-Norm V.24.

- <u>RS-232-C:</u> <u>Recommended Standart Number 232 -</u> Revision <u>C</u> from the <u>Electronic Industry</u> <u>Association 1969 (abgek, EIA)</u>
  - <u>CCITT:</u> <u>Consultative</u> <u>Committee</u> on <u>International</u> <u>I</u>elegraphy and <u>I</u>elephony
    - <u>DTE:</u> <u>D</u>ata <u>Terminal</u> <u>Equipment</u> = dt. Datenendeinrichtung
    - <u>DCE:</u> <u>D</u>ata <u>C</u>ommunication <u>Equipment</u> = dt. Datenübertragungsgerät z.B. Modem
    - <u>ISO:</u> <u>International</u> <u>Standart</u> <u>Organisation</u>

#### Hardware der RS 232

Für die serielle Schnittstelle wird im überwiegendem Fall von den Herstellern der bekannte D-förmige <u>DB-25-Stecker</u> verwendet nach dem <u>ISO-Standart.</u>(s.o) Ausnahmen bestätigen wie immer die Regel. Sehen Sie eine DB-25 Buchse an einem Computer, können Sie davon ausgehen, daß es sich hierbei um eine RS-232-Schnittstelle handelt.

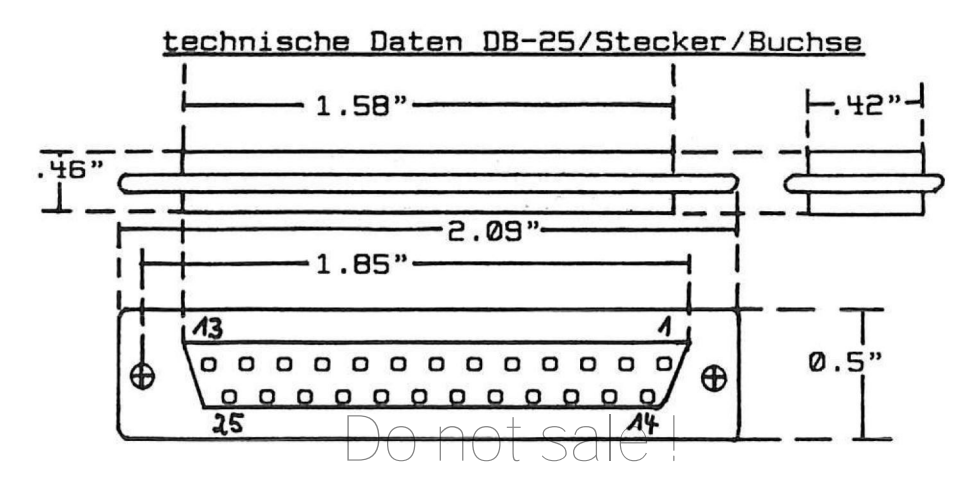

#### Steuersignale der RS232/V.24

Wollen Sie für Ihre Peripherie ein Kabel selbst herstellen, so brauchen Sie <u>fast</u> keine Angst zu haben, daß Sie Ihre Schnittstelle durch einen falschen Anschluß beschädigen. Denn die eingebauten Schutzwiderstände verhindern einen Defekt. Trotzdem sollten Sie immer Vorsicht walten lassen. Der maximale RS-232-Pegel beträgt <u>+</u> 15 Volt, doch allgemein liegen nur <u>+</u> 12 Volt an, denn die Versorgungsspannung ist selten höher.

#### Die Pegel 0/1

Wann wird eine Ø oder 1 übertragen ? Ganz einfach. Nach dem EIA-Standart für RS-232-Schnittstellen, stellt eine positive Spannung von +3 Volt bis +27 Volt eine Ø dar. Dagegen ruft eine negative Spannung von -3 Volt bis -27 Volt eine 1 hervor. Den Bereich zwischen +3 Volt und -3 Volt bezeichnet man als "toten-" oder "Übergangsbereich" weil hier eine eindeutige Definition nicht möglich ist.

#### grafische Darstellung

| logisch Ø<br>(SPACE)                | <- (+) 27 Volt                                           |  |  |  |  |  |  |
|-------------------------------------|----------------------------------------------------------|--|--|--|--|--|--|
| Übergangs-<br>oder toter<br>Bereich | <- (+) 3 Volt<br><- 0 Volt Betriebserde<br><- (-) 3 Volt |  |  |  |  |  |  |
| logisch 1<br>(MARK)                 | <- (-) 27 Volt                                           |  |  |  |  |  |  |
| Do not sale !                       |                                                          |  |  |  |  |  |  |

#### Kabellängen bei der RS-232

Eine relativ fehlerfreie Übertragung kann nur dann erfolgen, wenn Sie das richtige Kabel verwenden. Sie sollten hier nicht am falschen Ende sparen. Es empfiehlt sich, immer nur Kabel mit einer guten geflochtener Abschirmung zu verwenden. Am Besten, ist es, wenn jede Ader einzeln abgeschirmt ist. Bei der Länge von Datenkabeln spielen einige Faktoren eine sehr wichtige Rolle.

1.) der spezifische Eigenwiderstand

2.) die kapazitive Last

3.) die Induktivität

Diese drei Eigenheiten eines Kabels machen oftmals der korrekten Datenübertragung schwer zu schaffen. Als Faustregel, kann man davon ausgehen, daß kleine Werte bei den drei Parametern immer besser sind als Große. Je länger der Übertragungsweg ist, desto langsamer muß die Baud-Rate eingestellt werden. Nur so erhält der Empfänger die richtigen Daten.

| <u>Tabelle Kabellänge/Baud-Rate</u> |                   |  |  |  |  |  |  |
|-------------------------------------|-------------------|--|--|--|--|--|--|
| Baud-Rate                           | <u>Kabellänge</u> |  |  |  |  |  |  |
| 19200                               | < 100m            |  |  |  |  |  |  |
| 9600                                | 100m              |  |  |  |  |  |  |
| 4800                                | 150m              |  |  |  |  |  |  |
| 2400                                | 250m              |  |  |  |  |  |  |
| 1200                                | 550m              |  |  |  |  |  |  |
| 600                                 | 800m              |  |  |  |  |  |  |
| 300                                 | 900m              |  |  |  |  |  |  |
| 110                                 | > 900m            |  |  |  |  |  |  |

Diese Angaben sind <u>nur</u> Richtwerte. Man muß in jedem Fall die ein oder andere Baud-Rate ausprobieren und dann an die entsprechenden Umstände anpassen. Haben Sie vor eine Datenstrecke aufzubauen, so prüfen Sie vorher welches Kabel sich am Besten eignet. Auch Stecker mit vergoldeten Kontakten bieten Vorteile.

nt sale

#### Das Rauschen

Jedes elektrische Bauteil weißt ein gewisses Eigenrauschen auf. Bei einer Schnittstelle bedeutet das nun, daß die Rauschgrenze so niedrig liegen muß, so daß der eigentliche Betrieb nicht gestört wird.

Eine Beeinflußung der Datenübertragung kann auch durch eine Verlegung des Kabels an elektrischen Geräten, die starke magnetische Felder oder Störsignale aussenden hervorgerufen werden. (z.B. Elektromotoren, Dimmer, Fernsteuerungen u.s.w.) Da hilft meistens auch die beste Abschirmung nichts.

#### Die Verwirrung

Es gibt viele schlechte und unverständliche Handbücher über Schnittstellen. Da werden einfach aus festen technischen Begriffen eingedeutschte Worte gemacht. Anders kann man es nicht bezeichnen. Hält man nun ein Schnittstellenhandbuch in der Hand und findet dort Formulierungen wie z.B. "...wenn die Handshakeleitung keine \*Perforation besitzt, können keine Daten gesendet werden..."

\*Perforation = dt. Duden <lat.> Durchbohrung, Lochung, Reiß-, Trennlinie

Hier nun einige Begriffe, die man in diversen Handund sogar Fachbüchern finden kann.

| <u>Logisch Ø (+3V bi</u>                                                                             | <u>s +27V)</u> | Logisch 1                                                                           | (-3V             | bis  | -271        | 5                                             |
|----------------------------------------------------------------------------------------------------|----------------|-------------------------------------------------------------------------------------|------------------|------|-------------|-----------------------------------------------|
| (+)<br>LO<br>OFF<br>LOW<br>AUS<br>FALSCH<br>SPACE<br>START<br>POSITIV<br>ZURÜCKSETZEN<br>PERFORATION | Do not         | (-)<br>HI<br>ON<br>HIGH<br>EIN<br>WAHR<br>MARK<br>STOP<br>NEGATI<br>SETZEN<br>KEINE | IV<br>V<br>PERFO | RATI | <u>-270</u> | <u>, , , , , , , , , , , , , , , , , , , </u> |
|                                                                                                    |                |                                                                                     |                  |      |             |                                               |

#### Das serielle Signal

Immer wieder wird nachgefragt wie nun ein serielles Signal aussieht. Sie müssen sich das wie eine Art Gänsemarsch vorstellen. Jedes Zeichen besteht aus einer Reihe von Nullen und Einsen. (Nullen und Einsen = Binärcode, z.B. "U" = 01010101 = 8 Bit) Diese Nullen und Einsen werden nacheinander übertragen.

serielles Signal in grafischer Darstellung

| Stop- | Start- | Da | Daten-Bits |   |   |   | i  | Parität- | Stop- |  |  |
|-------|--------|----|------------|---|---|---|----|----------|-------|--|--|
| Bit   | Bit    | 0  | 1          | 2 | Э | 4 | 58 | Bit      | Bit/s |  |  |

<<---- Ubertragungsrichtung ----<<

So sieht ein übertragenes Byte im seriellen Betrieb aus. <u>1 Bute = 8 Bit</u>

einstellbare Parameter der Schnittstelle

- <u>Baud-Rate:</u> (dt.Ubertragungsgeschwindigkeit) Die Baud-Rate steht für die pro Sekunde übertragenen Bits, einschließlich Start-,Daten-,Paritäts- und Stop-Bits.
- Daten-Bits: Anzahl der Bits zum Übertragen eines Zeichens. ASCII z.B. braucht min. 7-Daten-Bits für ein Zeichen.
- Parität-Bit: Ein Bit wird an das letzte Daten-Bit angehängt. Zur Überprüfung der Daten kann gleicher/ungleicher oder nichtparitätischer Betrieb gewählt werden. Im Allgemeinen stellt man hier die nichtparitätische Funktion ein.
- <u>Stop-Bit/s:</u> An die Daten-Bits bzw. ans Parität-Bit angehängte/s Bit. Die üblichen Längen sind 1 oder 2 Stop-Bits.

Eine einwandfrei Datenübertragung kann nur dann erfolgen, wenn bei den beiden Computern die einzelnen Parameter korrekt eingestellt sind.

t sale

# Marke Eigenbau

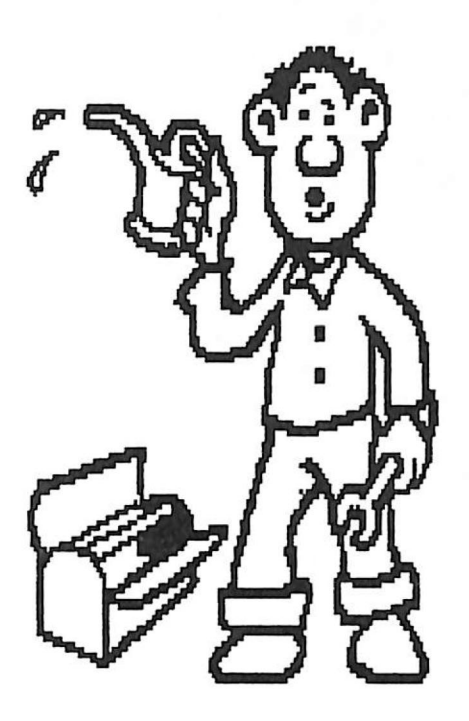

#### RS-232 Pinbelegung

Bei der nächsten Tabelle handelt es sich um die standartmäßige Anschlußbelegung für die DB-25 Buchse bei seriellen Schnittstellen. Ausnahmen bestätigen wie immer die Regel.

| PIN | DIN 66020 Benennung | Krz. | RS-232 Benennung   |
|-----|---------------------|------|--------------------|
| 1   | Schutzerde          | GND  | Protective Ground  |
| 2   | Sendedaten          | TxD  | Transmitted Data   |
| З   | Empfangsdaten       | RxD  | Received Data      |
| 4   | Sender einschalten  | RTS  | Request to Send    |
| 5   | Sendebereit         | CTS  | Clear to Send      |
| 6   | Modem ist bereit    | DSR  | Data Set Ready     |
| 7   | Signalerdung        | SGN  | Signal Ground      |
| 8   | Trägererfassung     | CD   | Carrier Detect     |
| 20  | Terminal bereit     | DTR  | Da. Terminal ready |

In der Tabelle sind die wichtigen Acht aufgeführt. Oftmals verwenden die Hersteller die restlichen freien Pins für besondere Steuerungsaufgaben. Hier kann dann nur noch das Handbuch weiterhelfen. Bei der RS-232 Schnittstelle beziehen sich alle Spannungsangaben immer auf den PIN 7. (Betriebserde)

#### Schwieriakeiten mit PIN Nr.1

Haben Sie z.B. ein Peripheriegerät genau nach den Anweisungen des Herstellers angeschlossen, so kann es trotzdem zu Schwierigkeiten kommen. Aufgrund von verschiedenen Potentialen zwischen zwei Gerätegehäusen. Dies nennt man eine <u>Erdschleife</u>. Trennen Sie darum ggf. die Leitung vom Pin 1 wenn die Hardware aus unergründlichen Gegebenheiten verrückt spielt.

### Achtung vertauschen

Soll eine Datenübertragung zwischen zwei Geräten hergestellt werden, so müssen die Anschlüsse 2 und 3 auf jeden Fall getauscht werden. Aber Achtung manche Hersteller haben dies schon bei den Buchsen und Steckern berücksichtigt.

not sale !

#### Schnittstellenkabel im Selbstbau

Sie sind voller Freude, weil Sie gerade einen neuen Plotter mit serieller Schnittstelle erworben haben. Plötzlich taucht die Frage auf "Mensch ich brauche ja noch ein Anschlußkabel für meinen Rechner und woher bekomme ich das ???" Wie es so ist, geht man zum nächsten (besten) Computershop. Haben Sie eine fertige Verbindungsleitung zwischen KR-3007 und dem Plotter XY-2 ? Fragen Sie den Verkäufer. Dieser blickt Sie entgeistert an und antwortet "Äh, Nein!" Nun wird Ihnen erklärt, daß man ein "Spezialkabel" zum Preis von 150-200 DM anfertigen könnte. Sie sollten sich jetzt überlegen, ob Sie sich nicht selbst ans Werk machen.

Ist für Sie "Lötkolben" ein Reizwort, verzweifeln Sie nicht gleich. Denn das Löten läßt sich genauso leicht erlernen, wie Radfahren.(Na, ja fast) Jedenfalls können Sie eine Menge Geld sparen, wenn Sie mehr als ein Kabel anfertigen.

#### Das Werkzeug

Die nachfolgenden Werkzeuge kann man in fast jedem gutem Elektronik- / Bastlergeschäft erwerben.

- einen Lötkolben mit feiner Spitze ca.15-20 Watt (z.B. Tip 260 von ERSA)
- 2.) Lötzinn und Entlötpumpe oder -litze
- 3.) kleiner Seitenschneider und Spitzzange
- 4.) Schraubendreher in verschiedenen Größen

Vielleicht brauchen Sie noch eine "Helping Hand", (eine Halterung mit zwei Greifklemmen) damit die Kabel und Stecker in der richtigen Montagelage fixiert werden können. Denn manchmal braucht man wirklich "drei" Hände. Die geeigneten Buchsen, Stecker und das Kabel besorgen Sie sich bei einem Elektronikgeschäft. Sie sollten hier nur auf gute Qualität zurückgreifen.

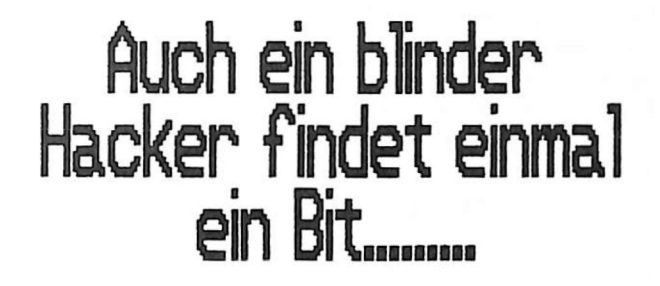

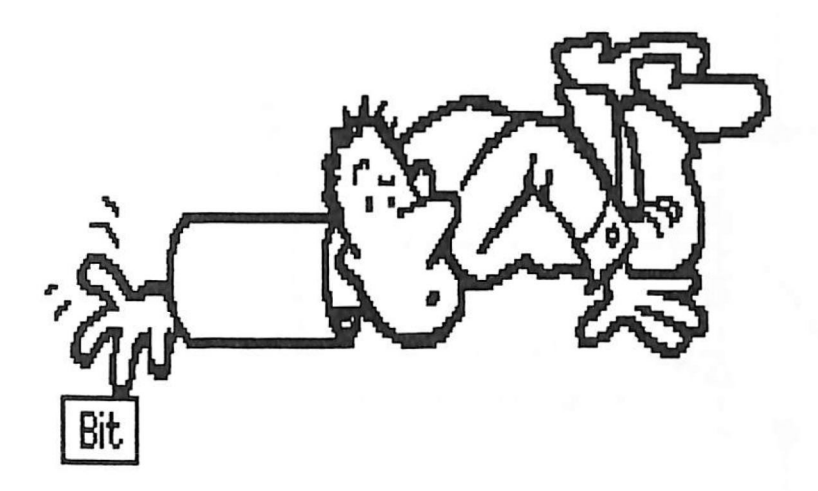

#### Die Verbindung herstellen

Es gibt eine ganze Menge von verschieden Zusatzgeräten, die man an die serielle Schnittstelle anschließen kann. (z.B. Modem, Plotter, Drucker, Zeichenhilfen u.s.w) Nicht immer kann man gleich lokalisieren, ob sich die entsprechende Peripherie auch durch den eigenen Computer ansteuern läßt. Als erstes sollte immer das Handbuch betrachtet werden. Denn ohne entsprechende technische Information über die Anschlußmöglichkeiten eines Gerätes ist es fast unmöglich die richtige Verbindung herzustellen. Ein kleines Testgerät kann zum Auffinden von Pegeln an der Schnittstelle gute Dienste leisten.

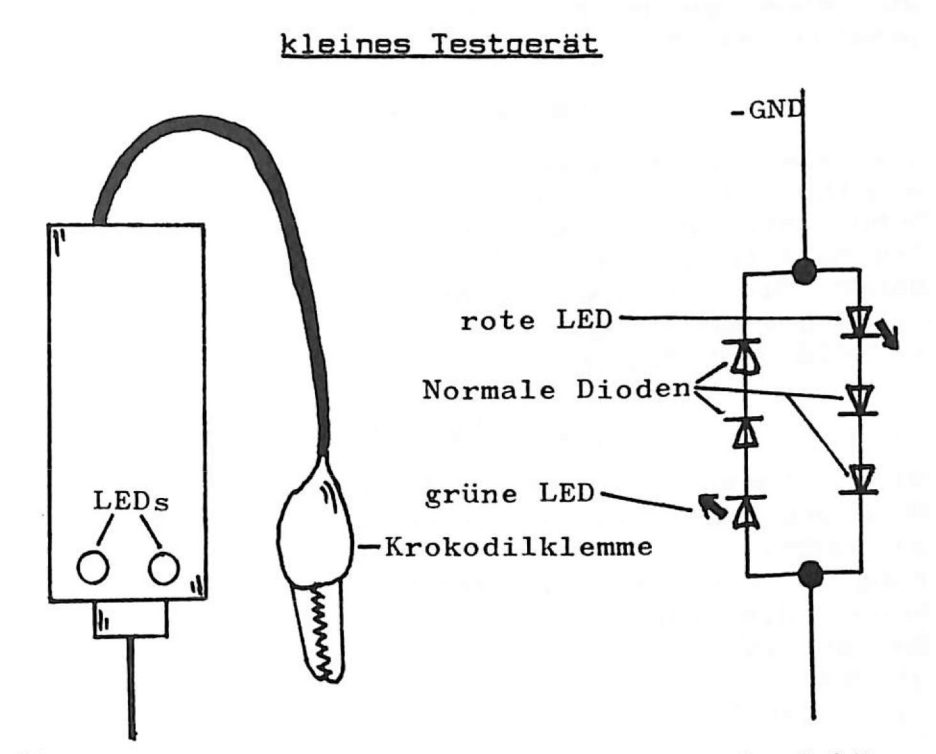

Im Elektronikfachhandel gibt es geeignete Gehäuse für den Einbau der kleinen Schaltung.(siehe Skizze) Da das Verdrahten der einzelen Bauteile sehr einfach ist, kommt sicher auch jeder Laie damit zurecht. Dann ersetzt dieses kleine Testgerät meist teure Meßinstrumente.

#### Das Testgerät im Einsatz

Haben Sie nun das kleine Testgerät fertiggestellt, können Sie frisch ans Werk gehen. Die kleine Krokudilklemme verbinden Sie mit dem PIN Nr.7 (Signalerde) Mit der Prüfspitze werden nun die anderen Kontakte erforscht. Je nachdem leuchtet die grüne oder rote Leuchtdiode auf. (grüne LED = positiver Pegel = logisch Ø, rote LED = negativer Pegel = logisch 1) Sie sind auch in der Lage festzustellen, ob gerade Daten gesendet oder empfangen werden. Berühren Sie einfach einmal die Kontakte 2 oder 3 mit der Prüfspitze. Werden gerade Signale über die Leitung geschickt, so "flackern" die beiden Leuchtdioden abwechselnd. Bei sehr hoher Baud-Rate ist ein gemeinsames Leuchten der beiden LED wahrzunehmen.

#### Der Teststecker

Sie haben jetzt gesehen wie man mit einer einfachen Schaltung die einzelnen Zustände an der seriellen Schnittstelle erfassen kann. Wenn Sie die winzige Testschaltung in ein DB-25 Steckergehäuse einbauen, haben Sie ein handliches Prüfgerät direkt im Verbindungskabel eingebaut. Es gibt keine Auswirkungen auf die Übertragung.

#### Die Umpolung

Nicht immer ist gewährleistet, daß die Anschlüsse Nr.2 und Nr.3 die richtige Polung haben. Als sehr wirkungsvoll eignet sich eine kleine "Umpolschaltung". Durch das Betätigen eines kleinen Schalters, können die PINs 2 und 3 untereinander vertauscht werden. Bauen Sie diesen Schalter mit in den Teststecker ein, so besitzen Sie ein universelles Verbindungskabel für fast alle Anwendungen.

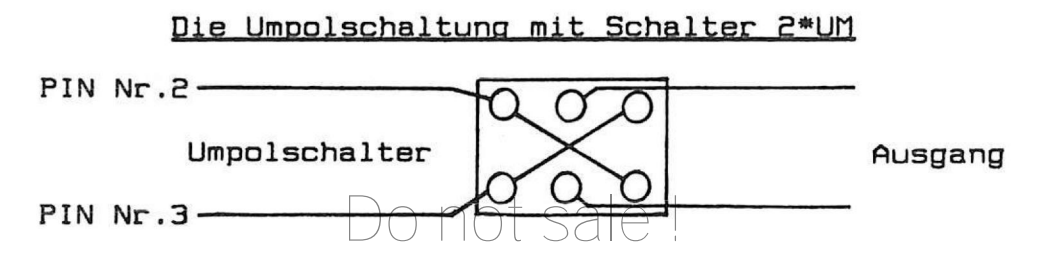

#### RS-232-Schnittstelle Selbsttest

Sind Sie nicht sicher ob Ihre RS-232-Schnittstelle einwandfrei arbeitet, so können Sie mit der nachfolgenden kleine Testschaltung die richtige Funktion prüfen. Die Beschaltung nennt man "NULLMODEM". D.h. der Computer wird gleichzeitig als Sende- und Empfangsstation benutzt. Sie können das korrekte Arbeiten daran erkennen, daß alle von Ihnen eingegebenen Zeichen "etwas" ( bei 300 Baud ) verzögert auf dem Display bzw. Bildschrim erscheinen.

| Bezeichnung | PIN |           |
|-------------|-----|-----------|
| TxD         | 2   | h         |
| R×D         | Э   | Р         |
| RTS         | 4   | H         |
| CTS         | 5   | $\square$ |
| DSR         | 6   | $\vdash$  |
| DCD         | 8   | H         |
| DTR         | 20  |           |

Nullmodem-Schaltung

Wenn Sie die Brückenschaltung in ein DB-25 Steckergehäuse einbauen, besitzen Sie eine kostengünstige und schnelle Möglichkeit serielle Schnittstellen auszutesten. Es ist zu empfehlen mit diesem Nullmodem zu arbeiten, wenn plötzlich Fehler in der Datenübertragung auftreten.

#### Es ist der Wurm drin

Funktioniert die Datenfernübertragung manchmal und manchmal nicht, so kann das einen schon fast zur Verzweifelung bringen. Achten Sie unbedingt auf den festen Sitz der Stecker. Oftmals kann man auch den gesamten Stecker mit zwei Befestigungsschrauben an die Buchse montieren. Auch eine schlechte Lötstelle oder ein brüchiges Kabel kann die Ursache für eine fehlerhafte Übertragung sein. Bei Pocket-Computern und Modems dienen meistens Akkus als Spannungsversorgung. Immer auf ausreichende Ladung achten.

Programmieren der CE 158 serielle Schnittstelle

<u>SETCOM:</u> Diese Anweisung kann manuell oder in einem Programm verwendet werden. Folgende Einstellung ist beim Einschalten der CE 158 vorgegeben.

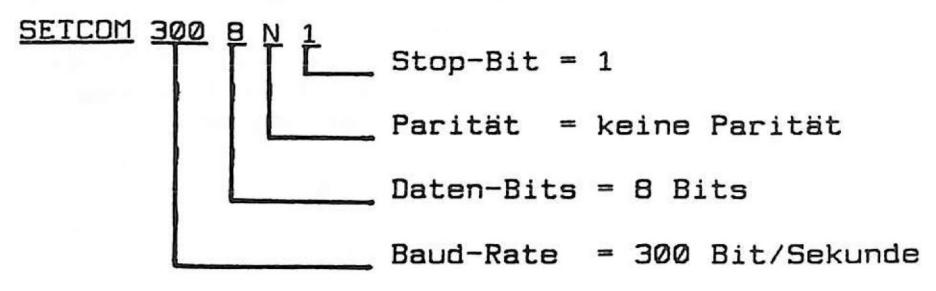

Programmiermöglichkeiten für SETCOM

- Baud-Rate: 50,100,110,200,300,600,1200,2400 je höher die eingestellte Baud-Rate ist, desto schneller erfolgt die Übertragung.
- Daten-Bits: 5,6,7,8 Daten-Bits für den ASCII-Code braucht man 7 Daten-Bits um ein Zeichen zu Übertragen.

Parität: N=keine, E=gleich, O=Ungleich

<u>Stop-Bit/s:</u> 1 oder 2 Stop-Bits je nach Schnittstelle verschieden. Die Stop-Bits teilen der Schnittstelle das Ende eines jeweils übtragenen Zeichens mit.

Wollen Sie nun wissen welche Parameter bei SETCOM eingestellt sind, so können diese mit der Anweisung COM\$ (ENTER) abfragen.

#### Beispiel zur SETCOM-Einstellung

Schalten Sie Ihren Rechner und die CE 158 neu ein. Nun fragen Sie die Standartwerte von SETCOM ab. Einfach COM\$ (ENTER) eingeben. Es erscheint auf dem Display 300,8,N,1.

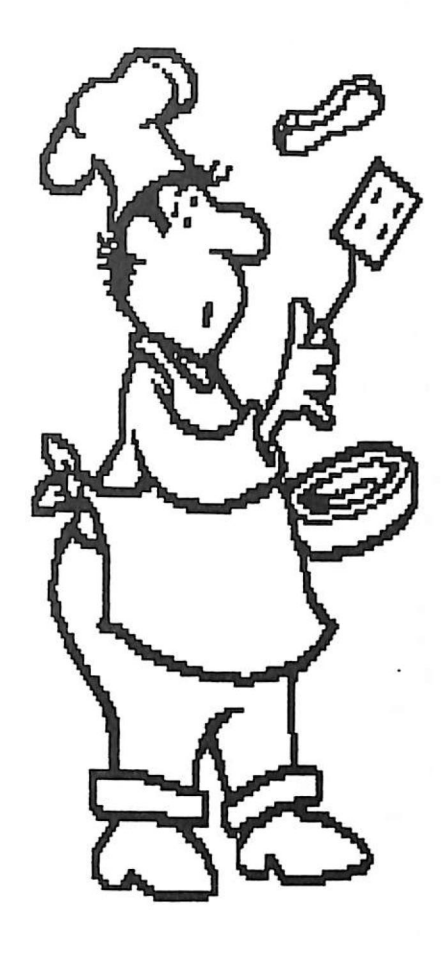

Das Menue ist wirklich Spitze !

#### Fortsetzung SETCOM-Einstellung

Diese Grundeinstellung (SETCOM 300,8,N,1) erfolgt wenn Sie die CE 158 neu aktivieren. Geben Sie nun folgendes einmal in Ihren Rechner ein. SETCOM 1200, 7,N,2 (ENTER) Sie haben jetzt die Baud-Rate, Daten-Bits und Stop-Bits verändert. Bei COM\$ (ENTER) erscheint nun wieder der Inhalt von SETCOM in der Anzeige. (jetzt natürlich 1200,7,N,2)

Wie Sie nun auch die gesamte Einstellung von SETCOM in ein BASIC-Programm einbauen können, um die Bedienung zu vereinfachen, sehen Sie in dem nächstem Beispielprogramm.

#### Beschreibung Beispielprogramm SETCOM-Menue

Nachdem Sie das Listing in Ihren Rechner eingegeben haben, können Sie das Programm mit RUN oder DEF A starten. Ihnen werden die Fragen für BAUD-RATE, DATEN-BITS, PARITAT und STOP-BITS nacheinander gestellt. Tätigen Sie Ihre Eingaben und schließen Sie diese mit (ENTER) ab. Danach erfolgt nochmals die Ausgabe Ihrer gesamten Daten. Nun möchte das Programm wissen, ob SETCOM korrekt ist. Antworten Sie mit einem Tastendruck auf die Tasten "J" oder "N" Jetzt wird SETCOM entsprechend Ihrer Vorgabe neu programmiert. Wird ein Fehler bei den Daten entoder ist die CE 158 Schnittstelle nicht andeckt geschlossen bzw. eingeschaltet, so wird dies auf dem Display des Rechners angezeigt.

Durch die eingebaute Fehlererkennung im Programm kann eigentlich keine falsche Bedienung erfolgen. Achten Sie einmal auf die Zeilen 200 bis 220.

#### Anwendung für SETCOM-Menue

Das Programm SETCOM-Menue läßt sich sehr leicht in eigene Entwicklungen einbauen. Es kann so die Bedienung für einen Anwender wesentlich vereinfacht werden. Somit wird selbst eine etwas schwierigere Anpassung schnell vom Benutzer gefunden.

#### Listing SETCOM Menue

10: REM SETCOM MEN LIF 20: "A"CLEAR :BEEP 1:WAIT 100: PRINT " => SET COM-Einstellun 9 <=" 30: "BR"CLS :BEEP 1:WAIT 0:PRINT "BAUD-RATE (50 ...2400)": CURSOR 21: INPUT BR\$ 40:BR=VAL BR\$ 50: IF BR(500R BR) 2400BEEP 3: GOTO "BR" 60: "DB"CLS :BEEP 1:PRINT "Daten -Bits (5/6/7/8 )":CURSOR 21: INPUT DB\$ 70:DB=VAL DB\$ 80:IF DB(50R DB)8 BEEP 3:GOTO "D B" 90:CLS :BEEP 1: PRINT "Paritae t (N/E/D)": CURSOR 17: INPUT P\$ 100: "SB"CLS :BEEP 1:PRINT "Stop-Bit/s (1/2)": CURSOR 17: INPUT SB\$ 110:SB=UAL SB\$

120: IF SB(10R SB)2 GOTO "SB" 130:CLS :BEEP 1: WAIT 150: PRINT "SETCOM = ";BR \$;",";DB\$;","; P\$;",";SB\$ 140: BEEP 1: WAIT 0: PRINT "SETCOM korrekt (J/N) 2" 150: "SET" A=ASC INKEY\$ 160:IF A=74GOTO "U PDATE" 170: IF A=78GOTO "A 180: BEEP 1, RND 255 ,10:GOTO "SET" 190: "UPDATE" UP\$=BR \$+", "+DB\$+", "+ P\$+", "+SB\$ 200: ON ERROR GOTO "FEHLER": SETCOM UP\$: END 210: "FEHLER"CLS : BEEP 3:WAIT 15 A: CURSOR 3: PRINT CHR\$ & 2F ; "Fehler / CE 158 ?"; CHR\$ &7 F 220:CLS :GDIO "A"

STATUS 1

685

#### SETCOM Menue für den PC 1600

Das Programm läuft auch auf dem PC 1600. Sie müssen nur den MODE1 (ENTER) einstellen.

#### Programmieren der CE 158 serielle Schnittstelle Fortsetzung

<u>SETDEU:</u> Diese Kommando kann genauso wie SETCOM manuell oder programmgesteuert eingesetzt werden. SETDEV legt bei der seriellen Schnittstelle die INPUT/OUTPUT Anweisung fest. Es wird ermittelt ob eine Ein- / Ausgabe auf der CE 158 erfolgen soll.

SETDEV-Anweisung im Zusammenhang

| SETDEV | Ein-/Ausgabe | BASIC-Befehl                        | Anwendung                                                                                                    |
|--------|--------------|-------------------------------------|----------------------------------------------------------------------------------------------------|
| κı     | Eingabe      | INPUT                               | eine/mehere Va-<br>riablen können<br>über die CE158<br>in den Rechner<br>eingelesen wer-<br>den                                           |
| סס     | Аиздаре      | PRINT                               | es können Vari-<br>ablen über die<br>Schnittstelle<br>ausgegeben wer-<br>den                                                              |
| PO     | Ausgabe      | LPRINT<br>LLIST                     | es ist möglich<br>Zeichenfolgen<br>oder Programme<br>über die CE158<br>zu senden z.B.<br>auf einen ex-<br>ternen Drucker<br>oder Computer |
| CI     | Eingabe      | CLOAD<br>INPUT#<br>MERGE<br>CLOAD M | Einladen von<br>kompletten Prg.<br>z.B. PC 1500(A)<br>nach PC 1600                                                                        |
| СО     | Ausgabe      | CSAVE<br>PRINT#<br>CSAVE M          | Senden von kom-<br>pletten Prg.<br>über die CE 158                                                                                        |

Das man auch Maschinenprogramme über die Schnittstelle senden und empfangen kann, steht nicht in der Bedienungsanleitung zur CE 158.

nt sale.

#### SETDEV Anweisung Fortsetzung

Der SETDEV Befehl muß immer programmiert werden, da die Anweisung beim Einschalten des Rechners und der Schnittstelle immer gleich "0" bzw. leer ist. Also bevor Sie Daten übertragen wollen, immer zuerst an SETDEV denken und die entsprechenden Kommandos zuweisen. (KI,DD,PO,CI,CO siehe Tabelle)

DEVS: mit DEVS können Sie die Funktion SETDEV abfragen (siehe auch COM\$)

Es wäre möglich die Funktion SETDEV genauso in ein BASIC-Programm einzubinden wie SETCOM. Vielleicht versuchen Sie es einmal.

#### Ohne OUTSTAT läuft nichts

Es wird Ihnen sicher auch einmal passieren. Sie haben vergessen OUTSTAT zu setzen. Einfach erklärt dient OUTSTAT zur Verständigung zwischen zwei Rechnern. Am "sinnvollsten" ist es, wenn OUTSTATØ programmiert wird. Funktioniert Ihre Datenübertragung überhauptnicht, so überprüfen Sie ggf. OUTSTAT.

#### Der richtige Start

Wollen Sie Daten und/oder Programme mit der Hilfe einer Schnittstelle übertragen, so müssen Sie darauf achten, daß <u>immer</u> zuerst das Empfangsprogramm gestartet wird. Denn es wird eine gewisse Zeit für die Installation benötigt. Also erst Empfänger-Programm starten und dann senden.

#### Das Piepen im Telefon

Haben Sie eine MAIL-BOX angewählt, so hören Sie einen hohen anhaltenden Ton. Dieser dient als Zeichen für Ihren Rechner, daß die Gegenseite fertig zum Senden/Empfangen ist. Wird dieser Ton von Ihnen nicht beantwortet, so erhalten Sie bei den meisten Boxen nach ca. 10-20 Sekunden ein TIME-OUT. D.h. die Telefonleitung wird unterbrochen. Somit müssen Sie schnell reagieren.

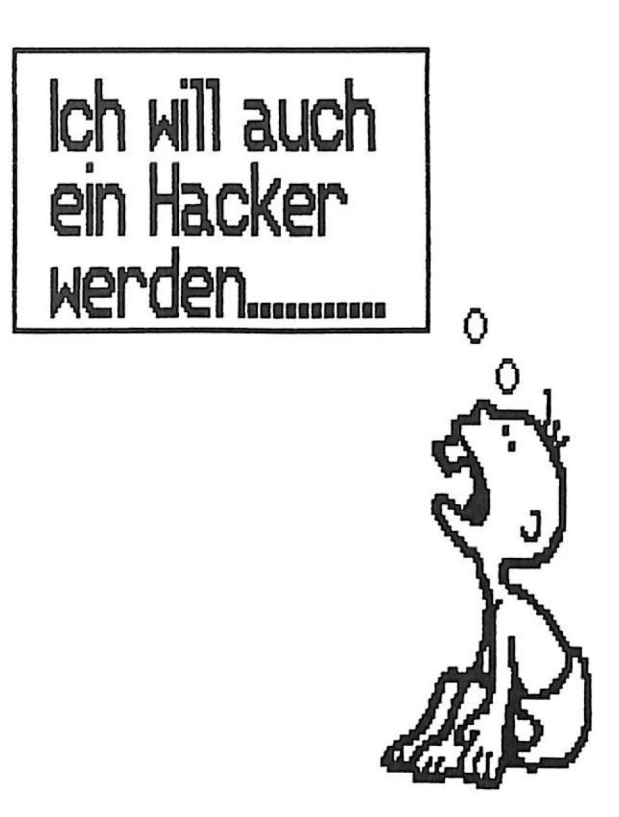

#### Das Lexikon der Datenfernübertragung

Für einen Laien ist es manchmal schwierig, die einzelnen Fachbegriffe in der Datenfernübertragung richtig einzuordnen. Hier nun eine Liste mit den am häufigsten verwendeten Wörtern/Begriffen.

#### MAIL-BOX-Lexikon

- Akustikkoppler: Ein Sonderform des Telefonmodems. Der Telefonhörer wir in die dafür vorgesehenen Muffen gesteckt. Die Ubertragung erfolgt akustisch. Alle gesendeten Daten werden moduliert. Beim Empfänger verwandelt der Akustikkoppler die Signale in lesbare Daten für den Computer. In den meisten Fällen wird gleichzeitig geund empfangen. Sie sollten sendet darauf achten, daß der Akustikkoppler eine FTZ-Nummer besitzt, anderenfalls können Sie Schwierigkeiten mit der Post bekommen. Das kann sogar soweit gehen, daß Ihre gesamte Anlage beschlagnahmt wird.
- Answer: Einstellungsschalter am Modem oder Akustikkoppler. Wenn Sie eine andere Datenverarbeitungsanlage rufen wollen.
- <u>ASCII:</u> <u>American Standart Code for Information.</u> Der Code dient zur Zeichendarstellung in Computern. Mit dem ASCII-Code können bis zu 128 verschiedene Zeichen generiert werden. Unter anderem Groß- und Kleinbuchstaben, Ziffern, Sonder-, Grafik- und Befehlszeichen.
- <u>Asunchron:</u> Die jeweiligen Daten steuern die Übertragung.
- Bandbreite: Es handelt sich hierbei um den Bereich zwischen der tief- und höchsten übertragbaren Frequenz. Man findet dann zum Beispiel folgende Angabe: 20-20000 Hz

- BAUD-Rate: dt. Übertragungsgeschwindigkeit. In Bit pro Sekunde. Je höher die BAUD-Rate eingestellt ist, desto schneller erfolgt die Datenfernübertragung.
- BIT: In der Computertechnik die kleinste Dateneinheit. Ein BIT kann als Information eine Ø oder 1 tragen. Daten setzten sich immer aus einer Anreihung von BITs zusammen.
- BYTE: Ein BYTE besteht aus 8 BITs. Im internationalen Standart bestehen viele Zeichensätze aus dieser Form.
- Btx: Bildschirmtext Es handelt sich hierbei um ein öffentliches Datennetz der Post. Die Telefonanschlüsse dienen zur Übertragung und ein geeignetes Fernsehgerät stellt die empfangen Informationen grafisch da. Das Btx-System hat einen Anbieter- und Anwenderkreis. Alle Daten sind in einem Großrechner der Post abgespeichert. Will man nun eine bestimmte Seite aufrufen, so kostet dies zwischen 0,01-9,99 DM. Mit der Tastatur können auch Bestellungen und Anforderungen von Prospekten z.B. erledigt werden.
- CARRIER: Trägersignal, das vom Modem oder Akustikkoppler gesendet wird. Das Signal dient zur Erkennung von Sender und Empfänger.
- <u>CR:</u> <u>Carriage</u> <u>R</u>eturn dt. Wagenrücklauf. Ein/e Befehl /Taste, die aus der Schreibmaschinentechnik übernommen wurde. ASCII-Code = 13/&0D
- Datenleitungen: Die Daten werden über das öffentliche Telefonnetz gesendet. Da sind folgende weitere Dienste der Post: DATEX-L-Netz, DATEX-P-Netz, Fernschreibnetz, Btx, Teletext, Telefax, Fernschreibnetz u.s.w. Jeder Dienst kostet eine monatl. Gebühr.

- Datenbank: Eine Computeranlage, die große Datenmengen gespeichert hat. Die meisten kommerziellen Datenbanken geben ihre Informationen nur gegen Bezahlung weiter. Der Zugang ist oftmals auch nur mit einem speziellen Paßwort möglich.
- DATEX-L-Netz: Ein Datenübertragungsdienst von der Deutschen Bundespost mit Leitungsvermittlung.
- DATEX-P-Netz: Dieser Datendienst ist über das normale Telefonnetz erreichbar. Wollen Sie dieses Netz benutzen, so müssen Sie einen Antrag bei der Post stellen und von dort bekommen Sie dann eine NUA und NUI. Ein Vorteil des DATEX-P-Netzes ist, daß die Datenfernübertragung billiger ist als über das normale Telefonnetz.
- Decoder: Mit diesem Gerät können Daten ver- / entschlüsselt werden. Somit wird versucht dem Datenmißbrauch einen Riegel vorzuschieben.
- <u>DFU:</u> <u>D</u>aten<u>f</u>ern<u>ü</u>bertragung</u> Es werden Informationen zwischen zwei Computern ausgetauscht. Meistens normale Telefonnetz geschieht dies üher das ein Modem Post. Man benötigt zumindest der oder einen Akustikkoppler sowie ein geeignetes Terminalprogramm. Bei räumlich sehr weit entfernten Computern kann eine längere Übermittlung sehr teuer werden. Man sollte dann überlegen, ob man die gesamten Daten nicht auf einem Datenträger verschickt.

#### ENTER: siehe CR

FIZ: Fernmeldetechnisches Zentralamt der DBP. Diese FIZ-Nummer besagt, daß das Gerät von der DBP eine Zulassung erhalten hat und am öffentlichen Telefonnetz betrieben werden darf.

- LF: Line-Feed(Zeilenvorschub) Bei manchen Computern muß bei der Datenfernübertragung ein bestimmter Zeilenvorschub angewählt werden. Das sieht dann folgendermaßen aus: Automatischer Zeilenvorschub (J/N) ? Haben Sie den Vorschub nicht korrekt eingestellt, so wird immer jede Zeile durch eine Neue überschrieben.
- LOG IN: Wird manchmal auch als LOG ON oder Einloggen bezeichnet. Dem angewählen Rechner die eigene Identifikation mitteilen. Ggf. Paßwort abgeben. Bei einfachen MAIL-BOXEN ist jeder zugangsberechtigt. Meistens wird nur nach dem eigenen Namen/Kennzeichnung gefragt.
- LOG OUT: Kann auch LOG OFF oder Aussteigen heißen. Man unterbricht eine Übertragung. Bei vielen MAIL-BOXEN dient der Befehl CIRL-C dazu.
- <u>Mailbox:</u> Eine Datenbank, die über das Telefonnetz angewählt werden kann. Der Begriff ist aus dem Englischem übernommen und bedeutet "Briefkasten". Eine sehr bekannte Mailbox ist TEDAS von der Zeitschrift "MC". Manche Mailboxen bieten nicht nur Informationen, sondern man kann auch Mitteilungen dort für andere Anwender abspeichern.
- MODEM: MOdulator/DEModulator Mit diesem Gerät kann man eine Verbindung zwischen Computer und Datenleitung herstellen.
- NUA: Network User Adress Rufnummer für einen DATEX-P Anschluß.
- <u>NUI:</u> <u>N</u>etwork <u>U</u>ser <u>I</u>dentification Sogenannt ein Paßwort für das DATEX-P Netz. Diese NUI erhalten Sie nur, wenn Sie einen Antrag bei der Post gestellt haben. Außerdem dient die NUI noch zur Gebührenabrechnung.

IT SALE

- <u>Orginate:</u> Einstellschalter am Modem oder Akustikkoppler. Diese Einstellung nimmt man vor wenn man mit einer Mailbox in Verbindung treten möchte.
- <u>PAD:</u> <u>Packet Assembly Disassembly Facility</u> Die Einrichtung dient zur Anpassung von DFU-Daten an das DATEX-P-Netz.
- Parameter: Hiermit werden die jeweilige technischen Daten für die Datenfernübertragung bezeichnet. Baudrate, Datenbits, Parität und Stopbits. Das Beispiel: 300,8,N,2 = 300 Baud, 8 Datenbits, keine Parität, 2 Stopbits.
- <u>Paritätsbit:</u> Ein zusätzliches BIT, daß dazu dient eine bestimmte Anzahl von Bits zu prüfen. Man kann zwischen drei Zuständen wählen.
  - N keine Parität E - gleiche Parität O - ungleiche Parität

Allgemein wählt man beim Anwählen von Mailboxen keine Parität.

<u>Protokoll:</u> Um eine möglichst hohe Datensicherheit zu erhalten, werden die Informationen in Blöcke eingeteilt. Auch einen Kontrollausdruck bezeichnet man als Protokoll. Manche Terminalprogramme erlauben es sogar einen Ausdruck der Daten während der Übertragung.

<u>Start-Stop Bits:</u> Start-Stop-Bits dienen zum Erkennen eines übertragenen Zeichens. Meistens werden die Parameter 1-Start und 2-Stop-Bits verwendet. Bei Mailboxen findet man diese Angaben oftmals schon im Begrüßungs-Menue. Do Not Sale!

- <u>serielle Übertragung:</u> Für diese Datenübertragung wird nur eine Datenleitung benötigt. Es ist möglich abwechselnd Daten zu senden und empfangen.
- <u>SusOp:</u> Systemoperator = Betreuer einer Mailbox. Er gibt neue Daten/Informationen ein. Bei manchen Mailboxen kann man sogar den Systemoperator rufen. Dieser wird dann durch einen BEEP-Ton geCALLt und kann Ihnen dann Ihre Fragen ggf. sofort beantworten. Sind Sie in einer Box, so probieren Sie es einmal aus.
- <u>Terminal-Prg.</u>: Ein Programm, daß die Datenfernübertragung vereinfacht. Alle empfangen und gesendeten Daten werden auf dem Bildschirm/Display angezeigt. Es besteht oft auch noch die Möglichkeit, die Daten abzuspeichern. Somit können Sie die Daten später betrachten.
- Timeout: Besteht bei fast allen Mailboxen und Datenbanken. Nach einer bestimmten Zeit wird die Verbindung abgebrochen, damit nicht zu lange die Leitung besetzt ist. Die Unterbrechnung erfolgt niemals während einer FILE-Übertragung. Also erst einmal rumstöbern und dann längere FILEs übertragen um Timeout zu umgehen.
- Vollduplex: Alle Daten erhalten eine Prüfung. Wird ein Fehler festgestellt, so werden die entsprechenden Informationen nochmals übermittelt. Beide Teilnehmer können senden und empfangen. Die Übertragung in nur eine Richtung ist Halbduplex.

WR/RETURN: siehe CR

<u>ZZF:</u> Zentralamt für die Zulassung von Fernmeldegeräten Do not sale !

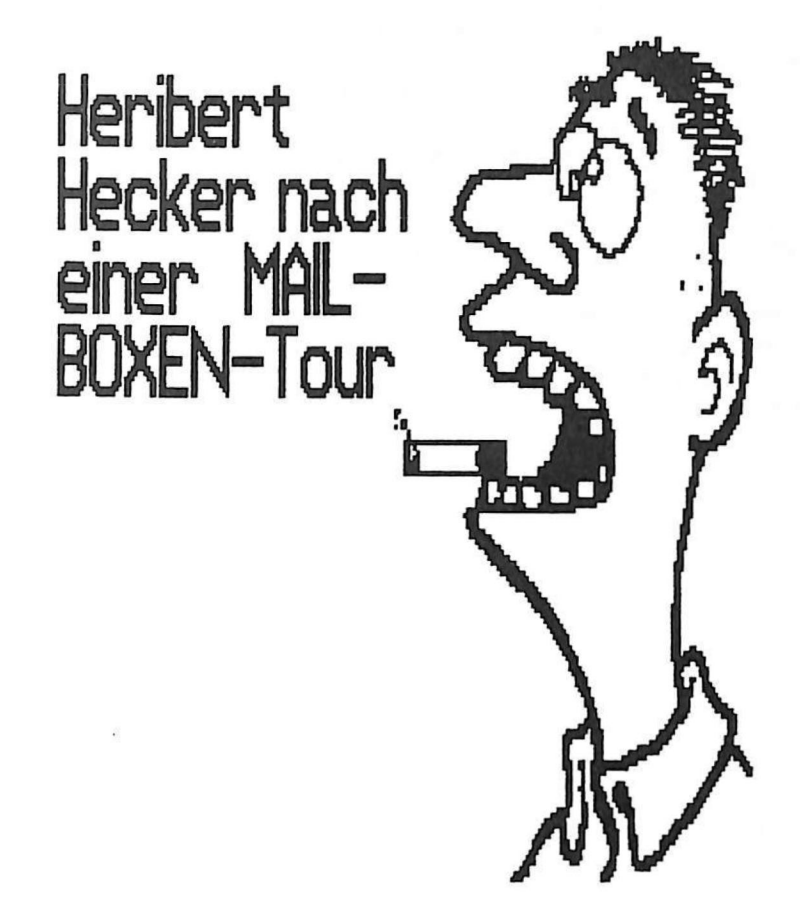

#### Die HACKER-STORY

Wir haben \*Herbert Hecker in seiner Zweizimmerwohnung besucht um ein Interview über die Scene mit Ihm machen. Als erstes fällt einem an der Haustür ZU Schild " EinTritt nur mit gültigem Führungsdas zeug und Unbedenklichkeitsbescheinigung der Post " ins Auge. Na ja, wir sind angemeldet. Frisch auf kurz geklingelt. Schon reißt ein etwas dreimal schlaftrunkener etwa 21 jähriger Freak (siehe Bild) mit Zigarette im Mundwinkel die Tür auf. Er brüllt uns an: "Ich kaufe Nichts an der Haustür." Darauf entgegne ich nur: "Interview...." Oh, SORRY Come in meint Herbert Hecker freundlich. Wir betreten bzw. warten durch die 10-lagigen Papierfetzen am Boden. In der gesamten Wohnung liegen überall Computerbauteile, Platinen, Kabel, Stecker u.s.w. umher. Es herrscht offen gestanden das totale Chaos. Nicht zu verachten sind auch die unzähligen Bierflaschen und Nun kommen wir zur eigentlichen Kommuni--Dosen. kationszentrale. Heribert erklärt uns. daß das Gerät eine aufgemotzte Maschine mit 16 Bitte-Bitte, 80 MEGA - Weichscheibe, 100 GIGA-Schlauspeicher, Plasmanetzteil (25kW), 50 MHz-Turbo-Puls und vielen anderen Topsachen ist. Dann sind wir auch gleich ins Gespräch gekommen.

HH = \*Herbert Hecker (Name geändert) FR = Frager

- FR: So eine Anlage muß doch eine ganze Menge Geld kosten, woher bekommst du das ?
- <u>HH:</u> Du must wissen mein ALTER ist stinkreich und hat 10000 DM dazubezahlt. Außerdem jobbe ich <u>sehr</u> gelegentlich bei einem Elektronikladen. Da fällt dann schonmal etwas ab.
- FR: Wovon lebst du ? (Essen, Trinken u.s.w)
- <u>HH:</u>Im Allgemeinen zischeich mir ein paar von den<br/>billigen Recyglingdosen (Dosenbier)rein. Wenn<br/>ich dann vor der Maschine sitze ist das wie ein<br/>Rausch und ich vergesse das Essen einfach. Habe<br/>ich aber ein derart starkes Hypergrundbrummen,<br/>(Hunger) gehe ich zum Würstchenpub und erlege<br/>zwei deftige Flattermänner, (halbe Hähnchen)

#### Die HACKER-STORY Fortsetzung Nr.1

- FR: Wie läuft das eigentlich nun mit dem Hacken ?
- HH: Das ist alles ganz easy. Zuerst hast du meistens nur eine Telefonnummer. Diese wählt man dann ganz einfach. Hört man auf der anderen Seite den obligatorischen Piepton ist das wie Musik.
- FR: Kleine Zwischenfrage. Was machst du wenn sich auf der anderen Seite eine Stimme meldet ?
- <u>HH:</u> Eh Mann, das ist natürlich etwas peinlich, wenn jemand Nachts um 3.00 Uhr aus dem Bett geholt wird. Aber der Ehrencodex aller Hacker hat beschlossen, daß man sich höflich entschuldigt und die Telefonnummer sofort streicht. Außerdem teilt man anderen Hackern dies mit.
- FR: Ist ja wirklich fair. Nehmen wir einmal an, wir haben Anschluß bekommen. Wie geht es weiter ?
- HH: Bei einer ganz normalen MAIL-BOX wie zum Beispiel TEDAS von der Zeitschrift "MC" gibt es keinerlei Probleme. Oftmals werden alle Befehle eindeutig durch ein Menue erklärt. Haben wir nun aber in eine Profi-Box eingeloggt wird uns es etwas komplezierter. Fast immer wird hier nach einem Paßwort gefragt. Oder aber man trägt sich als Visitor (Besucher) ein. Dann bekommt man einen Einblick in die Box. Welche Informationen werden geboten, Beiträge u.s.w.
- FR: Ich komme nochmals auf das Paßwort zurück. Was machst du denn, wenn du es nicht kennst ?
- <u>HH:</u> Eh Typ, was läuft denn hier ab ??? Du glaubst doch nicht im Ernst, daß ich mich da tagelang hinsetze und wie ein Hirni alles nur Mögliche ausprobiere. Sollte ich durch einen Zufall an ein richtiges Paßwort kommen oder einen Fehler entdecken, so teile ich dem Betreiber der Box dies mit. Denn wenn ich etwas herausbekomme, so schaffen das auch andere Hacker. Du willst doch sicher auch nicht, daß jeder weiß was du aufgefressen hast oder wieviel Knete (Geld) dein Konto aufweißt ?
- <u>FR:</u> Natürlich nicht. Dann seit ihr Hacker also sozusagen die Datenpolizei.
- HH: Für mich persönlich kann ich dies auf alle
#### Die HACKER-STORY Fortsetzung Nr.2

- <u>HH:</u> ...Fälle mit "Ja" beantworten. Es gibt auch wie überall die schwarzen Schafe unter den Hackern. Die dringen dann in unbefugte Datensysteme ein und verwüsten die Daten. Solchen Leuten bin ich manchmal auch auf der Spur und lege denen das Handwerk. Denn in meinen Augen ist das ein Verbrechen nur auf ganz geschickte Weise.
- FR: Was ist denn nun der eigentliche große Reiz am Hacken ?
- HH: Ganz einfach. Ich kann mit fast jedem Besitzer eines Composters (Computer) und Modems in der Welt kommunizieren. Man stelle sich nur einmal vor ich kann in Californien bei einem Computerkollegen fragen was das Wetter dort macht. Einfach fantastisch. Oder aber ich hole mir aus einer MAIL-BOX die neusten Informationen über meinen Rechner. (Hard-/Software u.s.w.) Dabei ist alles immer topaktuell.
- FR: Ja, ja das ist wirklich einmalig. Aber geht das nicht auch genausogut mit dem normalen Telefonieren ?
- HH: Oh NO,NO. Habe ich zum Beispiel trouble (Ärger) mit der Hardware an meiner Maschine, so zeichne ich den entsprechenden Schaltplan auf den Bildschirm. Jetzt übermittele ich die ganzen Daten mit Fehlerbeschreibung an meinen Freund Knut. Dieser hat nun die gesamte Sache gleich auf seinem Schirm und kann mir sofort Antwort bzw. einen Rat geben. Mit einem Telefongespräch geht das wohl kaum.
- FR: Stimmt. Die Angelegenheit mit der Bildübertragung ist ein entscheidendes Argument. Wir man durch die ganze Computerrei nicht in eine Einsamkeit gebracht? Fehlt nicht irgendwie das persönliche Gespräch?
- <u>HH:</u> In einzelnen Fällen trifft das sicher zu. Aber ich zum Beispiel habe Freunde dazugewonnen. Es treten immerwieder irgendwelche Fehler auf, die man sich nicht erklären kann. Dann braucht man jemanden, der sagt: "He, das geht so und so. " Wenn jetzt aber nur Abknall-Spiele laufen ist die Sache schon sehr kritisch.

## Die HACKER-STORY Fortsetzung Nr.3

FR: Was sollten Käufer eines Computers beachten ? HH: Derzeit gibt es eine Unmenge von verschiedenen Rechnern. Ich würde vier Typen unterscheiden.

- 1. Die POCKET-Computer. Sie eignen sich für die Schule, Studium, Techniker, Geschäftsleute und andere Bereiche.
- 2. Die HOME-Computer im eigentlichem Sinn. Auf ihnen laufen meistens nur Spielprogramme mit wenig Sinn und Verstand.
- 3. Die HALBPROFIS. Hier gibt es eine ganze Reihe von guten Rechnern. Man sollte hier nach der Ausstattung und dem Softwareangebot gehen.
  - 4. Die PC sprich Personal-Computer, Lohnen sich nur wenn man wirklich professionell Arbeiten will. Zum Beispiel Textverarbeitung, Lohnabrechnung u.s.w.

Es ist natürlich auch wichtig für welchen Bereich der Composter eingesetzt werden soll. Zum Beispiel für einen Geschäftsmann, der viel unterwegs ist, eignen sich am Besten ein Handheldcomputer. Hier können dann Nachrichten und Daten gespeichert werden. Ohne ein Kernkraftwerk (Steckdose) anzuzapfen, denn die Dinger funktionieren mit Notstrom. (Akkus oder Batterien)

FR: Was braucht man jetzt noch zur kompletten DFU ?

- HH: Im Grunde braucht man noch eine Hörerorgel (Modem) mit FTZ-Nr. natürlich. Ein Kabel von der V.24 (serielle Schnittstelle) Rechner zum Modem und ein Terminalprogramm. Diese Ausrüstung kostet je nach Rechner zwischen 300-1000 DM.
- FR: Was piept denn da ???
- HH: Das ist meine Maschine. Mein Kumpel ruft mich. Ich soll mal bei Ihm reinschauen. Also muß ich jetzt die Biege machen.
- FR: Vielen Dank fürs Interview. Bye, Bye.
- HH: Bis die Tage Do not sale !

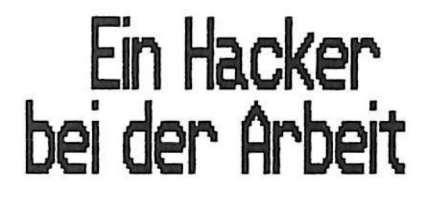

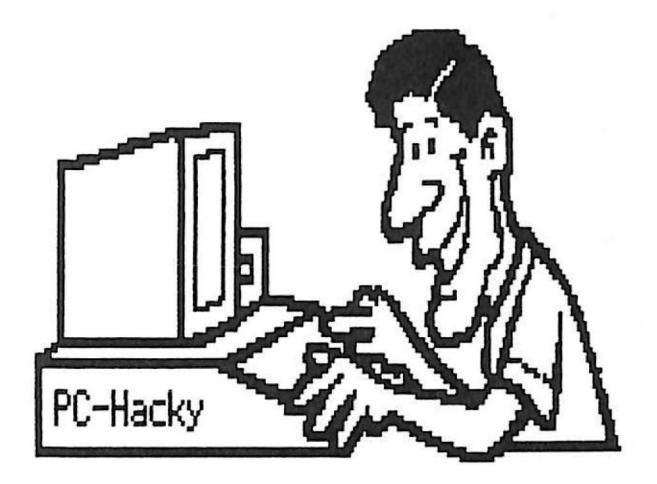

#### Akustikkoppler/Modem

Das/der Modem/Akustikkoppler ist die Schnittstelle zwischen dem Computer und dem Telefonnetz. Wollen Sie sich jetzt einen Akustikkoppler zulegen, so müssen Sie einige Punkte beachten:

1.) Welche Schnittstelle ist vorhanden ?

Nicht alle Koppler besitzen eine genormte RS-232-C Schnittstelle. Manchmal sind die Anschlüsse für einen bestimmten Computer schon angepaßt.

2.) Welche Spannungsversorgung ?

Sind Sie viel unterwegs, so sollte ein AKKU-Betrieb möglich sein. Denn Batterien machen die Angelegenheit mit der Zeit sehr teuer. Von Vorteil ist, wenn sich ein einfaches Steckernetzgerät anschließen läßt. Bei einigen Modellen werden dann sogar die AKKUs mit aufgeladen.

3.) Mechanische Beschaffenheit ?

Ein sehr wichtiger Punkt. Denn nicht alle Telefonhörer passen immer gleichgut in die Gummimuffen am Akustikkoppler. Sie sollten ggf. das ein oder andere Modell ausprobieren.

4.) FTZ-Nummer ?

Kaufen Sie <u>nur</u> ein Gerät mit einer FIZ-Nummer. Sie vermeiden dadurch Unannehmlichkeiten mit der Post.

5.) Die Funktion ?

Meistens gibt es mehrere Funktionsmöglichkeiten, die durch einen Schalter wählbar sind. Zumindest sollte der ANSWER- und ORGINATE-Modus vorhanden sein. Werden diese noch mit einer Leuchtdiode angezeigt, so ist dies ein weiterer Vorteil. Neuere Akustikkoppler besitzen teilweise einen AUTO-Modus, der automatisch den ANSWER- und ORGINATE-Bereich erkennt.

#### Akustikkoppler/Modem Fortsetzung-Nr.1

6.) Die Bedienungsanleitung ?

Jeder Akustikkoppler ist nur so gut wie seine Bedienungsanleitung. Sie sollten nur einen Koppler kaufen, der eine leichtverständliche deutsche Gebrauchsanleitung besitzt. Auch ein Anschlußplan sollte beiliegen.

7.) Die technischen Daten ?

Im Grunde sind fast alle Geräte auf dem gleichem technischen Standart. Doch einige Geräte eignen sich jetzt schon für eine höhere Baud-Rate.(z.B. 1200 Baud) Auch BTX-fähige Koppler sind schon auf dem Markt.

8.) Halb-/Vollduplex ?

Fast alle Akustikkoppler sind heute schon für den Vollduplex-Betrieb ausgelegt. Halbduplex – Geräte werden nur noch selten angeboten. Um keine Nachteile zu erhalten, sollten Sie nur einen Vollduplex -Koppler erwerben.

9.) Der Preis ?

Ein Preisvergleich bringt in jedem Fall nur Vorteile und es läßt sich vielleicht manche Mark sparen.

Wenn Sie alle Punkte beachtet haben, kann beim Kauf eines Akustikkopplers eigentlich nichts mehr danebengehen.

# Befestigung des Telefonhörers

Rutscht Ihr Telefonhörer nach einiger Zeit aus den Muscheln des Akustikkopplers ??? Dieser Umstand liegt oft an dem etwas fettigem (Haare, Hände usw.) Hörer. Dieses Fett wirkt dann wie Schmiermittel. Also ggf. reinigen. Hilft das auch nicht, einfach die Sache "brutal" mit Gummibändern fixieren.

po not sale i

#### Das Terminalprogramm

Sie haben jetzt einen Akustikkoppler erworben und wollen frisch ans MAIL-"BOXEN" gehen ??? Aber halt, halt. So einfach geht das nicht. Sie brauchen noch ein geeignetes Softwarepaket. Denn ohne die weiche Ware geht bekanntlich überhauptnichts. Programme, die das Kommunizieren mit MAIL-BOXEN oder anderen Rechnern erleichtern, nennt man Terminalprogramme. Folgende Punkte sollten unbedingt beim Kauf eines Terminalprogrammes beachtet werden:

1.) Bedienung ?

Bei guten Terminalprogrammen erfolgt die Steuerung über ein Hauptmenue mit "Eintastenauswahl". Denn wer behält schon 1000 Control-Codes oder SHIFT-Kombinationen.

2.) Parameterliste ?

Die Einstellung der einzelnen Parameter sollte auch menügesteuert sein. Noch besser ist es, wenn für die Jeweiligen Schnittstellen einige Grundeinstellungen vorgegeben werden. Somit braucht der Anwender nicht stundenlang herrumprobieren.

3.) Speichern/Laden ?

Nicht alle Terminalprogramme erlauben ein Abspeichern der empfangen Daten. Ein wirklich schwaches Bild. Auch das Wiedereinladen der Daten ist manchmal nicht möglich. Was soll man mit Daten, die in keinster Weise weiterverarbeitet werden können, geschweige denn auf dem Bildschirm erscheinen ??? Achten Sie unbedingt auf die Speicher-/Lademöglichkeit. Noch besser ist es, wenn die gespeicherten Daten noch zu einem anderem Programm (z.B. Textverarbeitung) kompatibel sind.

4.) Das Drucken ?

Diese Option sollte nicht fehlen. Entweder erfolgt der Ausdruck sofort während des Empfangens oder....

t sale

#### Das Terminalprogramm Fortsetzung

ein spezielles Unterprogramm übernimmt den Ausdruck nach dem Datenempfang. Achten Sie hier darauf, daß sich Ihr bzw. mehrere andere Drucker konfigurieren lassen. So können Sie den besten Ausdruck auf jeden Fall selbst bestimmen.

5.) Die Fehler ?

Da die Datenübertragung nicht ganz so hundertprozentig ist, geben einige Hersteller Werte wie z.B. 1 Fehler auf 60000 Zeichen an. Sie sollten hier nur auf Programme zurückgreifen, die eine geringe Fehlerquote aufweisen.

6.) Automatische Fehlererkennung ?

Teure Terminalprogramm besitzen einen eigenen Wortschatz, der auch erweitert werden kann. Wurde nun ein Text übertragen, so prüft das Programm hinterher alle Wörter auf ihre Rechtschreibung hin. Nicht korrekt übertragene Wörter werden dann automatisch aus dem Wortschatz ersetzt. Wird von dem Programm ein Wort gefunden, das nicht im Wortschatz steht, so wird nach der Richtigkeit gefragt. Dieses Rechtschreibtestprogramm ist wirklich eine gute Sache, denn stellen Sie sich einmal vor es werden 100 Seiten Text übertragen und alle müßten auf ihre Rechtschreibung getestet werden. Das Programm erledigt diese Angelegenheit in wenigen Sekunden.

7.) Uhrzeit => Timeout ?

Wichtig ist, daß das Programm eine eingbaut Uhr besitzt. Noch besser ist es wenn man diese so einstellen kann, daß diese zurückzählen kann. Von z.B. 10 Minuten auf Null. So wird man nicht vom TIMEOUT überrascht.

8.) Programme ?

Wollen Sie auch Programme aus den MAIL-BOXEN laden, so sollte das Programm diese Option besitzen.

ot sale

## Das Terminalprogramm in der CE 158

Die Firma SHARP hat in die CE 158 Schnittstelle von 1982 die Zukunft bereits eingebaut. Denn in ihr befindet sich ein leistungsstarkes Terminalprogramm. Das Handbuch der CE 158 erklärt zwar alle Befehle, aber manchmal wird der Anwender etwas verwirrt. Es werden nämlich nur einige wichtige Optionen zum MAIL-BOXEN benötigt. Die nachfolgenden Anweisungen laufen auf dem PC 1500(A)/<u>PC 1600 nur im MODE1</u> mit der CE 158 Schnittstelle.

Schalten Sie Ihre Schnittstelle und dann den Rechner ein. (ggf. Netzgerät an die CE 158 anschliessen ERROR 8) Nun geben Sie "TERMINAL" (ENTER) ein. Es erscheint jetzt kurz "---ENTER MENU SELECTION...". Danach kommt das Hauptmenue in das Display.

# Terminal: Ent Aut Quit

- Ent: Drücken Sie die "\$"-Taste so gelangen Sie direkt in den Terminalmodus und der Rechner ist dann bereit zur Datenfernübertragung. Der CUR-SOR steht am Anfang der DISPLAY-Zeile. Es wird <u>kein</u> BUSY angezeigt. Sie verlassen diesen MODE durch das Betätigen der ON/BREAK-Taste.
- <u>Aut:</u> Sie können auch mit der "%"-Taste in den Terminalmodus gelangen. Folgende Einstellung erfolgt dann für den CE 150 falls dieser angeschlossen ist:
  - 1.) automatischer Zeilenvorschub
  - 2.) Schriftgröße auf CSIZE2 (18 Zeichen/Zeile)
  - 3.) normaler Ausdruck (TEXT-Mode)
- <u>Ouit:</u>"&"-Taste verlassen des Terminalmodus. Es wird zum normalen BASIC-Modus zurückgekehrt.

Folgende Einstellungen sind im Terminalmodus vorgegeben:

BAUD-RATE = 300 Baud Daten-Bits = 8 Bits PARITY = N (keine Parität) STOP-BITS = 1 Bit DO NOT Sale Terminalprogramm in der CE 158 Fortsetzung Nr.1

Bei den meisten MAIL-BOXEN funktioniert die Standarteinstellung der CE 158 einwandfrei. Es gibt aber auch schon Boxen, die mit einer höheren Baud-Rate arbeiten. So können die Telefongebühren etwas gesenkt werden. Sind Sie jetzt im Hauptmenue, betätigen Sie die CURSOR-Tasten für hoch/runter. Dann kommen folgende Untermenues in das Display.

| Protocol: | X0/0 | Echo |
|-----------|------|------|
|           |      |      |

Operate: Nrm A/P A/L

Setup: Aut Fnc Com

Haben Sie jetzt das letzte Auswahlmenue auf Ihrer Anzeige, so ist eine Parametereinstellung nun möglich.

- <u>COM:</u> Taste-"&" niederdrücken. BUFFER LENGTH=xxxx ? (Y/N) erscheint in dem LCD-Display. (xxxx= je nach Speichererweiterung) Sie können folgende Eingaben machen:
  - 1.) ENTER = Wert bleibt erhalten
  - 2.) "Y" (ENTER) = Wert bleibt erhalten
  - 3.) "N" (ENTER) danach gewünschte Speicherlänge eingeben. (ENTER) Bei einem falschem Wert gibt der Rechner SETTING ERROR aus. Sie sollten am Besten Ihren gesamten Speicherbereich ausnutzen, denn alte Daten werden einfach überschrieben. Es ist wenig sinnvoll weniger als 10 kByte zu benutzen.

BAUD RATE=300 ?(Y/N)

- 1.) ENTER = Wert bleibt erhalten
- 2.) "Y" (ENTER) = Wert bleibt erhalten
- 3.) "N" (ENTER) danach die entsprechende Baud-Rate eingeben (ENTER). SETTING ERROR erscheint bei einer falschen Programmierung.

Terminalprogramm in der CE 158 Fortsetzung Nr.2

- COM: WORD LENGTH=8 ?(Y/N)
  - 1.) ENTER = Wert bleibt erhalten
  - 2.) "Y" (ENTER) = Wert bleibt erhalten
  - 3.) "N" (ENTER) und gewünschte Anzahl eintippen. (ENTER) Eine falsche Anzahl ergibt SETTING ERROR.

PARITY=N ?(Y/N)

- 1.) ENTER = Buchstabe bleibt erhalten
- 2.) "Y" (ENTER) = Buchstabe bleibt erhalten
- 3.) "N" (ENTER) entsprechenden Buchstaben eingeben. (ENTER) Ein SETTING ERROR erscheint bei einem inkorrektem Buchstaben.

STOP BITS=1 ?(Y/N)

- 1.) ENTER = Wert bleibt erhalten
- 2.) "Y" (ENTER) = Wert bleibt erhalten
- 3.) "N" (ENTER) und nun den Wert ändern.ENTER Ist der Wert nicht richtig, kommt "SETTING ERROR" ins Display.

Haben Sie nun die Parameterliste entsprechend abgeändert, kehren Sie mit den CURSOR-Tasten hoch und runter zum Hauptmenue zurück.

## Ausdrucken der empfangenen Daten

Haben Sie jetzt einige Daten empfangen, so können diese auf dem CE 150 ausgedruckt werden. Folgende Tasten müssen betätigt werden.

- 1.) "!"-Taste = Ubertragung wird gestoppt und BUSY
  leuchtet.
- 2.) Nach einiger Zeit (ca.10 Sekunden) "#"-Taste betätigen und es erfolgt ein Protokollausdruck auf dem CE 150. Ein nochmaliges Drücken beendet den Ausdruck.

Wollen Sie eine Datenübertragung ausdrucken, machen Sie dies nur nach der kompletten Übertragung. Denn während des Ausdrucks kann nicht weitergearbeitet werden und das kostet natürlich Telefongebühren.

JO HOL Sale

Terminalprogramm in der CE 158 Fortsetzung Nr.3

Das Ausdrucken eines Protokolls mit dem CE 150 dauert sehr lange und sieht auch nicht sehr schön aus. Das Terminalprogramm in der CE 158 erlaubt es nun auch einen größeren Drucker mit paralleler Schnittstelle anzuschließen. Sie wählen wieder den Terminal-Modus. Nun die folgenden Tasten nacheinander betätigen: SHIFT und dann die CURSOR-Taste nach oben. Es erscheint:

# Output: Ext Trc Dsp Etx

Ext: Mit dieser Option können nun angeschlossene Drucker mit paralleler Schnittstelle angesprochen werden. In der Anzeige steht EXT.PRINTER OFF ?(Y/N). Sie wählen natürlich "N" (ENTER) Alle Daten, die zuvor an den CE 150 gingen, laufen jetzt über die parallele Schnittstelle bei der CE 158. Mit den CURSOR-Tasten hoch/ runter wird wieder das Hauptmenue aufgerufen.

# Die Schablone

Der CE 158 Schnittstelle liegt eine Schablone bei, die alle Sonderfunktionen der Tasten im Terminal-Modus erklärt. Verwenden Sie diese immer im MAIL-BOX-Betrieb. Achten Sie darauf, daß immer RESERVE-EBENE-III eingestellt ist. Wichtig sind noch die Tasten "%"=ESC und "&"=CTRL (Control). Denn viele Mail-Boxen benutzen diese Tasten zur Steuerung.

# Was das Terminalprogramm der CE 158 nicht kann

Das Terminalprogramm in der CE 158 hat leider zwei gravierende Fehler. Es lassen sich die empfangenen Daten nicht abspeichern. Außerdem sind alle Informationen nach dem Verlassen des Terminalmodus verloren. Nachfolgend finden Sie ein Programm, das diesen Mangel behebt. Laden Sie das Programm PC-BOX immer bevor Sie mit einer MAIL-BOX kommunizieren. Ihre Daten sind dann zu jeder Zeit abrufbar. Diese können sogar auf eine Kassette gespeichert werden.

#### PC-BOX Bedienung

Das nachfolgende Programm behebt einige Unzulänglichkeiten vom Terminalprogramm in der CE 158. Sie sollten das Programm PC-BOX <u>immer</u> vor jeder MAIL-BOX-Anzapfung in Ihren Rechner einladen. Das Programm läuft auf dem PC 1500(A) und PC 1600(MODE 1). Der Computer sollte mindestens 12-14 kByte Speicher besitzen. Für die Daten stehen dann ca. 10 kByte bereit. Dies reicht in den meisten Fällen aus.

<u>Start:</u> Zur Kommunikation benutzen Sie das Terminalprogramm in der CE 158. (TERMINAL ENTER) Ist jetzt die Datenübertragung beendet, so wird mit "QUIT" in den BASIC-Modus zurückgekehrt. Nun kommt PC-BOX dran. Starten Sie das Programm mit <u>DEF (SPACE)</u>. (Kaltstart) Es erscheint nach der Anfangszeromonie folgendes Menue.

# CSA CLO LCD DRU EXT END <= Hauptmenue

Die einzelnen Unterprogramme erreichen Sie durch das Drücken der jeweiligen RESERVE-Taste F1-F6. Wurde eine Unterroutine abgearbeitet, so kommt man zurück zum Menue.

<u>CSA:</u> Es können MAIL-BOX-Daten auf Kassette abgespeichert werden. Sie müssen aber vorher "LCD" anwählen, damit die richtigen Start- und Endwerte für den Text festgelegt werden. Das Programm erkennt, ob Sie einen Fehler bei der Start- und Endprogrammierung gemacht haben. Alle Fragen werden einfach mit der "J"- oder "N"-Taste beantwortet. Bei der Frage: Datei-Name ? können Sie die gewünschte Bezeichnung eingeben. (ENTER) Drücken Sie <u>nur</u> (ENTER), so bekommt die Datei den Namen BOX.DAT. Nach der Abspeicherung erscheint das Hauptmenue wieder.

#### Achtung

Verwenden Sie immer nur gute Markenkasseten !

PC-BOX Bedienung Fortsetzung Nr.1

- CLD: Abgespeicherte MAIL-BOX-Daten können wieder von Kassette geladen werden. Die Frage "Datei-Name ?" können Sie entweder mit der Datei-Bezeichnung oder (ENTER) beantworten. Bei ENTER wird die nächste erreichbare Datei geladen. Nach dem Einladen erfolgt die Rückkehr zum Hauptmenue.
- LCD: Diese Funktion bietet Ihnen die Möglichkeit, die MAIL-BOX-Daten auf dem LCD auszugeben. Des weiteren können die Start- und Endpunkte für die anderen Optionen "CSA DRU EXT" festgelegt werden. Sie können die Laufschrift S)chnell / L)angsam wählen. Taste "S" oder "L" je nach Wunsch niederdrücken. Die folgenden Tasten haben nun eine besondere Funktion:
- ENTER: Unterbricht die Laufschrift. Es kann nun der A)nfangs oder S)chlußpunkt jenachdem ausgewählt werden. Außerdem können Sie das E)nde der Laufschrift aufrufen.
- <u>A-Taste:</u> Nur wirksam wenn die Laufschrift gestoppt ist. Es ertönt ein Kontrollton und auf dem Display erscheint ein Markierungszeichen. Somit haben Sie den Anfangspunkt für die anderen Optionen bestimmt.
- <u>S-Taste:</u> Kann nur wirksam werden, wenn die Laufschrift gestoppt ist und bereits ein Anfangspunkt gesetzt wurde.
- E-Taste: Beendet die Laufschrift und bringt Sie zum Hauptmenue zurück.
- <u>SPACE:</u> Die Laufschrift läuft normal weiter und kann jederzeit wieder mit der (ENTER)-Taste angehalten werden.

Haben Sie einen falschen Anfangs- oder Stoppunkt gesetzt, so gehen Sie einfach zurück zum Menue und wählen die Funktion LCD erneut.

#### PC-BOX Anleitung Fortsetzung Nr.2

- <u>DRU:</u> Dieses Unterprogramm gibt Ihnen die Möglichkeit, die vorher markierten MAIL-BOX-Daten auf dem CE 150 auszudrucken. Der Ausdruck erfolgt quer auf dem Papier in CSIZE 1. Wenn Sie genug Speicherplatz besitzen, so können diverse weitere Druckeroptionen programmiert werden. (COLOR, CSIZE...)
- EXT: Wenn Sie einen externen Drucker besitzen, können die MAIL-BOX-Daten auch über diesem ausgegeben werden. Das Programm wurde auf dem STAR-SG-10 angepaßt. (siehe Zeile 1150,1160,1200) Mit der Anpaßung für andere Drucker gibt es sicher keine großen Schwierigkeiten. Die eingebaute Fehlerroutine im Programm erkennt, ob der externe Drucker angeschlossen bzw. ONLINE ist. Bei einem Fehler wird zum Menue zurückgekehrt.

END: PC-BOX-Programm beenden.

Wollen Sie nicht den Anfangs- und Stoppointer bei einem Neustart des Programmes löschen, so starten Sie es einfach mit <u>DEF M</u>.

# Beispielausdruck CE 150 MAIL-BOX-DATEN von TEDAS

Return drueckens XXX XXX XX XXX XXX **x x x x x x x** X XXX X X X X XXX х х х х х х х X XXX XX X X XXX Sie sind der 111161. Anrufert Der Inhalt von me 2/1986 ist bereits abrufbar. In Rubrik "me 86" als Suchbegriff "/2/" eingebent 1 = 11 1 Infos 2 Briefkasten 3 mc-Inhalt 4 Software-Service 5 Firmen-Adr. 6 Param, gend. 2 Ende Ihre Einsabet 1

3:CLS :WAIT 0: REM PC-BOX 20:I=0:J=155 30:FOR Z=1TO 42: BEEP 1, Z+5, 10 40:I=I+1:GCURSOR 210:IF A=74GOTO "C I:PRINT " "; 

 CHR\$ &2F;"PC-"
 ENUE"

 50: J=J-2: GCURSOR
 230: BEEP 1, RND 255

 J: PRINT "BOX";
 , 10: GOTO "STAR

 CHR\$ &2F;""
 T"

 60: NEXT Z: WAIT 50
 240: "CS1" IF EN-ST

 :PRINT :WAIT 0
 240: "CS1" IF EN-ST

 70: FOR I=155TO 1
 100: PRINT CHR\$

 CHR\$ &7F; "PC-" STEP -1:P= 

 STEF -1.F &2F; "Start-/En

 POINT I
 dwerte falsch

 80:BEEP 1, I, 2:
 !"; CHR\$ &2F:

 BEEP 1, I+10, 3
 GOTO "MENUE"

 90:P=127-P:
 GOTO "MENUE"

 GCURSOR I
 250:BEEP 1:WAIT 20

 100:GPRINT ABS P:
 Ø:PRINT CHR\$ &

 NEXT I 110:WAIT 100:PRINT 120:CLEAR 120:CLEAR 130: "M": REM DEF M = WARMSTART 140: "MENUE"P=0: BEEP 1:CLS : WAIT Ø:PRINT " CSA CLO LCD D RU EXT END" 150: "MENUE1"A=ASC INKEY\$ -16 160: ON AGOTO "CSAU E", "CLOAD", "LC D", "DRUCKER", " EXT", "ENDE" 170:BEEP 1, RND 255 , 10: GOTO "MENU E1" 180: "CSAVE"WAIT 10 Ø:BEEP 1:PRINT "MAIL-BOX-DATE N abspeichern"

10: " "TEXT : BEEP 1: 190: CLS : BEEP 1: WAIT Ø:PRINT " Start/Ende ges etzt (J/N) ?" 200: "START "A=ASC S1" 220:IF A=78GOTO "M &2F; "Start-/En 7F; "Start:"; ST ;CHR\$ &2F;"End e:";EN;CHR\$ &7 F 260:CLS :BEEP 1: WAIT Ø:PRINT " Adressen korre kt (J/N) ?" 270: "DTEST"A=ASC INKEY\$ 280:IF A=74GOTO "N AME" 290:IF A=78GOTO "M ENUE" 300:BEEP 1, RND 255 , 10: GOTO "DTES T " 310: "NAME"BEEP 1: WAIT Ø:PRINT " Date :- Name"

PC-BOX Listing

11

330:IF A\$=""LET A\$ ="BOX.DAT" 340:BEEP 1:WAIT 0: CLS :PRINT "Re corder auf REC (J/N) ?" 350: "SAVE"A=ASC INKEY\$ 360:IF A=24GOTO "S PEICHERN" 370:IF A=78G0TO "M ENUF" 380:BEEP 1, RND 255 , 10:GOTO "SAVE 390: "SPEICHERN" BEEP 1:WAIT 0: PRINT "CSAVE M ";A\$:CSAVE MA \$;ST, EN: GOTO " MENUE" 400: "CLOAD"BEEP 1: WAIT 100:PRINT " MAIL-BOX-DA TEN einladen" 410:BEEP 1:WAIT 0: A\$="":PRINT "D atei-Name" 420:CURSOR 11: INPUT A\$ 430:BEEP 1:WAIT 0: CLS :PRINT "Re corder auf PLA Y (J/N) ?" 440: "LOAD"A=ASC INKEY\$ 450:IF A=74GOTO "L ADEN" 460:IF A=78GOTO "M ENUE" 470:BEEP 1, RND 255 ,10:GOTO "LOAD

320:CURSOR 11:

INPUT A\$

480: "LADEN"BEEP 1: WAIT Ø:PRINT " CLOAD M ";A\$: CLOAD MA\$; ( STATUS 2): GOTO "MENUE" 490: "LCD"CLS :BEEP 1:WAIT 100: PRINT "Daten a uf die LCD-Anz eige":WAIT Ø 500:BEEP 1:WAIT 0: PRINT "Schrift S)chnell/L)an 9s. ?" 510: "LAUF"W=ASC INKEY\$ 520: IF W=76LET W=1 Ø:GOTO "LSCHRI FT" 530:IF W=83LET W=0 :GOTO "LSCHRIF Τ" 540:BEEP 1, RND 255 , 10:GOTO "LAUF 550: "LSCHRIFT"K= STATUS 2 560:"SCHLEIFE"X=0: Y=0:FOR I=KTO STATUS 3: WAIT W 570: J=PEEK I 580:A=0:A=ASC INKEY\$ 590: IF A=13LET K=1 : GOTO "LCDSOND ER" 600:PRINT CHR\$ J; 610:NEXT I 620: "LCDSONDER" A=0 630:A=ASC INKEY\$ 640: IF A=32WAIT 0: GOTO "SCHLEIFE

PC-BOX Listing Fortsetzung Nr.1

650:IF A=69GOTO "M ENUE" 660: IF A=65AND X<1 BEEP 1, 50, 1000 :PRINT CHR\$ &7 F;:X=1:P=1:ST= I 670:IF A=83AND P=1 AND YKIBEEP 1, 50,1000:PRINT CHR\$ & 2F;:Y=1: EN=I 680:BEEP 1, RND 255 , 10:GOTO "LCDS ONDER" 690: "DRUCKER"CLS : BEEP 1:WAIT 10 Ø:PRINT "MAIL-BOX-DATEN auf CE 150" 700:X=210:CLS : BEEP 1:WAIT Ø: PRINT "Start/E nde gesetzt (J /N) ?" 710: "WERTE" A=ASC INKEY\$ 720:IF A=74GOTO "C E" 730:IF A=78GOTO "M ENUE" 740:BEEP 1, RND 255 , 10: GOTO "WERT F" 750: "CE" IF EN-ST<= 10BEEP 3:WAIT 100:PRINT CHR\$ &7F; "Start-/En dwerte falsch !";CHR\$ &2F: GOTO "MENUE"

260: BEEP 1: WAIT 20 0:PRINT CHR\$ & 7F; "Start: "; ST ;CHR\$ &2F; "End e:";EN;CHR\$ &7 F 770:CLS :BEEP 1: WAIT Ø:PRINT " Adressen korre kt (J/N) ?" 780: "CE150"A=ASC INKEY\$ 290:IF A=24GOTO "A USDRUCK" 800:IF A=78GOTO "M ENUE" 810:BEEP 1, RND 255 ,10:GOTO "CE15 P" 820: "AUSDRUCK" TEXT :CSIZE 2: LPRINT "---------" GRAPH :ROTATE 1:CSIZE 1: GLCURSOR (210, 0):X=210 830: FOR I=STTO EN 840:J=PEEK I:IF J= 13LET X=X-12: GLCURSOR (X, Ø) 850: IF X<=0AND J=1 **3TEXT :LF 25:** CSIZE 2:LPRINT "\_\_\_\_\_. ----": GRAPH : CSIZE 1:ROTATE 1:GLCURSOR (21 0,0):X=210 860: IF J<320R J>12 6LET J=32 870:LPRINT CHR\$ J; 880:NEXT I:GOTO "M ENUE"

#### -40-

PC-BOX Listing Fortsetzung Nr.2

890: "ENDE"CLS : WAIT 1:FOR I=0 TO 155: GCURSOR I 900:BEEP 1, I, 10 910:PRINT CHR\$ &7F ; "PC-BOX PROGR AMMENDE" 920:NEXT I:END 930: "EXT"BEEP 1: WAIT Ø:PRINT " Externer Druck er (J/N) ?" 940: "EXTERN" A=ASC INKEY\$ 950:IF A=74GOTO "E XDRUCK" 960:IF A=2860TO "M ENUE" 970:BEEP 1, RND 255 , 10:GOTO "EXTE RN" 980: "EXDRUCK"CLS : BEEP 1:WAIT 0: PRINT "Start/E nde gesetzt (J /N) ?" 990: "EX"A=ASC INKEY\$ 1000:IF A=74GOTO "EXX" 1010: IF A=2850TO "MENUE" 1020:BEEP 1, RND 2 55,10:GOTO " FX" 1030: "EXX" IF EN-S TK=10BEEP 3: WAIT 100: PRINT CHR\$ & 7F; "Start-/E ndwerte fals ch !";CHR\$ & 2F:GOTO "MEN UE"

1040:BEEP 1:WAIT 200: PRINT CHR\$ &2F;"St art:";ST; CHR\$ &7F; "En de: "; EN; CHR\$ &7F 1050:CLS :BEEP 1: WAIT Ø:PRINT "Adressen ko rrekt (J/N) ?" 1060: "EXTEST"A= ASC INKEY\$ 1020: IF A=24GOTO "FXTERNDR" 1080: IF A=78GOTO "MENUE" 1090:BEEP 1, RND 2 55,10:GOTO " EXTEST" 1100: "EXTERNDR" BEEP 1:WAIT Ø:PRINT "PRI NTER ONLINE (J/N) ?" 1110: "EXTERNDR1"A =ASC INKEY\$ 1120: IF A=74GOTO "PARALLEL" 1130:IF A=78GOTO "MENUE" 1140:BEEP 1, RND 2 55,10:GOTO " EXTERNDR1" 1150: "PARALLEL" WAIT 0:0N ERROR GOTO " FEHLER": OPN "LPRT": CONSOLE 0, 1: REM SG10/CE1 58 STELLEN

PC-BOX Listing Fortsetzung Nr.3

#### -Spaß muß sein-41.5-

#### PC-BOX Listing Fortsetzung Nr.4

#### und Beispielausdruck TEDAS auf STAR SG-10

1160:LPRINT CHR\$ (27); "@": REM INIT SG-10 1170:FOR I=STTO E N 1180:ON ERROR GOTO "FEHLER ":A\$=CHR\$ ( PEEK I) 1190: IF (PEEK I)( 320R (PEEK I >>126LET A\$= " ":REM WERT E EINGRENZEN 1200: IF (PEEK I)= 13LPRINT CHR\$ 13:GOTO "NEXT"

```
1210:LPRINT A$;
1220:"NEXT"NEXT I
:OPN
1230:GOTO "MENUE"
1240:"FEHLER"BEEP
3:WAIT 150:
PRINT ";
CHR$ &7F;"Fe
hler am ext.
Drucker";
CHR$ &7F
1250:OPN :GOTO "M
ENUE"
```

```
STATUS 1
```

```
3685
```

Return druecken: XXX XXX XX XXX XXX x x x x x x x x X XXX X X X X XXX X X X X XXX X X XXX XX X X XXX Sie sind der 111161. Anrufer! Der Inhalt von mc 2/1986 ist bereits abrufbar. Suchbegriff "/2/" eingeben! t = 111 Infos 2 Briefkasten 3 mc-Inhalt 4 Software-Service 5 Firmen-Adr. 6 Param.aend. 7 Ende Ihre Eingabe: 1 t = 11

#### Daten vom Terminalprogramm der CE 158

Das Programm PC-BOX bietet Ihnen sicher einige sehr gravierende Vorteile in der Verarbeitung von MAIL-BOX-DATEN. Leider müssen Sie diesen Komfort mit dem Verlust von Speicherplatz erkaufen. Haben Sie nur einen geringen Speicherraum (unter 10-12 kByte), so können nur wenige Daten zur Kommunikation benutzt werden. Daher möchten Sie sicher wissen wie das mit der Datenabspeicherung beim Terminalprogramm von der CE 158 funktioniert.

Wie speichert nun das Terminalprogramm der CE 158 die Informationen ab ??? Die nächsten Schaubilder verdeutlichen die Datenspeicherung.

Datenspeicherung ohne BASIC-Programm

<= alte Daten <= neue Daten</pre>

erste Speicheradresse

letzte Speicheradresse

Datenspeicherung mit BASIC-Programm im Speicher

BASIC-Prg. <=alte Daten <=neue Daten

erste freie Speicheradresse

erste Speicheradresse letzte Speicheradresse

Ist der gesamte Speicher mit Daten vollgeschrieben, so werden die Alten einfach <u>ohne</u> Signal überschrieben.

Die Daten im Speicher können jetzt nicht einfach im PRO-MODE angesehen werden. Man benötigt ein kleines Ausleseprogramm, daß die gePEEKten Informationen ausliest und in lesbare Zeichen (CHR\$) umwandelt. Wie das funktioniert sehen Sie im nächsten Beispielprogramm. Generell gilt, daß die erste Adresse für den Datenanfang immer in STATUS 2 ist. Auch wenn ein BASIC-Programm im Speicher steht.

### <u>Daten auslesen</u>

Mit dem nachfolgendem kleinem Beispielprogramm können Sie die empfangenen MAIL-BOX-Daten auslesen.

### Listing Ausleseprogramm

10:" "BEEP 1:WAIT 100:CURSOR 3: PRINT CHR\$ & 2F ; "Auslese-Prog ramm"; CHR\$ & 2F 20: CI FAR 30:BEEP 1:WAIT 0: PRINT "Auslese geschw. (0-9) 2" 40: "LESEN" A=ASC INKEY\$ 50: IF A< 58AND A>4 7LET A=A-48: GOTO "AUSLESEN 60:BEEP 1, RND 255 , 10:GOTO "LESE N"

20: "AUSLESEN"WAIT A:FOR I=STATUS 2TD STATUS 3 80:P=PEEK I 90: IF P<320R P>12 7LET P=32 100:P\$=CHR\$ P 110:PRINT P\$; 120:A=ASC INKEY\$ 130: IF A=13GOTO "E NDE" 140:NEXT I 150: "ENDE"END

STATUS 1

306

#### Auslese-Programm Bedienung

Das Programm wird mit DEF (SPACE) gestartet. Jetzt kann die Auslesegeschwindigkeit bestimmt werden. Entsprechende Taste 0-9 betätigen. (0=schnell,... 9=langsam) Nun erscheinen die MAIL-BOX-DATEN in einer Art Laufschrift auf dem Display. Mit (ENTER) können Sie das Programm beenden.

### Ausleseprogramm Beschreibung

<u>Zeile 70:</u> Schleife für die Laufschrift. STATUS 2= Anfang der MAIL-BOX-DATEN. STATUS 3= Ende der Daten.

- <u>Zeile 80:</u> Speicherstelle mit PEEK auslesen. Wert in Variable P einladen.
- Zeile 90: Zeichenbereich eingrenzen.

Zeile 100: Wert von P in Buchstaben umwandeln.

### MAIL-BOX-DATEN abspeichern

Das Abspeichern der Informationen aus MAIL-BOXEN funktioniert im Grunde sehr einfach. Sie können nämlich den gesamten Speicherbereich als Maschinenprogramm auf eine Kassette sichern. Natürlich kann alles auch wieder eingeladen werden.

### Manuelles Speichern von MAIL-BOX-Daten

# CSAVE M "MAIL-BOX.DAT"; STATUS2, STATUS3

Wenn Sie für STATUS 2/3 entsprechende Werte einsetzen, so wird der Speicherbereich, der geladen werden soll eingegrenzt.

### Manuelles Laden von MAIL-BOX-Daten

### CLOAD M "MAIL-BOX.DAT"; STATUS2

### oder CLOAD M "MAIL BOX.DAT"

Bei dem zweitem Beispiel laden sich die Informationen an die gleiche Stelle, wo sie vorher abgespeichert wurden.

## BASIC-Programm vergessen ?

Haben Sie vergessen vor der Kommunikation das entsprechende BASIC-Programm (z.B. PC-BOX, Ausleseprg. usw.) zu laden, so ist das kein Beinbruch. CSAVEen Sie einfach mit

## CSAVE M "MAIL-BOX-DATEN"; STATUS2, STATUS3

den gesamten Speicherbereich Ihres Rechners ab. Nun laden Sie das BASIC-Programm in Ihren Computer ein. Danach CLOADen Sie mit

## CLOAD M "MAIL-BOX-DATEN"; STATUS2

die Daten wieder ein. Bedenken Sie, daß STATUS 2 beim CSAVEen und CLOADen verschiedene Werte aufweisen. Der Speicherverlust löscht ggf. einige Daten.

not sale.

#### CE-158-Befehle ohne CE 158

Manchmal ist es nützlich, wenn man ohne die CE 158 trotzdem mit den Befehlen programmieren kann. Denn nicht immer möchte man diesen etwas unhandlichen Klotz mitschleppen. Folgende Möglichkeiten gibt es:

- 1.) Sie programmieren wie üblich und benutzen auch die reservierten Befehle für die CE 158. Es muß darauf geachtet werden, daß nicht <u>OUTSTAT0</u> sondern <u>OUTSTAT<sup>0</sup></u> programmiert wird. Wichtig ist die Zeichenstelle mit "^". Schließen Sie jetzt die CE 158 an und starten das Programm, so erscheint bei jedem Befehl für die Schnittstelle ERROR 1. Dabei steht der CURSOR genau über dem "^"-Zeichen. Drücken Sie nun einfach (SPACE) wird gelöscht. Der Befehl funktioniert es und nachdem korrekt. Eine vielleicht etwas umständliche Form, aber der Vorteil liegt darin, daß man immer sehen kann welche Befehle verwendet werden.
- 2.) Eine zweite Möglichkeit besteht darin, daß Sie die CE 158 anschließen und nun die entsprechenden Befehle von der Schnittstelle auf die jeweilige RESERVE-Taste legen. Trennen Sie nun die CE 158 von Ihrem Rechner, so bleiben die Befehle in Form von einem "WILD-Zeichen" (N) erhalten. Wenn Sie die RESERVE-Tasten beschriftet haben, kann eigentlich nichts schiefgehen. Denn Sie wissen welche Taste zu welchem Befehl gehört.

#### Vor- und Nachteile beider Möglichkeiten

Im erstem Fall können Sie frei nach Ihren Wünschen programmieren. Es brauchen keine besonderen Vorkehrungen getroffen werden. Leider läuft das Programm nicht sofort nach dem Anstecken der CE 158. Wird nämlich ein Befehl erreicht, so erscheint eine Fehlermeldung ERROR 1 und "^" muß entfernt werden. Bei der zweiten Möglichkeit läuft das Programm sofort beim Anschluß der CE 158. Man muß nur daran denken, die RESERVE-Tasten zu belegen.

# Der Anschluß an den Akustikkoppler

Wie Sie sicher wissen gibt es eine Unmenge von AKs (Akustikoppler) mit den unterschiedlichsten Anschlußbuchsen und -belegungen. Hier nun eine allgemeine Verbindung, die fast überall funktioniert.

## Allgemeine Verbindung CE 158 <=> AK

<u>CE\_158</u>

<u>AK</u>

| PIN | 2  | }        |   | 2 | PIN |
|-----|----|----------|---|---|-----|
|     | Э  |          |   | Э |     |
|     | 4  |          |   | 4 |     |
|     | 5  | <u> </u> |   | 5 |     |
|     | 7  | ]        |   | 7 |     |
| 1   | 8  | ]        |   | 8 |     |
|     | 6  |          | _ |   |     |
|     | 20 | Ц        |   |   |     |

# Die Einstellung

- 1.) Zuerst BASIC-Programm z.B. PC-BOX in den Rechner einladen, damit die empfangenen Daten später weiterverarbeitet werden können.
- 2.) Akustikkoppler auf Originate und Vollduplex einstellen.
- 3.) TERMINAL (ENTER) beim Rechner eingeben.
- 4.) Entsprechende Option für externen Drucker u.a. anwählen.
- 5.) <u>Immer</u> ECHO OFF benutzen, sonst erscheint alles doppelt auf dem DISPLAY. z.B. bei SHARP kommt dann SSHHAARRPP
- 6.) Betätigen Sie jetzt die "\$"-Taste (Ent). Sie befinden sich nun im Terminalprogramm und dieses ist bereit zur Datenaufnahme.
- 7.) Achten Sie darauf, daß <u>immer</u> RESERVE-Ebene III in Betrieb ist. Anderenfalls haben die Tasten "&"-(CTRL), "%"-(ESC) u.s.w. nicht ihre Funktion. (siehe Schablone von der CE 158)
- 8.) Wählen Sie jetzt die MAIL-BOX-Nummer.
- 9.) Hören Sie den langanhaltenden Bereitschaftston, so legen Sie den Hörer in die Muscheln des AK.
- 10.) AK einschalten und die Kommunikation beginnt.

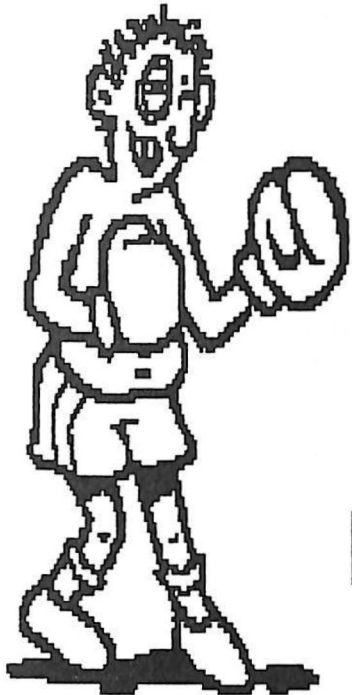

Beim Mail-Boxen kann man sich so richtig

Entspannen...

### Der erste Anschluß

Folgende Punkte sollte man beachten, damit die Telefonkosten nicht zu hoch werden und man kein TIMEOUT durch die BOX bekommt.

- 1.) Beschränken Sie sich zuerst auf die MAIL-BOXEN in Ihrer Umgebung.
- 2.) Sind Sie in der Box, wählen Sie am Anfang erst einmal den Programmpunkt "INFO über die Box" aus.
- 3.) Verlassen Sie jetzt die MAIL-BOX wieder und drucken Sie die erhaltenen Informationen aus. Sie können so am Besten feststellen, welche Tasten- bzw. -kombinationen für die Bedienung benutzt werden. Außerdem verschenken Sie bei Ihrem zweiten Anruf nicht zuviel Zeit.
- 4.) Bei manchen MAIL-BOXEN besteht die Möglichkeit sich als Benutzer (USER) eintragen zu lassen. Sie erhalten dadurch einige Vorteile. Z.B. kann man die Box länger benutzen oder es können Programme übertragen werden. Als Gast (Visitor) hat man diese Möglichkeit meistens nicht. Die Eintragung als USER ist sehr einfach und kostet oftmals keinen Beitrag.(siehe Info von der BOX)

#### Allgemeine MAIL-BOX Bedienung

Der größte Teil der MAIL-BOXEN benutzt die folgenden Parameter:

BAUD-RATE : 300 Bd Datenbits : 8 Bits Parität : keine (No/N) Parität Stopbit : 1 Bit

Zur Bedienung dienen vielfach die folgenden Tasten:

| CTRL | S | - | Übertragung stoppen       |         |
|------|---|---|---------------------------|---------|
| CTRL | Q | - | gestoppte Ubertragung for | tsetzen |
| CRTL | X | - | Übertragung beenden / zum | Menue   |
| CTRL | C | - | Einträge überspringen     |         |
|      |   |   | Do not sale !             |         |

#### Was bieten MAIL-BOXEN ?

Eine der ersten und auch sicher bekanntesten MAIL-BOXEN ist mit Abstand auf jeden Fall TEDAS. Diese BOX wird von der Microcomputerzeitschrift "MC" betrieben. TEDAS erreichen Sie rund um die Uhr unter der Nummer Ø89/59 64 22 und Ø89/59 84 23. Es gibt eine Menge von Informationen. Sehen Sie sich einmal die Selbstdarstellung von TEDAS an.

#### Informationen über TEDAS aus TEDAS

Sie sind der 129770. Anrufer! Bitte beachten Sie die Nachtraege zu mc-Beitraegen im Untermenue "Infos".

- t = 11
- 1 Infos
- 2 Briefkasten
- 3 mc-Inhalt
  - 4 Software-Service
  - 5 Firmen-adr.
  - 6 Param.aend.
  - 7 Ende

Ihre Eingabe: 1

- 1 TEDAS-Infos
- 2 Verlags-Infos
- 3 Branchen-News
- 4 Nachtraege
- 5 Infobox-Nrn.
- 6 Termine
- 99 Hauptmenue
- 100 Ende

Ihre Eingabe: 1

Mit CTRL-X kommen Sie jederzeit zum Menue zurueck, mit CTRL-C koennen Sie Eintraege ueberspringen. TEDAS erreichen Sie unter 089/59 64 22 und 59 84 23 Parameter: 300 Bd, 1 Stopbit, 8 Datenbits, keine Parity Informationen aus/über TEDAS Fortsetzung Nr.1

-tedas-

Briefkasten

Mailbox-Eintraege, die z.B. durch Uebertragungsfehler voellig verstuemmelt sind, Beleidigungen, kommerzielle Werbeeintraege und Nennung von neuen Mailbox-Nummern (diese erscheinen ja nach Pruefung in einer eigenen Rubrik) werden nicht in TEDAS veroeffentlicht.

Bitte ueberlegen Sie genau, in welche Rubrik Ihr Eintrag gehoert; in Punkt 5 koennen Sie Ihre Antwort auf Eintraege anderer Teilnehmer eingeben. Haben Sich auch Verstaendnis dafuer, dass Eintraege nur etwa drei Werktage in TEDAS bleiben; das Ansehen einer Mailbox wuerde sonst unzumutbar lang dauern. Unter "An Verlag" koennen Sie Mitteilungen an alle Verlags-Abteilungen eingeben; allerdings koennen nur Anfragen an die mc-Redaktion unmittelbar in TEDAS beantwortet werden. Die Uebrigen werden an die zustaendigen Abteilungen weitergeleitet und von dort gewoehnlich schriftlich beantwortet. -tedas-

-Leuas-

LF oder nicht

Normalerweise fuegt TEDAS nach einem empfangenen CR (ASCII ØD) kein LF (ØA) an. Dadurch werden Zeitprobleme durch das zusaetzliche Echo bei Upload vermieden. Sollte Ihr Rechner dadurch immer in einer Eingabezeile bleiben, koennen Sie das mit dem Menuepunkt "Parameter aendern" abstellen. -tedas-

Zeitlimit

-----

t = XX vor Menues gibt die verbleibende Verbindungszeit (etwa in Minuten) an. Sie wird durch Messung der Pause zwischen zwei Anrufen dynamisch an die tageszeit-abhaengige Belegung von TEDAS angepasst. Nach Ablauf dieser Zei erhalten Sie 'Verbindungszeitlimit erreicht'. 'Zeitlimit erreicht' erhalten Sie, wenn laenger als 30 Sekunden keine Taste gedrueckt wurde.

Informationen über/aus TEDAS Fortsetzung Nr.2

Upload

Wenn Sie vorher editierte Texte an TEDAS ueberspielen, bedenken Sie bitte: Nach jedem Return-Zeichen muss Ihr Programm eine Pause von etwa 0,2 s einfuegen, da TEDAS empfangene Texte zeilenweise auf Diskette speichert.

-tedas-

Suchen nach Stichworten

------

In den mc-Jahresinhaltsverzeichnissen sowie in den Firmen - Adressen - Dateien ist eine Stichwortsuche moeglich. Als Stichworte eignen sich z.B.:

- a) bei Zeitschrifteninhalten: Apple, TRS-80, VC-20, C-64, CP/M, CBM, TEDAS, 280, 6502 usw.; zur Suche nach dem Inhalt eines bestimmten Hefts seine Nummer in Schraegstrichen, z.B. /5/.
- b) bei Firmenadressen : Firmennamen (Apple, Commodore usw.); Postleitzahlen (z.B. 8000 fuer Muenchen); Ortsnamen; Strassennamen.

Bitte beachten Sie, dass die Stichworte genau so eingegeben werden muessen (mit Gross- und Kleinschreibung!), wie Sie gespeichert sind, sonst finden Sie das Gewuenschte nicht. Allerdings formt TEDAS manche Begriffe automatisch in die richtige Scheibweise um, z.B. c64 in C-64.

-tedas-

Steuerzeichen

\_\_\_\_\_

Folgende Steuerzeichen sind bei TEDAS zugelassen:

Zeichen hex dez

| Backspace | ØB | 8   | 1 Zeichen zurueck               |
|-----------|----|-----|---------------------------------|
| Delete    | 7F | 127 | 1 Zeichen zurueck               |
| Return    | ØD | 13  | Neue Zeile (nach max. 75 Zei.!) |
| Line Feed | ØA | 10  | Zeilenvorschub (optional)       |
| CTRL-S    | 13 | 19  | Haelt Ausgabe an                |
| CTRL-X    | 18 | 24  | Bricht Ausgabe ab               |
| CTRL-Q    | 11 | 17  | Laesst Ausgabe weiterlaufen     |
| CTRL-C    | ØЭ | Э   | Eintrag ueberspringen           |

Informationen über/aus TEDAS Fortsetzung Nr.3

Mit CTRL-X koennen Sie auch die Menuetexte abbrechen, um Zeit zu sparen. Geeignete Terminal-Programme, die all das beruecksichtigen, finden Sie in: a) Apple-II, 40 Zeichen/Zeile: mc 3/1985 b) Apple-II, 80 Zeichen/Zeile: mc-Modem-Sonderheft c) C-64. Basic: mc-Modem-Sonderheft d) C-64, Maschinenprogramm: mc 6/1985 e) IBM-PC und kompatible (Basic): mc 10/1985: mc-Basic-Sonderheft Alle diese Programme gestatten auch Up- und Download von Dateien. -tedas-IMPRESSUM \_\_\_\_\_ TEDAS ist ein kostenloser Dienst der mc-Redaktion fuer ihre Leser. Ein Rechtsanspruch auf Weiterleitung von Informationen besteht nicht. Fuer den Inhalt verantwortlich: H.Feichtinger, mc-Redaktion, Postfach 370120, 8000 Muenchen 37, Tel. (nur werktags ab 15 Uhr) 089/5117 354. t = 51 TEDAS-Infos 2 Verlags-Infos 3 Branchen-News 4 Nachtraege 5 Infobox-Nrn. 6 Termine 99 Hauptmenue 100 Ende Ihre Eingabe: 100 Auf Wiedersehen! Weitere Informationen Sie sehen, hat die Übertragung ca. 8 Minuten Wie

wie Sie sehen, hat die Obertragung Ca. 8 Hindten gedauert. (t=11-t=3) In dem gesamten Text hatten sich nur zwei Übertragungsfehler eingeschlichen. Sie können davon ausgehen, daß andere MAIL-BOXEN ähnlich aufgebaut sind. Leider halten nicht alle so ein reichhaltiges Angebot von Informationen bereit und sind außerdem noch kostenlos.

#### WILD-Zeichen vermeiden

Wollen Sie mit einer MAIL-BOX kommunizieren, so beachten Sie folgende Punkte, damit WILDe-Zeichen bei der Übertragung vermieden werden.

- Achten Sie darauf, daß die Umgebung einen geringen Geräuschpegel aufweißt. Keine laute Musik, Straßenlärm o.ä. Denn der Akustikkoppler nimmt alle akustischen Signale, gleich welcher Art auf und sendet diese.
- 2.) Auch starke Erschütterungen können die Datenübertragung beeinflussen. (z.B. arbeitende Drucker nicht auf den gleichen Tisch mit dem Akustikkoppler stellen)
- 3.) AK von großen Magnetfeldern fernhalten. Eine Beeinträchtigung ist sonst vorprogrammiert.

#### MAIL-BOX-Telefonnummern

Nachfolgend finden Sie eine Reihe von MAIL-BOX-Telefonnummern. Bitte beachten Sie folgende Dinge unbedingt, wenn Sie versuchen eine Box zu erreichen. Damit andere Leute nicht gestört bzw. unnötigt belästigt werden.

- Wählen Sie die Telefonnummer äußerst aufmerksam und korrekt.
- 2.) Hören Sie <u>nicht sofort</u> den obligatorischen Ton, sondern ertönt der Rufton von der Gegenseite, so legen Sie den Hörer nach dem zweitem Klingeln sofort wieder auf. <u>Streichen Sie 1etzt so-</u> fort die MAIL-BOX-Telefon-Nummer aus Ihrer Liste.
- 3.) Sollte sich auf der Gegenseite jemand melden, so entschuldigen Sie sich höflich.
- 4.) Teilen Sie auch anderen Computerkollegen mit, welche MAIL-BOX-Telefonnummer nicht mehr aktuell ist.

# MAIL-BOX-Nummern (ohne Gewähr) Hamburg/Umgebung

| Vorwani                                                            |   | Rufi                                                                                                    | านตเ                                                                                         | mer                                                                         | Name der MAIL-BOX                                                                                                    | Bemerkung |
|--------------------------------------------------------------------|---|----------------------------------------------------------------------------------------------------|----------------------------------------------------------------------------------------------|-----------------------------------------------------------------------------|----------------------------------------------------------------------------------------------------|-----------|
| 010<br>040<br>040<br>040<br>040<br>040<br>040<br>040<br>040<br>040 |   | Rufi<br>299<br>754<br>880<br>491<br>632<br>527<br>678<br>559<br>693<br>693<br>693<br>693<br>693<br>693<br>693<br>693<br>693<br>69 | 34<br>23<br>61<br>35<br>70<br>81<br>69<br>52<br>61<br>23<br>87<br>61<br>23<br>20<br>11<br>13 | mer<br>61<br>98<br>17<br>16<br>29<br>59<br>92<br>16<br>14<br>14<br>14<br>77 | Name der MAIL-BOX<br>M.B.S<br>U.S.C<br>R.A.M<br>H.I.S<br>C.L.I.N.C.H<br>Tornado<br>H.O.M<br>V.M.S<br>M.A.G. I<br>M.A.G. II<br>M.A.G. II<br>M.A.G. III<br>S.S.B.<br>V.M.S.R.<br>M.C.S.<br>T.M.C-Box<br>C.C.H.<br>Ghost-Box<br>Snobsoft<br>E.M.B.O. |           |
| 040                                                                | - | 800                                                                                                    | 51                                                                                           | 98                                                                          | C.A.S.H                                                                                                    |           |
| 040                                                                | - | 57                                                                                                    | 35                                                                                           | 16                                                                          | ENIAC 2                                                                                                    |           |
| 04102                                                              | - |                                                                                                    | 54                                                                                           | 15                                                                          | ENIAC 1                                                                                                    |           |
| 04102                                                              | - | 5                                                                                                    | 96                                                                                           | 14                                                                          | A.I.D.S-Box                                                                                                    |           |
| 04168                                                              | - |                                                                                                    | 81                                                                                           | 05                                                                          | E.M.S.                                                                                                    |           |
| 04168                                                              | - |                                                                                                    | 85                                                                                           | 52                                                                          | Kosmos Box                                                                                                    |           |
| 04184                                                              | - |                                                                                                    | 14                                                                                           | 37                                                                          | N.H.B                                                                                                    |           |
|                                                                    |   |                                                                                                    |                                                                                              |                                                                             | Frankfurt                                                                                                    |           |
| 069<br>069<br>069<br>069<br>069<br>069<br>069<br>069<br>069        |   | 49<br>55<br>72<br>72<br>74<br>83<br>83<br>635<br>663                                                                              | 42<br>78<br>45<br>67<br>67<br>50<br>01<br>81                                                 | 01<br>44<br>13<br>27<br>24-7<br>87<br>37<br>39<br>110<br>91                 | A.U.G.E.<br>Uni-Frankfurt<br>M.R.N.<br>FIB<br>27 Software Express<br>Tecos<br>IBM-PC<br>IBM (19.00-21.30)<br>-29 Control-Data<br>COMBO<br>) NOT Sale                                                                                              |           |

| MAIL-BC                                                            | <u> X-Nummern For</u>                                                                                                    | <u>tsetzung Nr.1 (ohn</u><br><u>Berlin</u>                                                                                                    | <u>e Gewähr)</u> |
|--------------------------------------------------------------------|----------------------------------------------------------------------------------------------------|----------------------------------------------------------------------------------------------------|------------------|
| <u>Vorwahl</u>                                                     | Rufnummer                                                                                                    | <u>Name der MAIL-BOX</u>                                                                                                    | Bemerkung        |
| 030<br>030<br>030<br>030<br>030<br>030<br>030<br>030<br>030<br>030 | - 31 47 30<br>- 305 26 35<br>- 344 87 56<br>- 395 86 73<br>- 314 49 35<br>- 465 24 39<br>- 492 66 43<br>- 663 99 596<br>- 681 18 679<br>- 711 50 78<br>- 721 44 46<br>- 746 68 50<br>- 782 33 50<br>- 786 81 78<br>- 802 42 28<br>- 892 22 39           | Uni-Berlin<br>Berliner Box<br>Chaos Box<br>KKB<br>Carelli<br>CoKo<br>NBCMB<br>CB-Funk-Box<br>I.B.B.<br>T.I.C.<br>Testline Berlin<br>Bert<br>M.C.C.<br>C.C.S.<br>Katy's COMPAC 64<br>Daily Mail |                  |
|                                                                    |                                                                                                    | München                                                                                                    |                  |
| 089<br>089<br>089<br>089<br>089<br>089<br>089<br>089<br>089<br>089 | <ul> <li>13 25 35</li> <li>22 20 66</li> <li>39 22 89</li> <li>55 73 18</li> <li>59 64 22</li> <li>59 64 65</li> <li>59 64 65</li> <li>59 64 23</li> <li>88 82 00</li> <li>93 90 88</li> <li>280 03 10</li> <li>793 13 32</li> <li>903 61 30</li> </ul> | Info-Control KG<br>Graphton<br>Hitech jr.<br>CF-Computer<br>TEDAS I<br>CODA<br>TEDAS II<br>Neuschwanstein<br>IRATA-Box<br>Uni-München<br>Phoenix<br>Orbit                                      |                  |
|                                                                    | Rest                                                                                                    | Deutschland                                                                                                    |                  |
| 0201<br>0201<br>0201<br>0201<br>0201                               | - 23 73 96<br>- 27 16 66<br>- 27 46 25<br>- 42 26 76<br>- 73 65 66                                                                                                    | Schossau<br>Volrath<br>EMS<br>R.M.S.<br>Hanske's Mailbox<br>Ot Sale                                                                                                    |                  |

-54-

MAIL-BOX-Nummern Fortsetzung Nr.2 (ohne Gewähr) Rest Deutschland

| <u>Vorwahl</u> |   | Rufi | וחחר | ner | Name der MAIL-BOX  | Bemerkung |
|----------------|---|------|------|-----|--------------------|-----------|
| 0201           | _ | 183  | 37   | 81  | Uni-Essen          |           |
| 0202           | - | 44   | 82   | 04  | W.M.S.             |           |
| 0205           | - | 46   | 63   | 27  | Rondsdorfer        |           |
| 0202           | - | 55   | 93   | 50  | Töllerturm         |           |
| 0203           | - | 78   | 24   | 97  | Mercator           |           |
| 0203           | - | 78   | 71   | 11  | MMS                |           |
| 0208           | - | 40   | 17   | 63  | R.A.FBox           |           |
| 0208           | - | 84   | 59   | 74  | HPA-Box-Oberhausen |           |
| 0503           | - | 27   | 16   | 66  | Multi-Box          |           |
| 02102          | - | 6    | 81   | 87  | R.T.C.             |           |
| Ø211           | - | 35   | 85   | 49  | E.V.D.             |           |
| 0211           | - | 35   | Ø1   | 80  | Die 'Kiste'        |           |
| Ø211           | - | 40   | 74   | 09  | Swiss Mailbox      |           |
| 0211           | - | 41   | 45   | 79  | Software Express   |           |
| Ø211           | - | 45   | 20   | 52  | SHARP              |           |
| 0211           | - | 59   | 34   | 53  | Epson-Infosystem   | -         |
| 0211           | - | 62   | 23   | 50  | Nanco              |           |
| 02129          | - | 5    | 28   | 83  | H.S.C.             |           |
| 02151          | - | 70   | 02   | 53  | Lion-Soft          |           |
| 02151          | - | 77   | 85   | 70  | ISP-Box            |           |
| 02151          | - | 80   | 13   | 39  | K.I.S.             |           |
| 02161          | - | 20   | 09   | 28  | SYMIC              |           |
| 02202          | - | 5    | 00   | 33  | Com. Cen. Gladbach |           |
| 02204          | - | 5    | 70   | 25  | Kenso's crea. Dat. |           |
| 02204          | - | 6    | 18   | 06  | MEGBOX             |           |
| 0221           | - | 23   | 65   | 34  | Undergr. Database  |           |
| 0221           | - | 37   | 10   | 76  | WDR KOMCOM         |           |
| 0221           | - | 41   | 45   | 79  | Softex             |           |
| 0221           | - | 50   | 37   | 59  | Koppler Treff Köln |           |
| 0221           | - | 51   | 26   | 40  | Hacker Box Köln    |           |
| 0221           | - | 55   | 83   | 36  | K.C.TBit Dschun.   |           |
| 0221           | - | 161  | 62   | 84  | Saturn Mailbox     | -         |
| 02234          | _ | 5    | 86   | Ø3  | F.I.S.             |           |
| 02234          | - | 7    | 89   | 69  | CMES               |           |
| 0228           | - | 21   | 17   | 37  | HPF-Bonn           |           |
| 02304          | - | 4    | 47   | 70  | S.I.S.             |           |
| 0231           | - | 17   | 04   | 14  | Dortmunder Box     |           |
| 0231           | - | 44   | 11   | Ø3  | Satellit 64        |           |
| 0231           | _ | 77   | 96   | 20  | MYTHOS             |           |
|                |   |      |      | DC  | not sale !         |           |

MAIL-BOX-Nummern Fortsetzung Nr.3 (ohne Gewähr) Rest Deutschland

| <u>Vorwahl</u>                                                                                                    | Rufr                                                                     | וחשת                                                                             | ier                                                            | Name der MAIL-BOX                                                                                                    | Bemerkung |
|----------------------------------------------------------------------------------------------------|--------------------------------------------------------------------------|----------------------------------------------------------------------------------|----------------------------------------------------------------|----------------------------------------------------------------------------------------------------|-----------|
| 0231<br>0231<br>02331<br>0234<br>02361<br>02364<br>02365<br>02365<br>02383<br>02383<br>0241<br>0241<br>0243<br>0241<br>0243<br>02841<br>02841 | 65<br>52<br>89<br>700<br>7<br>1<br>3<br>5<br>6<br>5<br>87<br>2<br>5<br>6 | 07<br>49<br>49<br>49<br>50<br>50<br>50<br>50<br>50<br>50<br>50<br>50<br>50<br>50 | 80<br>68<br>45<br>28<br>26<br>36<br>67<br>61<br>50<br>25<br>41 | CBBS<br>Tremonia<br>G.L.A.T.Z.E.<br>Kobra Box<br>7 Uni-Bochum<br>C-64 Usergroup<br>H.I.D.<br>Data-Voigt<br>IGS<br>Ueding Elektronik<br>I.G.SKamen<br>TH-Aachen<br>A.I.S.<br>ALLDAS<br>MHB<br>Esprit |           |
| 04101<br>04141<br>0431<br>04348<br>0448<br>0461<br>0471                                                                                       | 2<br>880<br>9<br>5                                                       | 37<br>23<br>45<br>75<br>75<br>37<br>23                                           | 89<br>86<br>56<br>13<br>13<br>27<br>29                         | Wang Info<br>SMC Stade<br>Uni-Kiel<br>N.C.S.<br>Teds<br>Wiking<br>GISMO-Box                                                                                                    |           |
| 0511<br>0511<br>05121<br>05121<br>05361<br>05361<br>05761                                                                                     | 40<br>88<br>10<br>4<br>2<br>2<br>17                                      | 10<br>44<br>06<br>57<br>25<br>33<br>30                                           | 25<br>21<br>11<br>92<br>50<br>53<br>87                         | AG-MC<br>INDI-DOCTOR Jones<br>RRZM<br>Aquila<br>Grosser Bruder<br>C A T<br>ESM                                                                                                    |           |
| 06081<br>06136<br>06154<br>06181<br>06187<br>0621                                                                                             | <br>8<br>5<br>4<br>2<br>68                                               | 96<br>78<br>14<br>88<br>58<br>27                                                 | 77<br>87<br>33<br>84<br>28<br>28<br>22                         | Taunusbox<br>DATOS<br>Decates<br>Otis<br>Thor<br>Gambo<br>NOT Sale !                                                                                                    |           |

|                                                                                                    |                                                  |                                                                          | Rest                                                                             | Deutschland                                                                                                    |           |
|----------------------------------------------------------------------------------------------------|--------------------------------------------------|--------------------------------------------------------------------------|----------------------------------------------------------------------------------|----------------------------------------------------------------------------------------------------|-----------|
| <u>Vorwahl</u>                                                                                                    | Ruf                                              | านตา                                                                     | ner                                                                              | <u>Name der MAIL-BOX</u>                                                                                                    | Bemerkung |
| 06227<br>06434<br>06826<br>06826                                                                                                | <br>5                                            | 96<br>62<br>22<br>63                                                     | 51<br>91<br>34<br>44                                                             | Dave Kert<br>C.C.C.C.<br>Hobby-C (15-19)<br>Hobby-C (19-23)                                                                                                    |           |
| <br>07024<br>07031<br>07033<br>0711<br>0711<br>0711<br>07142<br>07191<br>07191<br>0721<br>0721<br>0721<br>07232<br>0761<br>0791 | <br>27<br>346<br>51<br>55<br>68<br>68<br>84<br>8 | 42<br>31<br>90<br>93<br>127<br>50<br>127<br>50<br>127<br>97<br>167<br>97 | 05<br>96<br>01<br>32<br>08<br>92<br>16<br>53<br>84<br>51<br>10<br>78<br>05<br>95 | Box Vaihingen<br>Elias<br>Datastream<br>PMF<br>Norsak<br>Kruschelkiste<br>US-MAIL<br>Coloss<br>Sputnik<br>Kala-Rechenzentrum<br>M.C.S.<br>E.I.S.<br>Freiburger Box<br>Microsoft<br>Flug |           |
| <br>08151<br>0911<br>0911<br>09120<br>0921<br>09363                                                                             | <br>8<br>33<br>57<br>6                           | 95<br>49<br>41<br>61<br>46<br>53                                         | 15<br>27<br>60<br>03<br>87<br>29                                                 | Herakles<br>UBN<br>Smurf-O-Box<br>CCC Leinberg<br>Bayreuth Box<br>Mailhouse                                                                                                    |           |

MAIL-BOX-Nummern Fortsetzung Nr.4 (ohne Gewähr) Rest Deutschland

#### Bemerkung zu den MAIL-BOX-Telefon-Nummern

Machen Sie sich entsprechende Notizen bei dem Feld Bemerkung zu den jeweiligen Boxen. Sie haben somit den besseren Überblick. Nochmals der Hinweis, daß die Nummern einer gewissen Veränderung unterliegen und wenn Sie diesen Text lesen, kann die eine oder andere Mail-Box-Nummer schon nicht mehr aktuell sein.

=====>> MAIL-BOX-Nummern\_Stand: 07/1986 <<======
| MAIL-BOX       | (-Nummern Fo | rtsetzung Nr.4 (oh  | <u>ne Gewähr)</u> |
|----------------|--------------|---------------------|-------------------|
| Enc            | land (Vorwa  | ahl für England = 0 | 044)              |
| <u>Vorwahl</u> | Rufnummer    | Name der MAIL-BOX   | Bemerkung         |
| 124 -          | - <u> </u>   | London's TRRS       |                   |

| 101 |   | 0 01  | 00 |                    |  |
|-----|---|-------|----|--------------------|--|
| 139 | - | 9 21  | 36 | CBBS London        |  |
| 163 | - | 1 30  | 76 | Comp. Answers Lon. |  |
| 190 | - | 2 25  | 46 | Forum 80 Wembley   |  |
| 258 | - | 5 44  | 94 | Blandford Board    |  |
| 384 | - | 63 53 | 36 | MB-80(R), Midlands |  |
| 482 | - | 85 91 | 69 | Forum 80 Hull      |  |
| 486 | - | 22 51 | 74 | CBBS Surrey        |  |
| 514 | - | 28 89 | 24 | Liverpool TRS-80   |  |
| 626 | - | 89 00 | 14 | CBBS South West    |  |
| 699 | - | 23    | 14 | BBS(R) Cumbria     |  |
| 703 | - | 43 72 | 00 | TBBS(R)            |  |
| 707 | - | 33 92 | 41 | BBS(R) Chiltern    |  |
| 742 | - | 66 79 | 83 | PIP Sheffield      |  |
| 827 | - | 2 88  | 10 | NBBBS(R)           |  |
| 908 | - | 61 30 | ØЧ | Forum 80 Keynes    |  |
|     |   |       |    |                    |  |

USA (Vorwahl für USA = 001)

| 206 | - 743 60 21 NWCL             | JG Edmunds     |
|-----|------------------------------|----------------|
| 213 | - 388 51 98 Magr             | neticfantasies |
| 214 | - 996 79 94 RPCC             | Dallas         |
| 307 | - 637 60 45 SE W             | lyoming Cheyen |
| 307 | - 632 91 32 SE U             | Jyoming CU     |
| 312 | - 397 Ø8 71 Comm             | odore Chicago  |
| 312 | - 397 00 75 Chic             | ago 24         |
| 312 | - 674 65 Ø2 Illi             | nois Video Ki. |
| 314 | - 388 12 93 Bull             | etin Board     |
| 314 | - 869 22 22 West             | line           |
| 314 | - 625 45 76 Comm             | nodore Com.    |
| 314 | - 625 27 Ø1 ST.L             | ouis           |
| 317 | - 255 54 35 AVC              | Cmmline        |
| 414 | - 554 95 20 SEWF             | UG Racine      |
| 414 | - 554 Ø1 56 SE W             | Jisconsin      |
| 504 | - 467 98 97 NHUG             |                |
| 504 | - 392 41 56 Dant             | e's Inferno    |
| 504 | - 279 38 32 YAT'             | S              |
| 504 | - 737 81 73 NED/             | SIG            |
| 504 | - 245 89 20 Dung             | eon            |
|     | $  \rangle \cap \cap \cap f$ |                |

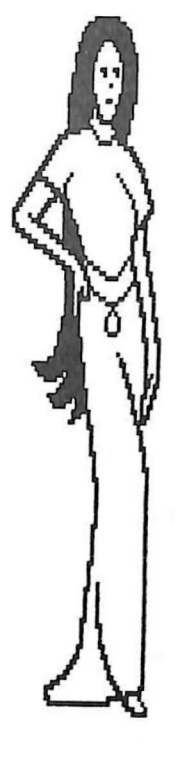

## Toll nicht ! Hab' ich in einer MAIL-BOX unter der Rubrik Kontakt gefunden !

MAIL-BOX-Nummern Fortsetzung Nr.5 (ohne Gewähr) Rest USA Vorwahl Rufnummer Name der MAIL-BOX Bemerkung 609 - 667 96 59 64 BBS - 667 83 40 64 BBS (24h) 609 - 816 78 70 TECOS USA 611 - 423 44 22 OHIO Valley Marie. 614 - 478 41 64 VIC BBS NATICK 617 - 356 23 82 816 Pet User Kansas C. Kanada (Vorwahl für Kanada = 001) - 223 23 25 Trug Toronto 416 Trug Toronto 416 - 223 84 00 416 - 624 54 31 PSI-Word-Pro - 782 73 20 416 Nortec Australien (Vorwahl für Australien = 0061) 266 2 16 86 MI Computerclub Sy. 3 Ø1 51 RCPM Telecom Mic. 266 -513 4 15 63 G.R.C.P.M. 376 2 50 88 Micom Melbourne 6 46 16 Sorcerer Users Mel. FRE 

#### Die richtige Zeit

Nicht alle MAIL-BOXEN sind rund um die Uhr (online) betriebsbereit. Am meisten Glück hat man in der Nacht. Dann sind auch die Telefongebühren niedriger und Sie können noch ein paar Minuten dranhängen. Einige MAIL-BOXEN haben einen sogenannten Software-Service, bei dem man Programme kostenlos erhält.

#### Sendedauer von Programmen

#### Programmlänge

#### Sendedauer

 1 kByte
 ca.00:35 Min.

 5 KByte
 ca.02:45 Min.

 10 kByte
 ca.05:40 Min.

#### Im geheimen System

Wie Sie gesehen haben, gibt es eine Menge von ganz normalen MAIL-BOXEN im In- und Ausland. Natürlich besitzen auch einige Firmen, Zeitungsredaktionen, Banken usw. sogenannte Infoboxen für Ihre Mitglieder bzw. angehörigen Mitarbeiter. Diese Telefonnummern werden im allgemeinen streng geheimgehalten um Mißbrauch zu vermeiden. Außerdem wäre höchstwahrscheinlich die Leitung den gesamten Tag besetzt, wenn die Nummer an die Öffentlichkeit dringen würde.

Sind Sie durch Zufall in eine geheime Infobox eingedrungen, so sollten Sie folgende Punkte beachten, damit der MAIL-BOX-Betreiber keinen finazellen bzw. idiellen Schaden erleidet.

- 1.) Verbindung mit dem ggf. vorhandenem Befehl sofort unterbrechen.
- 2.) Ist nicht erkennbar welcher Befehl die Leitung unterbricht bzw. stoppt, kann die Angelegenheit ggf. etwas schwieriger werden. Denn einige Boxen senden sofort irgendwelche Daten ohne Rücksicht auf den Teilnehmer. Steigen Sie hier abrupt aus, kann eventuell der MAIL-BOX-Rechner abstürzen. Also lassen Sie zuerst einmal Alles normal weiterlaufen bis zum nächsten Menue- bzw STOP-Punkt. Hier trennen Sie dann die Verbindung.
- 3.) Die empfangen Daten überprüfen Sie jetzt nochmal. Finden Sie die Adresse des MAIL-BOX-Betreibers, so übersenden Sie diesem die erhaltenen Informationen (Disk/Ausdruck) mit einer Erklärung.
- 5.) Gibt es keine Rückschlüsse auf den Betreiber, löschen / vernichten Sie alle Daten, auch in Ihrem eigenem Intresse.
- 6.) Bedenken Sie, daß das Verwenden von geheimen Daten immer empfindliche strafrechtliche Folgen hat. Do not sale !

#### Das Paßwort

Wenn man mit MAIL-BOXEN kommuniziert und auch ein eingetragener User (Benutzer) sein möchte, so tritt immerwieder das Problem mit dem geeigneten Paßwort auf. Hier stellt sich nun die Frage: "Wie soll es heißen ???" Überlassen Sie dieses Problem doch einfach Ihrem Computer. Die beiden nachfolgenden Programme zeigen Ihnen wie.

#### Bedienung Paßwort-Generator

Das Programm wurde auf dem SHARP PC 1500(A) entwickelt. Läßt sich aber einfach auch auf andere Computertypen umschreiben. Der Start erfolgt mit RUN oder DEF A. Nun können bestimmen wieviel Buchstaben das Paßwort besitzen soll. Taste-3..9 betätigen. Jetzt müssen Sie festlegen wo der Ausdruck erfolgen soll. (Taste (1) oder (2)) Haben Sie den CE 150 angewählt, wird Ihnen die Frage nach der Anzahl der Paßwörter gestellt. ( 1...1000 (ENTER) ) Die weitere Bedienung erklärt sich von selbst. Bei dem Ausdruck auf dem kleinem Plotter liegt der Vorteil darin, daß Sie nicht immer eine Taste als Bestätigung drücken müssen. Das Paßwort wird nur aus den Großbuchstaben (A-Z) zufallsbedingt zusammengesetzt. Wollen Sie auch Zahlen bzw. Kleinbuchstaben benutzen, müssen die Zeilen 160,170,410,420 entsprechend abgeändert werden.

#### Listing Paßwort-Generator

| 10: "A"CLS :BEEP 1<br>:WAIT 100:<br>CURSOR 3:PRINT<br>CHR\$ &2F; "Pass<br>wort-Generator<br>";CHR\$ &2F<br>20:CLEAR :DIM A(9<br>)<br>30:BEEP 1:WAIT 0:<br>PRINT "Wieviel<br>e Buchstaben (<br>3-9)?" | <pre>40: "BUCHST"B=ASC<br/>INKEY\$ -48<br/>50: IF B&gt;2AND B&lt;10<br/>GOTO "AUSWAHL"<br/>60: BEEP 1, RND 255<br/>, 10: GOTO "BUCH<br/>ST"<br/>70: "AUSWAHL"CLS :<br/>BEEP 1: WAIT 0:<br/>CURSOR 3: PRINT<br/>CHR\$ &amp;2F;"1-&gt;<br/>LCD"; CHR\$ &amp;2F;<br/>"2-&gt; CE 150";<br/>CHR\$ &amp;2F</pre> |
|----------------------------------------------------------------------------------------------------|----------------------------------------------------------------------------------------------------|
| Do not s                                                                                                    |                                                                                                    |

Do not sale !

80: "AUSWAHL1"A= ASC INKEY\$ -48 90: IF A=1GOTO "LC D" 100:IF A=2GOTO "CE 150" 110:BEEP 1, RND 255 , 10: GOTO "AUSW AHL1" 120: "LCD"BEEP 1: WAIT Ø:PRINT CHR\$ & 2F; "Pass wort =>": CURSOR 25: PRINT CHR\$ & 2F 130:A\$="" 140:FOR I=1TO B 150: "ZUFALL "RANDOM :A(I)=0 160:A(I)=ABS (RND (0)\*91) 170:IF A(I)>65AND A(I)(91GOTO "A NZEIGE" 180: BEEP 1, RND 255 ,10:GOTO "ZUFA LL" 190: "ANZEIGE" CURSOR (12+I): PRINT CHR\$ A(I ) 200:A\$=A\$+CHR\$ A(I ) 210:NEXT I 220:BEEP 3:WAIT 15 0:PRINT 230:BEEP 1:WAIT 0: PRINT "Passwor t:";A\$;" (J/N) ?" 240: "FRAGE"A=ASC INKEY\$ 250:IF A=74GOTO "E NDF"

Listing Paßwort-Generator Fortsetzung Nr.1 260:IF A=28GOTO "L CD" 270:BEEP 1, RND 255 , 10:GOTO "FRAG E" 280: "ENDE" BEEP 3: WAIT 100:CLS : CURSOR 5: PRINT CHR\$ &2F; "Prog rammende"; CHR\$ & ZF: END 290: "CE150"CLS : BEEP 1:WAIT 15 Ø:CURSOR 1: PRINT CHR\$ & 2F ;"Ausgabe auf dem CE 150"; CHR\$ & 2F 300:BEEP 1:WAIT 0: PRINT "Wieviel e Passwoerter" :CURSOR 21: INPUT WP 310: IF WP>IAND WPK 1001GOTO "DRUC K" 320:WAIT 100:BEEP 3:CLS :CURSOR 3: PRINT CHR\$ & **2F**; "Falsche Ei ngabe"; CHR\$ &7 F:GOTO "CE150" 330: "DRUCK"LPRINT "\*\*\*\*\*\*\*\* \*\*\*\*\*" 340:LPRINT "\*\*\* PA SSWORT- \*\*\*\*" 350:LPRINT "\*\*\* GE NERATOR \*\*\*\*" 360:LPRINT "\*\*\*\*\* \*\*\*\*\*\* 370: FOR I=1TO WP:A

\$=""

#### -komische Seitenzahl-62a-

| Listing Paßwort-Generator                                                                                  | Fortsetzung Nr.2                                                                         |
|----------------------------------------------------------------------------------------------------|------------------------------------------------------------------------------------------|
| 380:CLS :WAIT 0:<br>PRINT CHR\$ &2F<br>;"Passwort =>"<br>:CURSOR 25:<br>PRINT CHR\$ &2F<br>390:FOR I=110 B | 460:NEXT J<br>470:TEXT :CSIZE 2:<br>COLOR 0:LPRINT<br>"Nr.";I;" ";A\$<br>480:NEXT I:LF 3 |
| 400: "DRZUFALL"<br>RANDOM :A(J)=0<br>410:A(J)=ABS (RND                                                     | 490:WHII D:BEEF I.<br>PRINT "Noch ei<br>ne Liste (J/N)                                   |
| (0)*91)<br>420:IF A(J)>65AND<br>A(J)<91GOTO "D<br>RAUSGABE"                                                | 500: "NEU"A=ASC<br>INKEY\$<br>510: IF A=74GOTO "A                                        |
| 430:BEEP 1, RND 255<br>, 10:GOTO "DRZU<br>FALL"                                                            | 520: IF A=78GOTO "E<br>NDE"<br>530: BEEP 1, RND 255                                      |
| 440:"DRAUSGABE"<br>CURSOR (12+J):<br>PRINT CHR\$ A(J                                                       | ,10:GOTO "NEU"                                                                           |
| )<br>450:A\$=A\$+CHR\$ A(J<br>)                                                                            | STATUS 1<br>1466                                                                         |

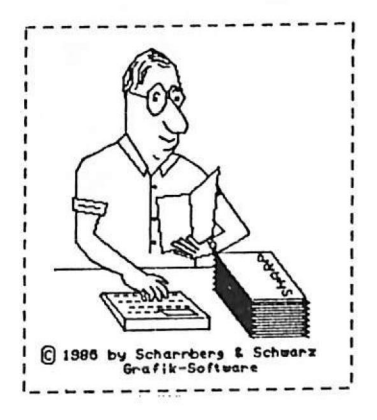

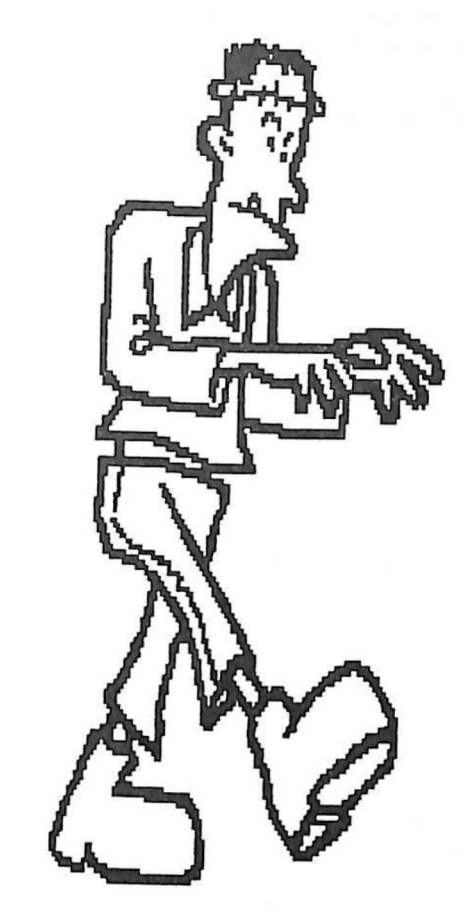

Dieser Hacker hat 10 Jahre lang ein Passwort gesucht !

## not sale !

CURSOR 2: PRINT CHR\$ & 2F; "Pass wort-Generator II"; CHR\$ & 2F 20:CLEAR :DIM A\$( 0)\*20 30: "EIN"CLS :BEEP 1:WAIT Ø:PRINT CHR\$ &7F; "Text ";CHR\$ &2F: CURSOR 25: PRINT CHR\$ & 2F 40:CURSOR 6:INPUT A\$(0) 50:A=LEN A\$(0) 60: IF AK20GOTO "E IN" 70:CLS :BEEP 1: WAIT Ø:PRINT " Wieviele Buchs taben (3-9)?" 80: "WB"WB=ASC INKEY\$ -48 90: IF WB>2AND WB< 10GOTO "WEITER .. 100:BEEP 1, RND 255 , 10:GOTO "WB" 110: "WEITER"CLS : BEEP 1:WAIT Ø: PRINT CHR\$ & 2F ; "PASSWORT =>" :CURSOR 25: PRINT CHR\$ &2F 120: "WEITER"FOR I= 1TO WB

10: "A"CLS :BEEP 1

:WAIT 150:

MID\$ (A\$(0), B, 1) 170:IF B\$=" "OR B\$ =""GOTO "ZUFAL 1 " 180: BEEP 1: CURSOR (12+I):PRINT B \$ 190:C\$=C\$+B\$ 200:NEXT I:WAIT 10 Ø:PRINT 210:CLS :WAIT 0: BEEP 1:PRINT " Passwort:";C\$; " (J/N)?" 220: "OK"A=ASC INKFY\$ 230:IF A=74GOTO "E NDF" 240: IF A=78LET C\$= "":GOTO "WEITE R" 250:BEEP 1, RND 255 ,10:GOTO "OK" 260: "ENDE"END STATUS 1

Paßwort-Generator II

Dieser Paßwort-Generator greift aus einem Satz mit mindestens 20 Zeichen zufallsbedingt Buchstaben und Zahlen heraus. Sie können bestimmen aus wieviel Zeichen das Paßwort bestehen soll. Die Bedienung ist äußerst einfach und erklärt sich vonselbst.

Listing Paßwort-Generator II

130: "ZUFALL "RANDOM

140: IF B>0AND B(21

150:BEEP 1, RND 255

160: "AUSGABE"B\$=

)\*21)

LL "

:B=INT (RND (Ø

GOTO "AUSGABE"

, 10:GOTO "ZUFA

693

#### Die Telefongebühren

Wie schnell vergißt man doch die Zeit und hat sich verplaudert. Dann wird aus einer 1/4 Stunde eine 1/2 Stunde und 1/1 Stunde. Dieser Umstand tritt auch auf wenn man sich in einer MAIL-BOX etwas umschaut. Mit dem folgendem Programm können Sie feststellen wieviel Geld Sie gerade vertelefoniert haben. Einfach auf Knopfdruck.

#### Bedienung Gebührenzähler

Man kann das Programm leicht an andere Computertypen anpassen. Es wurde ursprünglich für den SHARP PC 1500(A) programmiert. (ohne TIME-Funktion) Man muß ggf. den Befehl "WAIT 47" in Zeile 120 anpassen, denn damit wird die "eine Sekunde" festgelegt. Der Start erfolgt mit DEF A oder RUN. Danach erscheint " Gespraechsstart => ENTER ". Also drücken Sie die (ENTER)-Taste wenn Sie Ihr Gespräch beginnen. Jetzt sehen Sie "Zeit 00:05 ENTER => STOP " in der Anzeige. Es wird die augenblickliche Dauer des Telefonates angezeigt. Wenn Sie Ihr Gespräch beenden, tippen Sie etwas länger auf die (ENTER)-Taste. Nachdem wird der derzeitige Tagesbereich abgefragt.(8-18 Uhr = (1)-Taste/18-8 Uhr = (2)-Taste) Darauf kommt " ORT <50 100 >100 ==>END " in die Anzeige. Sie müssen die entsprechende RESERVE-Taste betätigen. Jetzt sehen Sie die entstanden Kosten in dem LCD-Display. Mit (ENTER) wird das Programm fortgesetzt. Sie können den Gebührenzähler ggf. nochmals benutzen.

#### Wichtige Programmzeilen

Zeile 120: WAIT 47:.... Zeiteinheit für eine Sekunde. Der Wert 47 muß eventuell geändert werden.

Zeilen 260,270 Diese Zeilen bestimmen den derzei-290,300 tigen Tarif für die Bereiche Orts-320,330 gespräche, <50 km, <100 km, >100 km 350,360 in der Bundesrepublik Deutschland einschließlich West Berlin.

Do not sale !

10: "A"CLS :WAIT 1 50:BEEP 1: CURSOR 4: PRINT CHR\$ &2F; "Gebu ehrenzaehler"; CHR\$ & 2F 20:CLEAR :DIM Z\$( 0)\*26 30:WAIT 0:BEEP 1: PRINT CHR\$ & 2F ; "Gespraechsst art =>";CHR\$ & ZF; "ENTER"; CHR\$ & 2F 40: "START"A=ASC INKEY\$ 50:IF A=13GOTO "Z AEHLEN" 60:BEEP 1, RND 255 , 10:GOTO "STAR T " 70: "ZAEHLEN"FOR I =0T0 59 80:FOR J=0TO 59 90:1\$=STR\$ 1:J\$= STR\$ J 100:IF IK10LET I\$= "Ø"+1\$ 110:IF J<10LET J\$= "Ø"+J\$ 120:WAIT 47:Z\$(0)= CHR\$ &2F+"Zeit "+CHR\$ & 2F+1\$+ ":"+J\$+CHR\$ &7 F+"ENTER => ST OP"+CHR\$ &2F 130:PRINT Z\$(0) 140:A=ASC INKEY\$ : IF A=13GOTO "T ARIF" 150:NEXT J:NEXT I 160: "TARIF"CLS : BEEP 1:WAIT Ø

170: CURSOR 2: PRINT CHR\$ &7F;"1"; CHR\$ & 2F; "8-18 Uhr"; CHR\$ & 2F ;"2";CHR\$ &7F; "18-8 Uhr"; CHR\$ & 2F 180: "GE" T=ASC INKEY\$ -48 190: IF' T>0AND T<3 GOTO "RECHNEN" 200:BEEP 1, RND 255 , 10:GOTO "GE" 210: "RECHNEN" BEEP 1:WAIT 0:PRINT CHR\$ &2F; "Ort <50 100 >100"; CHR\$ &7F; "==>E ND"; CHR\$ &7F 220: "ORT" A=ASC INKEY\$ -16 230: ON AGOTO "NAH" , "50", "100", "U EBER", "ORT", "E ND" 240:BEEP 1, RND 255 , 10:GOTO "ORT" 250: "NAH" I=I\*60: Z= I+J260: IF T=1LET Z=Z/ 480:GOTO "AUSG ABF" 270: IF T=2LET Z=Z/ 720: GOTO "AUSG ABE" 280: "50" I=I\*60: Z=I +.I 290: IF T=1LET Z=Z/ 45: GOTO "AUSGA BF" 300: IF T=2LET Z=Z/ 67.5:GOTO "AUS GABE"

Listing Gebührenzähler

### Do not sale !

1286

STATUS 1

I+J320: IF T=1LET Z=Z/ 20:GOTO "AUSGA BF" 330: IF T=2LET Z=Z/ 38.5:GOTO "AUS GABE" 340: "UEBER" I=I\*60: Z=I+J350: IF T=1LET Z=Z/ 12:GOTO "AUSGA BE" 360: IF T=2LET Z=Z/ 38.5: GOTO "AUS GARF" 370: "AUSGABE" IF ZK =1LET P=0.23: GOTO "ANZEIGE" 380:P=Z\*0.23:USING "###. ##" 390: "ANZEIGE"BEEP 3:WAIT :PRINT CHR\$ & 2F; "Kost en => ";P;" DM ";CHR\$ &7F 400:BEEP 1:WAIT 0: PRINT "Program m beenden (J/N ) ?" 410: "PRG"A=ASC INKEY\$ 420: IF A=74GOTO "E NDE" 430:IF A=78GOTO "A 440:BEEP 1, RND 255 ,10:GOTO "PRG" 450: "ENDE"END

310:"100"I=I\*60:Z=

Listing Gebührenzähler Fortsetzung

Der SHARP PC 1600 besitzt eine eingebaute RS-232 Schnittstelle. Diese ist vielseitig einsetztbar. Was liegt also näher, als Daten vom PC-1600 zum PC-1500(A) mit CE 158 zu senden. Mit dem geeigneten Kabel und einem kleinem BASIC-Programm keine Schwierigkeit. In dem nachfolgendem Beispiel sehen Sie wie die Angelegenheit funktioniert.

#### Bedienung Terminal PC1600/1500

Das Programm wird in den PC 1600 eingegeben. Danach stellen Sie die entsprechende Kabelverbindung zwischen dem PC1600 und CE 158 mit PC1500(A) her. Nun versetzen Sie den PC 1500(A) in den TERMINAL-Modus. (TERMINAL (ENTER) eintippen) Jetzt starten Sie das BASIC-Programm im PC 1600 mit RUN oder DEF A. Betätigen Sie einige Tasten auf der PC 1600 Tastatur, so sehen Sie die Buchstaben auf dem LCD-Display des PC 1500(A). Wie Sie sicher merken, können nur Großbuchstaben gesendet werden. Vielleicht versuchen Sie einmal dieses Manko abzustellen. Wollen Sie das Programm im PC 1600 verlassen, einfach (CL) niederdrücken.

#### Listing Terminal PC1600/1500

10: "A"WAIT 100: PRINT "TERMINA L PC1600/1500" 20: SETCOM "COM1:" , 300, 8, N, 1 30: SETDEV "COM1:" , PO 40: CLS 50: "TASTE"WAIT 5: A\$=INKEY\$

55: A=ASC A\$: IF A= 24GOTO "ENDE" 60: LPRINT A\$; 61: PRINT A\$; 70: A\$=" ":GOTO "T ASTE" 80: "ENDE"WAIT 100 :PRINT "PROGRA MMENDE": END

#### Daten übertragen mit zwei SHARP PC 1500(A) und CE 158

Eine reizvolle Aufgabe ist es, wenn man versucht Daten von einem SHARP PC 1500(A) / CE 158 zu einem anderem Gerät zu übersenden. Zum Beispiel kann man so unter Computerkollegen oder Firmenintern superschnell Daten übertragen. Einfach Kabel zwischenschalten und es kann losgehen. Beim Kabel muß man einfach nur die Leitungen für Senden und Empfangen vertauschen.

Im nachfolgendem Beispiel sehen Sie, wie die Datenübertragung zwischen zwei PC 1500(A) funktioniert. Bei einem anderem Empfangscomputer muß das Listing natürlich modifiziert bzw. neu geschrieben werden.

Variablen übertragen von PC-1500(A) zu PC-1500(A)

| Sender-Listing                                | <u>Erklärung-Senderlisting</u> |
|-----------------------------------------------|--------------------------------|
| 10: "A"REM **SENDE<br>R PC-1500->>PC<br>-1500 | Start mit DEF A/RUN            |
| 20. RFM                                       | SETCOM 300 Bd 8 Daten-         |
| 30.SETCOM 300 B N                             | Rite keine Parität             |
| 1                                             | pin Ston-Pit                   |
| 40. RFM                                       | ein Stop-Bit                   |
| 50: SETDEU DO                                 | ee wird eine Uerieble          |
| 60:REM                                        | mit PRINT gesendet             |
| 70: BEEP 1: INPUT "                           | Mite I KINI geschaet           |
| Variable:":A\$                                | Eingabe der Daten in die       |
| 80: REM                                       | Variable A\$                   |
| 90: IF A\$="ENDE"                             |                                |
| GOTO "ENDE"                                   | Wenn A\$="ENDE" dann Ende      |
| 100: REM                                      |                                |
| 110:PRINT A\$                                 | senden von Daten in A\$        |
| 120: REM                                      |                                |
| 130:SETDEV                                    | Normalzustand herstellen       |
| 140:REM                                       |                                |
| 150: "ENDE" END                               | Programmende                   |
|                                               |                                |

Sie müssen alle Eingaben mit (ENTER) abschließen. Die Eingaben für A\$ dürfen maximal 16 Zeichen lang sein. Do not sale !

#### Variablen übertragen von PC-1500(A) zu PC-1500(A) Fortsetzung

| Empfänger-Listing                                  | <u>Erklärung-Listing</u>                  |
|----------------------------------------------------|-------------------------------------------|
| 10:"B"REM **EMPFA<br>ENGER PC 1500-<br>>>PC 1500** | START DEF B/RUN                           |
| 20: REM<br>30: OUTSTAT 0<br>40: REM                | Datenempfang vor-<br>bereiten             |
| 50:SETCOM 300,8,N<br>,1<br>60:REM                  | Übertragungspara-<br>meter wie Sender     |
| 70:SETDEV KI<br>B0:REM<br>90:INBUT "Uppiph         | Datenempfang über<br>INPUT                |
| e:";A\$                                            | Daten in A\$                              |
| 110:IF A\$="ENDE"<br>GOTO "ENDE"<br>120:RFM        | Wenn A\$="ENDE" er-<br>folgt Programmende |
| 130:SETDEV                                         | Normalzustand her-<br>stellen.            |
| 150:LPRINT "Variab<br>le (A\$):";A\$<br>160:REM    | Ausdruck (CE 150)                         |
| 170:GOTO "B"<br>180: "ENDE"END                     | Rücksprung                                |

Die Zeile 130 bedarf noch einer besonderen Aufmerksamkeit. Denn mit "SETDEV" (ohne Anhang) wird der Normalzustand für den PC 1500(A)-Betrieb wiederhergestellt. Wird dies nicht gemacht, kann kein Ausdruck auf dem CE 150 erfolgen. Da sich der Rechner immer noch im Schnittstellenmodus befindet.

#### Die Anwendung

Folgende Anwendung wäre denkbar. In einer Firma gibt es einen immer veränderten Kundenstamm. Jeder Mitarbeiter kann nun mit Hilfe der Datenübertragung immer sofort die neusten Daten bekommen. Es braucht nur ein Gerät auf\_dem aktuellen Stand sein.

#### -69-

#### Programme von PC-1500(A) zu PC-1500(A)

Für eine Übertragung von Programmen vom SHARP PC-1500(A) zum SHARP PC-1500(A) mit der CE 158 benötigt man keine spezielle Software, wie zum Beispiel beim Übersenden von Variablen. Somit können Programme ohne Umweg über die Kassette in den jeweiligen Rechner eingeladen werden. Stellt man die Baud-Rate auf 2400, so dauern selbst längere Programme nur einige Sekunden.

#### Die Befehle zur Programmübertragung

#### Sendereingabe

Erklärung

| SETCOM 300, 8, N, 1 | Baud-Rate ggf. erhöhen     |
|---------------------|----------------------------|
| SETDEV CO           | Programme senden           |
| CSAVEa              | Programm ohne Namen senden |
| CSAVE "Name"        | Programm mit Namen senden  |
| CSAVE M"Name"; X, Y | MAPRO senden               |
|                     |                            |

#### Empfängereingabe

Erklärung

| SETCOM 300,8,N,1 | Parameter wie Sender        |
|------------------|-----------------------------|
| OUTSTAT Ø        | Handshake vorbereiten       |
| SETDEV CI        | Programme empfangen         |
| CLOADa           | Programm ohne Namen empfan. |
| CLOAD "Name"     | Programm mit Namen empfan.  |
| MERGEa           | Programm dazuMERGEn         |
| MERGE "Name"     | dazuMERGEn mit Namen        |
| CLOAD M"Name"; X | MAPRO empfangen             |
|                  |                             |

X - Start-/Ladeadresse Y - Endadresse MAPRO - Maschinenprogramm

Wird bei dem Einladen von MAPROs in den anderen Rechner keine Ladeadresse mitangegeben, so lädt sich das Programm automatisch an die alte Adresse.

Alle obenstehenden Befehle werden im Direktmodus eingegeben und mit (ENTER) abgeschlossen. Bitte bedenken Sie, daß <u>immer</u> zuerst der Empfänger gestartet wird. Bevor Sie Daten auf die Reise schicken.

#### Spezielle Anwendung SHARP PC-1500(A) mit EP44

Mit dem kleinem untenstehendem Programm im PC 1500/ 1600 können Sie direkt eingegebene Daten von der EP44 (Brother) mit der CE 158 empfangen. Die einzelnen Buchstaben erscheinen sofort auf dem LCD-Display des PC 1500(A)/1600.

Listing EP 44 --> SHARP PC 1500(A)/1600

| Empfängerlisting                                             | <u>Erklärung</u>         |
|--------------------------------------------------------------|--------------------------|
| 10:"B"REM **EMPFA<br>ENGER EP 44->><br>PC 1500(A)/160<br>0** | Start mit DEF B/RUN      |
| 20:REM                                                       | Rechner wird für den     |
| 30: OUTSTAT 0                                                | Datenemofang vorbereitet |
| 40: REM                                                      |                          |
| 50:SETCOM 110,8,N                                            | 110 Bd. geht am Besten   |
| , 1                                                          |                          |
| 60: REM                                                      |                          |
| 70: "SCHLEIFE"WAIT                                           |                          |
| Ø                                                            |                          |
| 80: REM                                                      | die empfangenen Daten    |
| 90:A\$=RINKEY\$                                              | werden sofort in A\$ ge- |
| 100: REM                                                     | laden SETDEV nicht nötig |
| 110:IF A\$=CHR\$ 13                                          |                          |
| THEN "ENDE"                                                  | wenn Sie RETURN auf der  |
| 120: REM                                                     | EP 44 drücken endet das  |
| 130: PRINT AS GOTO                                           | Programm                 |
| "SCHIFIFF"                                                   | og . anni                |
| 140: RFM                                                     |                          |
| 150. "FNDE"SETDEL                                            | Normalzustand herstellen |
| 160. FND                                                     | Normarzustand hersterren |
|                                                              |                          |

#### Zeitkritisch

Die RINKEYS-Funktion erlaubt das sofortige Einlesen eines Zeichens über die CE 158 in eine Variable. Sie wird genauso gehandhabt wie die normale INKEYS-Anweisung. Beim Arbeiten mit RINKEYS muß man beachten, daß die richtige Zeit für den Schleifendurchlauf gewählt wird. Es kommt sonst zu Datenfehlern.

o not saic

#### RS-232 Pinbelegung im Griff

Stellen Sie öfters eigene Kabelverbindungen für das ein oder andere Gerät mi seriellem Anschluß her, so kennen Sie sicher das Problem mit der Belegung. Haben Sie endlich die Richtige gefunden, liegt meistens ein Schmierzettel mit den entsprechenden Bezeichnungen vor Ihnen. Das nachfolgende Programm bieten Ihnen nun die Möglichkeit für einen sauberen Belegungsausdruck. Der Vorteil liegt noch darin, daß Sie diesen abheften können und somit ein gutes Nachschlagewerk erhalten.

#### Bedienung RS-232 Steckerbelegung

Nachdem Sie das Programm abgetippt haben, können Sie das Programm mit DEF A oder RUN starten. Danach steht die Frage "Bezeichnung ? " in der Anzeige. Der Ausdruck kann nun einen Namen erhalten. Jetzt werden alle 25 PINs abgefragt. Wenn Sie einfach nur (ENTER) drücken, bekommt der angezeigte PIN die Bezeichnung "frei". Nach der gesamten Abfrage ist es möglich die Daten abermals zu prüfen. Bei dem Test können falsche Belegungen notfalls abgeändert werden. Die weitere Bedienung erklärt sich weitgehend selbst.

#### Listing RS-232 Steckerbelegung

10: "A"CLS :BEEP 1 :WAIT 150: CURSOR 1:PRINT CHR\$ &2F; "RS-2 32 Steckerbele gung"; CHR\$ &2F 20: TEXT :CLEAR : DIM A\$(25)\*10 30: CLS :WAIT 0: BEEP 1:PRINT CHR\$ &2F; "Beze ichnung"; CHR\$ &2F: CURSOR 25: PRINT CHR\$ &2F

40:CURSOR 13: INPUT N\$ 50:FOR I=1TO 25 60:CLS :BEEP 1: WAIT 0:PRINT CHR\$ &2F;"PIN Nr.";I;CHR\$ &7 F;:INPUT A\$(I) 70:IF A\$(I)=""DR A\$(I)=" "LET A \$(I)=" frei" 80:NEXT I

#### -73-

#### Listing RS-232 Steckerbelegung Fortsetzung Nr.1

90: "BELEGUNG"CLS :BEEP 1:WAIT 0 PRINT CHR\$ &7 F; "Belegung pr uefen (J/N) ?" ;CHR\$ &ZF 100: "PRUEFEN" A=ASC INKEY\$ 110:IF A=74GOTO "T EST" 120:IF A=78GOTO "A USDRUCK" 130:BEEP 1, RND 255 , 10:GOTO "PRUE FEN" 140: "TEST"FOR I=1 TO 25 150:CLS :BEEP 1: WAIT 50: PRINT CHR\$ &7F; "PIN Nr."; I; CHR\$ &7 F;A\$(I) 160:BEEP 1:WAIT 0: CLS :PRINT CHR\$ & ZF; "PIN Nr."; I; CHR\$ &7 F; "korrekt (J/ N) ?";CHR\$ &7F 170: "OK"A=ASC INKEY\$ 180:IF A=74GOTO "N EXT" 190:IF A=78GOTO "F ALSCH" 200:BEEP 1, RND 255 ,10:GOTO "OK" 210: "NEXT"NEXT I: GOTO "AUSDRUCK 220: "FALSCH"CLS : BEEP 3:WAIT 0: PRINT CHR\$ & 2F ;"PIN Nr."; 1; CHR\$ &7F;" ;A\$(I)

230: CURSOR 12: INPUT B\$ 240:IF B\$=""OR B\$= " "GOTO "NEXT" 250:A\$(I)=B\$:GOTO "NEXT" 260: "AUSDRUCK"CLS :BEEP 3:WAIT 0 :PRINT CHR\$ &7 F; "Ausdruck er ;CHR\$ &7F 270: COLOR 3: GRAPH 280:LINE (0,0)-(21 0,0)-(210,-510 )-(0,-510)-(0, D) 290:LINE (190,0)-( 190,-510):LINE (0, -300)-(210, -300) 300:LINE (170, -300 )-(170,-510): LINE (0, -405)-(170, -405) 310:COLOR 0:CSIZE 2: ROTATE 1 320:GLCURSOR (195, -20):LPRINT "R S-232 Steckerb elegung" 330:GLCURSOR (195, -330):LPRINT " (c) S.N. 1986" 340:GLCURSOR (175, -350):LPRINT N \$ 350:COLOR 1: GLCURSOR (0,0) 360:LINE (120,-40) -(120, -230)-(8 0,-220)-(80,-5 0)-(120,-40)

### Do not sale !

-(130, -260)-(7 0, -260) - (70, -1)0)-(130,-10) 380:GLCURSOR (98, -15):LPRINT "o" 390:GLCURSOR (96, -15):LPRINT "+" 400:GLCURSOR (98, -245):LPRINT "o 410:GLCURSOR (96, -245):LPRINT "+ 420: J=-40 430:FOR I=1TO 13:J =J-13 440:GLCURSOR (105, J):LPRINT "o" 450:NEXT I 460: J=-46 470:FOR I=1TO 12:J = J - 13480:GLCURSOR (88, J ):LPRINT "o" 490:NEXT I 500:LINE (114, -56) -(150, -56)510:LINE (114, -214 ) - (150, -214)520:LINE (88, -62)-(50, -62)530:LINE (88, -207) -(50, -207) 540:COLOR 2: GLCURSOR (155, -53):LPRINT "1 550:GLCURSOR (155, -205):LPRINT " 1.3" 560:GLCURSOR (35, -55):LPRINT "14

...

370:LINE (130,-10)

Listing RS-232 Belegung Fortsetzung Nr.2 570:GLCURSOR (35, -200):LPRINT "2 5" 580:CSIZE 1:COLOR Ø:ROTATE 1 590: J=150 600:FOR I=1TO 13:J =J-10 610:GLCURSOR (J, -3 10):LPRINT I;" .";" ";A\$(I) 620:NEXT I 630: J=150 640:FOR I=14TO 25: J = J - 10650:GLCURSOR (J,-4 10):LPRINT I;" .";" ";A\$(I) 660:NEXT I 670: TEXT : LF 7 680:BEEP 1:CLS : WAIT Ø:PRINT " Noch ein Ausdr uck (J/N) ?" 690: "WIEDER"A=ASC INKFY\$ 700:IF A=24GOTO "N EU" 710:IF A=78GOTO "E NDE" 720:BEEP 1, RND 255 , 10:GOTO "WIED FR" 730: "NEU"CLS :BEEP 1:WAIT Ø:PRINT "N)eue oder A) Ite Daten ?" 740: "NEU1 "A=ASC INKEY\$ 250:IF A=28GOTO "A 11 260:IF A=65GDTO "B ELEGUNG" 220:BEEP 1, RND 255 ,10:GOTO "NEU1

#### -Rechenkünstler gesucht-149/2-

#### Listing RS-232 Belegung Fortsetzung Nr.3 und Beispielausdruck

280: "ENDE"BEEP 1: CLS :WAIT 100: CURSOR 5:PRINT CHR\$ &2F;"Prog rammende";CHR\$ &2F:END

#### STATUS 1

#### 2068

| RS-232 Steck | erbelegung         | (c) S.                                                                                                    | N. 1986                                                                                                    |
|--------------|--------------------|----------------------------------------------------------------------------------------------------|----------------------------------------------------------------------------------------------------|
|              |                    | TEST                                                                                                    |                                                                                                    |
| 1            | 13<br>0000 #<br>25 | 1. frei<br>2. GELB<br>3. GRUEN<br>4. SCHWARZ<br>5. BRAUN<br>6. LILA<br>7. ROI<br>8. frei<br>10. frei<br>11. frei<br>12. frei<br>13. frei | 14. frei<br>15. frei<br>16. frei<br>17. frei<br>18. frei<br>19. frei<br>20. HELLBLAU<br>21. frei<br>22. frei<br>23. frei<br>24. frei<br>25. frei |

#### Die parallele Übertragung

Alle internen Computerfunktionen werden durch parallele Übermittlung erledigt. ( 8 Bit/16 Bit usw. ) Da dies der schnellste Datentransfer ist. Auch Peripheriegeräte werden sehr oft mit der parallelen Schnittstelle angesteuert. (Drucker, Plotter usw.)

#### Belegung der parallelen Schnittstelle

Meistens kann man die parallele Schnittstelle an dem markanten Centronic-Stecker/-Buchse erkennen. Die üblichste Belegung sehen Sie in der nächsten Tabelle.

|         | parallele   | Schnittstelle             |
|---------|-------------|---------------------------|
| PIN-Nr. | Signalname  | Bedeutung                 |
| 1       | STROBE      | Signal für Datenübergabe  |
| 2       | DATA 1      | Bit-Nr.1                  |
| 3       | DATA 2      | Bit-Nr.2                  |
| 4       | DATA 3      | Bit-Nr.3                  |
| 5       | DATA 4      | Bit-Nr.4                  |
| 6       | DATA 5      | Bit-Nr.5                  |
| 7       | DATA 6      | Bit-Nr.6                  |
| 8       | DATA 7      | Bit-Nr.7                  |
| 9       | DATA 8      | Bit-Nr.8                  |
| 10      | ACK         | Quittierungssignal        |
| 11      | BUSY        | Wartesignal (Drucker)     |
| 12      | PAPER-OUT   | Meldesignal (kein Papier) |
| 13      | SELECT      | wenn Drucker ONLINE       |
| 14/15   | NC          | nicht benutzt             |
| 16      | GND         | Signal-Ground (Masse)     |
| 17      | CHASSIS GND | Masse Druckergehäuse      |
| 18      | GND         | Ground (ggf. Zusatzfunk.) |
| 19-30   | GND         | parallele Masseleitungen  |
| 31      | RESET       | Initialisierung Drucker   |
| 32      | ERROR       | Fehlermeldung             |
| 33      | GND         | Ground                    |
| 34-36   | NC          | nicht benutzt             |

Manche Rechner senden nur einen 7 Bit-Code. Das externe Peripheriegerät muß dann etsprechend angepaßt werden. (meistens kleine DIP-Schalter einstellen)

not sale l

Die parallele Schnittstelle in der CE 158

Leider verwendet SHARP bei der CE 158 nicht die standartmäßige Centronicsbuchse bzw. Stecker. Darum führen auch die meisten Computerläden kein entsprechendes Verbindungskabel zu Peripheriegeräten. Der Eigenbau ist oftmals der einzigste Ausweg. Im nachfolgendem Beispiel sehen Sie, wie der Anschluß eines Matrix-Drucker (STAR SG-10) aussehen muß.

> CE 158 STAR SG-10 1 1 2 2 Э F 4 4 5 5 Б Б 7 7 B B 9 9 10 11 11 10 16 16

SHARP PC 1500(A)/1600 an STAR 5G-10

Die restlichen Kontakte brauchen nicht belegt zu werden. Haben Sie aber trotzdem noch einige Litzen frei, so verbinden Sie einfach die restlichen freien PINs durch. (z.B. 12-12 usw.)

#### Der Zeichentest

Haben Sie nun ein entsprechendes Kabel angefertigt, kann der Test beginnen. Geben Sie einmal das nachfolgende kleine Listing in Ihren PC 1500(A)/1600 ein. Es werden alle darstellbaren Zeichen vom Matrixdrucker (hier STAR SG-10) auf Papier gebracht. Das Listing läuft eigentlich auf allen Druckern ohne Probleme.

Sollte das Programm nicht den erwünschten Erfolg bringen, muß eventuell ein DIP-Schalter am Drucker verändert werden. (siehe Handbuch Drucker)

J/N)?" 30: "OK" A=ASC INKFY\$ 40:IF A=74GOTO "I NIT" 50: IF A=78GOTO "E NDF" 60:BEEP 1, RND 255 ,10:GOTO "OK" 70: "INIT"OPN "IPR T": CONSOLE Ø, 1 :REM EINSTELLU NG CE 158 80:LPRINT "STAR S G-10 Zeichente

90:LPRINT "======

10: "A"WAIT 100:

2F

st "

=="

BEEP 1: PRINT

20:WAIT 0:BEEP 1:

CHR\$ & 2F; "SG-1

Ø Zeichentest/

CE-158";CHR\$ &

PRINT "Drucker

/CE 158 o.k. (

130:FOR I=160TO 25 4 140: PRINT CHR\$ (I ); 150:NEXT I 160:FOR I=1TO 5 170:LPRINT 180:NEXT I 190:BEEP 1:WAIT 0: PRINT "Test wi ederholen (J/N ) ?" 200: "TEST"A=ASC INKEY\$ 210: IF A=24GOTO "A 220:IF A=78GOTO "E NDE" 230:BEEP 1, RND 255 , 10:GOTO "TEST 240: "ENDE"OPN : END

STATUS 1

100:FOR I=33TO 126

110:LPRINT CHR\$ (I

);

120:NEXT I

### Bedienung Zeichentest

Starten Sie das Programm mit DEF A oder RUN. Nun erscheint die Frage "Drucker/CE 158 o.k. (J/N) ?". Betätigen Sie die "J"-Taste, wenn alles korrekt eingestellt ist. Jetzt werden alle darstellbaren Zeichen auf dem SG-10 ausgedruckt.

#### Listing Zeichentest und Probeausdruck

-----

!"#\$%&^() \*+, -. /0123456789::<=>?\$ABCDEFGHIJKLMNOPOR STUVWXYZÄÖÜ^ \*abcdefghijklmnopgrstuvwxyzäöüß->\/\*\* 

Do not sale !

#### STAR SG-10 Zeichentest

### -77-

#### 501

Mit dem nachfolgendem Programm werden alle Einstellungen für die Schriftarten am SG-10 geprüft. Starten kann man das Programm mit DEF A oder RUN.

#### Listing Schriftartentest

Do not sale !

10: "A"WAIT 100: BEEP 1:PRINT CHR\$ & 2F; " SG-10 Schriftarte ntest ";CHR\$ & 2F 20:WAIT 0:BEEP 1: PRINT "Drucker /CE 158 o.k. ( J/N)?" 30: "OK"A=ASC INKEY\$ 40:IF A=74GOTO "I NIT" 50:IF A=78GOTO "E NDF" 60:BEEP 1, RND 255 ,10:GOTO "OK" 70: "INIT"OPN "LPR T": CONSOLE 0, 1 :LPRINT CHR\$ ( 27); "@":REM EI NSTELLUNG CE15 8/SG-10 80:LPRINT "STAR S G-10 Schriftar tentest" 90:LPRINT "====== 222222222222222 =======" 100:LPRINT "Dies i st der Standar

tausdruck"

| 110:LPRINT CHR\$ (2   |
|-----------------------|
| 2); "B"; CHR\$ (4     |
| ):"Dies ist NF        |
| AP LETTER OUN         |
| HK LETTER GUHL        |
| ITALL"; CHR\$ (2      |
| 7);"B";CHR\$ (5       |
| >                     |
| 120:LPRINT CHR\$ (2   |
| 7):"4":"Dies i        |
| ST ITALIC":           |
| CHR\$ (27),"5"        |
| 120 - I PDINT CUD¢ (2 |
| 130.LFRINI CHRA (2    |
| D; B"; CHR\$ (1       |
| );"Dies ist PI        |
| CA-NORMAL"            |
| 140:LPRINT CHR\$ (2   |
| 7); "B"; CHR\$ (2     |
| ):"Dies ist EL        |
| ITE-NORMOL"           |
| 150 DEINT CUDE (2     |
| IJU.LFRINI LARA (2    |
| 7); "B"; CHK\$ (3     |
| );"Dies ist CD        |
| NDENSED-NORMAL        |
| 16                    |
| 160:LPRINT CHR\$ (2   |
| 7):"B":CHR\$ (1       |
| );                    |
| 170 - I PRINT CURA (2 |
|                       |
| 7); P"; CHR\$ (1      |
| );"Dies ist Pl        |
| CA-NORMAL mit         |
| PROPORTIONAL"         |
| 180:FOR I=1TO 5       |
| 190:LPRINT            |
|                       |

-78-

#### -immer dieses Chaos-10\*7.85-

#### Listing Schriftartentest Fortsetzung und Beispielausdruck

200:NEXT I 210:BEEP 1:WAIT 0: PRINT "Test wi ederholen (J/N ) ?" 220:"TEST"A=ASC INKEY\$ 230:IF A=74GOTO "A " 240:IF A=78GOTO "E NDE" 250:BEEP 1,RND 255 ,10:GOTO "TEST " 260:"ENDE"OPN :END STATUS 1

840

STAR SG-10 Schriftartentest Dies ist der Standartausdruck Dies ist NEAR LETTER QUALITAET Dies ist ITALIC Dies ist FICA-NORMAL Dies ist ELITE-NORMAL Dies ist CONDENSED-NORMAL Dies ist PICA-NORMAL mit PROPORTIONAL

#### Plakatschrift auf dem STAR SG-10

Wollen Sie eine Überschrift besonders hervorheben, so können Sie dieses mit dem nachfolgendem Programm erledigen. Bei den Beispielausdrucken erkennen Sie welche Vielseitigkeiten in diesem Programm stecken. Das Programm wurde für den STAR SG-10 geschrieben. Alle spezifischen Befehle für diesen Drucker sind in REM-Zeilen kommentiert. Da der SG-10 weitgehend dem EPSON-Standart entspricht, dürfte es eigentlich keine Schwierigkeiten mit anderen Matrixdruckern geben.

#### Bedienung Plakatschrift

Der Start erfolgt mit DEF A oder RUN. Jetzt müssen Sie bestimmen, wieviel Zeichen der Ausdruck haben soll. Entsprechende Zahl (13/20) (ENTER) eingeben. Nun können Sie den gewünschten Text eintippen. Der CURSOR am rechtem Rand dient als Endmarkierung. Es kann der gesamte Text invertiert werden. Oder Sie bestimmen den Ausdruck selbst, indem Sie den Schrifttyp sowie Hintergrund in Form von CHR\$ eingeben. Wenn Sie etwas experimentieren, erhalten Sie sicher das gewünschte Muster. Besonders eignen sich die Grafikzeichen von CHR\$(160) bis CHR\$(255). Die Berechnung des Ausdruckes dauert eine gewisse Zeit. Nach dem Ausdruck wird Ihnen die Frage gestellt, ob Sie die Schrift wiederholen wollen. "J" oder "N"-Taste betätigen.

Beispielausdruck vom Programm Plakatschrift

|          | ÷  |                                       |       | Ż   |                | Ż |
|----------|----|---------------------------------------|-------|-----|----------------|---|
| <b>¥</b> | ÷  | $\rightarrow \rightarrow \rightarrow$ | ·+++  | ÷++ | . +++ .        | ź |
| ****     | \$ | *<br>***                              | ¥ .   | ŦŦ  | $\overline{2}$ | ÷ |
| \$       | \$ | ++++ <sup>+</sup>                     | *+++* | 77  | ****           | 4 |

#### Listing Plakatschrift

10: "A"CLEAR :DIM A(156,7),A\$(Ø) \*20:0PN "LPRT" CONSOLE 0,1: WAIT Ø 20:BEEP 1:WAIT 50 :PRINT " Schri ft mit CE 158/ SG-10" 30:WAIT 0:FOR I=1 55TO 1STEP -1: P=POINT I 40:BEEP 1, I, 1: BEEP 1, I+10, 1 50:P=127-P: GCURSOR I 60: GPRINT ABS P: NEXT I 70:WAIT 100:PRINT :BEEP 3 80:WAIT 0 90: "EIN"PRINT "W: ev. Zeichen (1 3/20)" 100:CURSOR 22:BEEP 1: INPUT AN 110:IF AN=13LET Z= 80:GOTO "DISPL AY" 120: IF AN=20LET Z= 136:GOTO "DISP LAY" 130:WAIT 100:BEEP 3:CLS :CURSOR 3: PRINT CHR\$ & 7F; "Falsche Ei ngabe !!!"; CHR\$ & ZF: WAIT Ø:GOTO "EIN" 140:WAIT 0

150: "DISPLAY"CLS : IF Z=80PRINT " Text"; CHR\$ & 2F ;:CURSOR 18: PRINT CHR\$ & 2F :CURSOR 5: INPUT A\$(0): GOTO "TEST" 160: IF Z=136PRINT "Text";CHR\$ &7 F;: CURSOR 25: PRINT CHR\$ & 2F :CURSOR 5: INPUT A\$(0): GOTO "TEST" 120: "TEST"CLS :FOR I=155TO 10STEP -1:BEEP 1, 1, 5 180:GCURSOR I: PRINT A\$(0) 190:NEXT I:WAIT 10 0:PRINT 200:WAIT 0:BEEP 1: PRINT "Text in Ordnung (J/N) 2" 210: "OK"A=ASC INKEY\$ 220:IF A=74GOTO "I NUERT" 230:IF A=78GOTO "D ISPLAY" 240:BEEP 1, RND 255 ,10:GOTO "OK" 250: "INVERT"BEEP 1 :PRINT "Text i nvertieren (J/ N) ?" 260: "INVERTI"A=ASC INKFY\$

Do not sale !

#### -80-

### Do not sale !

270: IF A=74LET IN= 1:GOTO "BERECH NUNG" 280: IF A=28LET IN= Ø:GOTO "BERECH NUNG" 290:BEEP 1, RND 255 , 10: GOTO "INVE RT1" 300: "BERECHNUNG" CLS :BEEP 1: GCURSOR 2: PRINT A\$(0) 310:IF IN=0GOTO "L CD-LESEN" 320: IF IN=1FOR I=1 TO 155:P=POINT I 330:BEEP 1, I, 1:P=1 27-P 340:GCURSOR I: GPRINT ABS P: NEXT I 350: "LCD-LESEN"FOR X=0T0 Z-1 360:A=POINT X 370:RESTORE 380:FOR Y=1TO 7 390: READ B 400:C=INT (A/B):IF C=1LET A=A-B 410:A(X, Y)=C 420:BEEP 1, RND 255 , 1 430:NEXT Y 440:NEXT X 450:LPRINT CHR\$ 27 ;CHR\$ 65;CHR\$ 6; REM ZEILENU ORSCHUB 6/72 Z OLL

460: IF AN=13LET S= 1:GOTO "TYP" 470:LET S=3:REM KO MPRIMIERTE SCH RIFT 480: "TYP" IF IN <>0 LET V=239:H=22 4:GOTO "DRUCK" 490: "TYPE"BEEP 3: CLS :WAIT Ø: PRINT "Schrift -Typ (CHR\$)": CURSOR 19: INPUT U 500: IF U>2550R UK1 GOTO "TYPE" 510: "HINTER"BEEP 3 :CLS :PRINT "H intergrund (CH R\$)":CURSOR 19 : INPUT H 520: IF H>2550R H(1 GOTO "HINTER" 530: "DRUCK"LPRINT CHR\$ 27; CHR\$ 6 6; CHR\$ S; : REM SCHRIFTUMSCHAL TUNG 540:FOR Y=7TO 1 STEP -1 550:FOR X=0TO Z-1 560:L=A(X, Y)+1:ONLGOTO "HI", "VO 570: "HI"LPRINT CHR\$ H;:GOTO " NEXT" 580: "VO"LPRINT CHR\$ U;:GOTO "

NEXT"

#### -81-

Listing Plakatschrift Fortsetzung Nr.1

#### -85-

#### Listing Plakatschrift Fortsetzung Nr.2 und Beispielausdrucke vom SG-10

| 590:BEEP 1,RND 255            | 650:IF A=74GOTO "T<br>YP"  |
|-------------------------------|----------------------------|
| 600: "NEXT"NEXT X:<br>LPRINT  | 660:IF A=78GOTO "E<br>NDE" |
| 610:NEXT Y:LPRINT             | 670:BEEP 1, RND 255        |
| 620:DATA 64, 32, 16,          | ,10:GOTO "WIED             |
| 630:CLS :BEEP 3:              | 680: "ENDE"OPN :END        |
| ederholen (J/N                | STATUS 1                   |
| 640: "WIEDER"A=ASC<br>INKEY\$ | 1734                       |

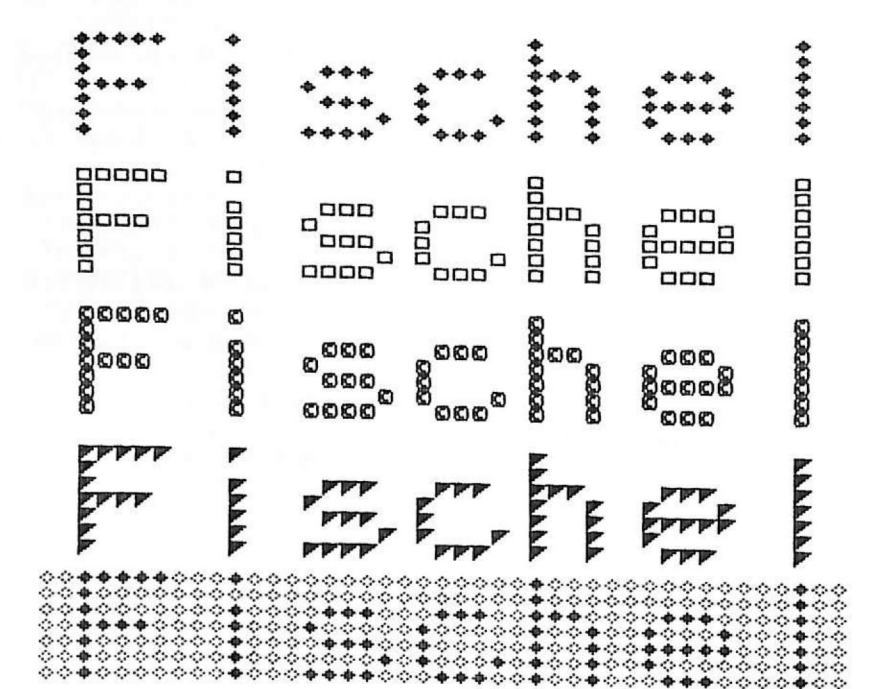

#### Hardcopy auf dem STAR SG-10

Mit dem nachfolgendem Programm können Sie ein LCD-Harcopy auf dem STAR SG-10 Matrixdrucker ausgeben. Die Routine kann auch von einem anderem Programm aus mit GOSUB "A" aufgerufen werden. Somit bleibt der Inhalt des Displays erhalten.

#### Bedienung SG-10 Hardcopu

Um einen Beispielausdruck zu erhalten, müssen Sie das Programm mit DEF 2 oder RUN starten. Danach erfolgt der Ausdruck auf dem SG-10.(oder ähnlich)

#### Beschreibung Programm SG-10 Hardcopy

- <u>Zeile 1-6:</u> Beispielfiguren generieren
- Zeile 70: CE 158 einstellen
- Zeile 80: 56-10 intialisieren
- Zeile 90-120: LCD-Anzeige mit POINT auslesen
- Zeile 130: Normalzustand herstellen, Programmende Hier muß ggf. RETURN eingesetzt werden, wenn Sie die Hardcopyroutine mit GOSUB "A" aufgerufen haben.

Zeile 150-200: Daten für die Druckersteuerung

Die Hardcopyroutine muß beim erstem Mal mit DEF A gestartet werden. Danach kann der Start mit DEF B erfolgen. Bedenken Sie, wenn die Routine von einem anderem Programm aus aufgerufen wird, so kann es vorkommen, daß beim späterem RETURN im eigentlichem Programm alle Variablen gelöscht sind.

Beispielausdruck SG-10 Hardcopu

Fischel Fischel Finner

Fischel' Fischel' Fight

#### -84-

#### Listing SG-10 Hardcopu

1:"Z"FOR Z=1TO 2 :F\$="007F7F0B0 BØ1": I\$="74740 0":S\$="5C5C747 400" 2:C\$="387C6C6C44 00":H\$="2F2F0C 0C7C7800":E\$=" 3C5C545C5C00" 3:L\$="7F7F" 4:WAIT Ø:GPRINT F\$; I\$; S\$; C\$; H\$ ;E\$;L\$;"000204 0409091D5F7555 1910"; 5:NEXT Z 6: GPRINT "000103 2F2FØ121212525 3D3D3D25757171 017F7F0303137F 2F636363636363 2F2F030100"; 10: "A": WAIT 0: IF I=127GOTO "B" 20: "DIM"CLEAR : DIM A(255), B(1 56):RESTORE 30:FOR I=0TO 127 40:READ A 50:A(I)=A 60:NEXT I 70: "B"OPN "LPRT": CONSOLE 0, 1 80:LPRINT CHR\$ 27 ;CHR\$ 25;CHR\$ 156;CHR\$ Ø;: REM STAR SG-10 einstellen 90:FOR X=0TO 155 100:0N ERROR GOTO "DIM": B=POINT X:B(X)=A(B)

110:LPRINT CHR\$ B( X); 120:NEXT X:LPRINT 130:0PN :END 140:REM Zeile 130 "RETURN" einse tzen, wenn GDS UB verwendet w ind !!! 150: DATA 0, 64, 32, 9 6, 16, 80, 48, 112 , 8, 72, 40, 104, 2 4, 88, 56, 120, 4, 68, 36, 100, 20, 8 4,52 160:DATA 116, 12, 26 , 44, 108, 28, 92, 60, 124, 2, 66, 34 , 98, 18, 82, 50, 1 14, 10, 74, 42, 10 6,26,90 170:DATA 58, 122, 6, 70, 38, 102, 22, 8 6, 54, 118, 14, 78 , 46, 110, 30, 94, 62, 126, 1, 65, 33 , 97, 17 180: DATA 81, 49, 113 , 9, 73, 41, 105, 2 5, 89, 57, 121, 5, 69, 37, 101, 21, 8 5, 53, 117, 13, 77 , 45, 109 190:DATA 29,93,61, 125, 3, 67, 35, 99 , 19, 83, 51, 115, 11, 75, 43, 107, 2 7, 91, 59, 123, 7, 71,39 200: DATA 103, 23, 87 , 55, 119, 15, 79, 47, 111, 31, 95, 6 3,127

STATUS 1

Do not sale !

1017

## Optimaler Datenschutz

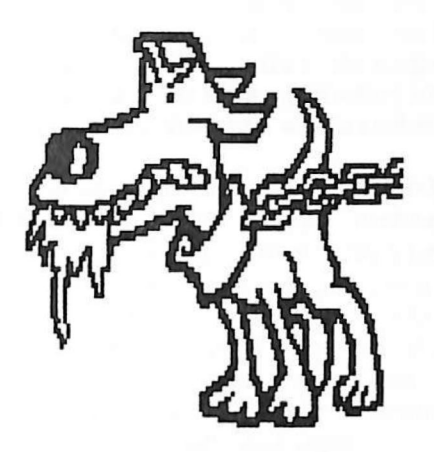

#### Die persönlichen Daten schützen

Es gibt immerwieder Meldungen über den Mißbrauch von Daten in der Presse. Im Polizeijargon heißt soetwas "Computerkriminalität". Da hat zum Beispiel ein Herr X, Sachbearbeiter bei einer Bank, immer die Beträge im Divisenverkehr in der <u>Pfennigstelle</u> abgerundet und den entsprechenden Betrag auf sein persönliches Konto überwiesen. Wirklich raffiniert. Man hat diesen Trick erst nach Jahren durch Zufall entdeckt.

Was können Sie nun tun, damit Ihre persönlichen Daten nicht von anderen Personen benutzt werden. Teilen Sie keiner anderem Person Ihre Kennnummer, Paßwort oder dergleichen mit. (DATEX-P, BTX, Scheckautomat usw.) Auch nicht, wenn sich jemand bei Ihnen telefonisch meldet und sagt, er sein ein Bediensteter der Post, Bank u.a. Man wolle nur einmal Ihren Anschluß überprüfen. Die entsprechenden Institute bitten immer zu einem persönlichem Gespräch. Lassen Sie sich keinen Bären aufbinden.

Fällt Ihnen das Behalten einer persönlichen Kennung schwer, so müssen Sie sich diese notieren. Dies ist natürlich vollkommen klar. Aber bitte nicht direkt auf die Scheckkarte usw. <u>Immer</u> getrennt und gut gesichert aufbewahren. Denn befindet sich die persönliche Kennung bei der eigentlichen Scheckkarte und Sie haben diese verloren, so kann der Finder (falls er weiß etwas damit anzufangen) Ihnen einen erheblichen finanzellen Schaden zufügen.

Wurden Ihnen wichtige Unterlagen entwendet bzw. haben Sie diese verloren, so teilen Sie dem entsprechendem Institut dies <u>sofort</u> mit. Nur so kann die Angelegenheit schnell bereinigt werden. Außerdem bleibt Ihr eigener Schaden dann meist sehr gering.

Finden Sie eine Scheckkarte, so geben Sie diese unverzüglich ab. Versuchen Sie auf <u>keinen</u> Fall die Karte zu benutzen, denn auf derartigen Scheckbetrug steht eine Freiheitsstrafe bis zu 5 Jahre.

#### PC 1500(A) mit CE 158 Probleme. die man kennen sollte

Ich möchte hier ein paar Probleme mit der Schnittstelle zum PC-1500 besprechen, die man kennen sollte, da sie immer dann auftauchen, wenn man sie gar nicht gebrauchen kann: (lt. MURPHY einwandfrei zu beweisen !)

#### Initialisierung

Wenn man den PC-1500 mit der OFF-Taste ordentlich abschaltet, so erlebt man nach dem Einschalten die Initialisierung des Druckers mit. rattert Es furchtbar. Die übrigen Initialisierungen hört man nicht, weil sie in den Port-Bausteinen oder im RAM ablaufen. Im CE-158 gibt es auch einen Port-Baustein, der initialisiert werden muß. Das fällt nach dem Einschalten 'ohne Rattern' flach. Zwar arbeitet die Schnittstelle teilweise, aber der Baustein wird künftig nicht mehr richtig initialisiert. Also, man kann nachher nicht mehr richtig mit der Schnittstelle arbeiten. z.B.: der OUTSTAT-Befehl wird nicht mehr ausgeführt und die Centronics-Schnittstelle nimmt das INIT-Signal erst bei der Ausgabe des ersten Zeichens zurück. Die Initialisierung kann man aber mit folgenden Befehlen nachholen:

#### Initialisierung nachträglich

POKE# &D008,&80 ;INIT & STROBE high POKE# &D00C,&C3 ;DTR & RTS ermöglichen

Danach sollten die Befehle wieder normal arbeiten.

#### Handshake-Signale des RS-232-Port

Die Signale arbeiten nach den oben aufgeführten Befehlen einwandfrei. Dennoch gibt es etwas zu beachten:

CTS wird nicht nur von der Software am Port-IC abgefragt, sondern steuert auch direkt den UART im CE-158.

# Herr Rüter hat das Wort

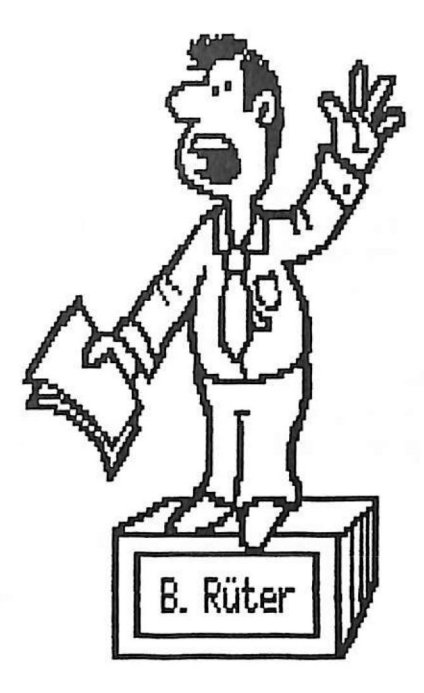
#### Handshake-Signale des RS-232-Port Fortsetzung

.....Dabei kann es dazu kommen, daß während der Ubertragung eines Zeichens das CTS-Signal logisch Ø wird. Dann wird die Übertragung des Zeichens unterbrochen, das Zeichen d.h. ist nicht vollständig, es fehlt später. Dagegen kann 50 etwas bei Verwendung der Signale DCD und DSR nicht darf man aber auch nicht geschehen. CTS frei lassen. Es muß immer angeschlossen sein (am Besten logisch 1), da sonst keine Kommunikation auf mehr möglich ist. Es empfiehlt sich daher, CTS mit RTS im Stecker zu verbinden, und in BASIC mit OUTSTAT Ø Signal RTS zu aktivieren. Im TERMINAL-Modus das geschieht das automatisch.

Dies Problem trat bei der Arbeit mit der EP-44 von Brother auf. Bei einer Geschwindigkeit mehr VOD als 110 Baud fehlten manchmal Zeichen. Wenn man auf dem Display die empfangenen Zeichen betrachtet, so kann man sehen, daß die Zeichen vor einem 'Stop' Papier fehlen. der nachher auf dem Wenn Empfangsbuffer EP-44 voll ist, so wird 'ER' der logisch Ø, so daß das CE-158 ein (sonst DTR) Zeichen verliert. Brother Wenn man das von Kabel leicht sind empfohlene modifiziert. 50 Geschwindigkeiten bis 1200 Baud ohne Probleme möglich.

#### Neue Beschaltung

# PC 1500(A)/CE158

EP-44

| 2 | TxD    | 3                                                  | RxD                                                          |                                                                              |
|---|--------|----------------------------------------------------|--------------------------------------------------------------|------------------------------------------------------------------------------|
| Э | R×D    | 2                                                  | T×D                                                          |                                                                              |
| 4 | RTS    | +                                                  |                                                              |                                                                              |
| 5 | CTS    | +                                                  |                                                              |                                                                              |
| 6 | DSR    | 20                                                 | DTR                                                          | (ER)                                                                         |
| 7 | Gnd    | 7                                                  | Gnd                                                          |                                                                              |
|   | 234567 | 2 T×D<br>3 R×D<br>4 RTS<br>5 CTS<br>6 DSR<br>7 Gnd | 2 T×D 3<br>3 R×D 2<br>4 RTS+<br>5 CTS+<br>6 DSR20<br>7 Gnd 7 | 2 T×D 3 R×D<br>3 R×D 2 T×D<br>4 RTS+<br>5 CTS+<br>6 DSR20 DTR<br>7 Gnd 7 Gnd |

Mit etwas Geschick, können Sie diese Veränderung leicht selbst vornehmen. Ggf. erledigt auch ein Fachhändler diese Kleinigkeit für Sie im Handumdrehen.

#### Benutzung der CE-158 mit Maschinensprache

Die Funktionen des CE-158 sind auch aus Maschinenspracheprogrammen des PC-1500 ansprechbar. Dazu muß man folgende Speicherstellen kennen:

#### Wichtige Speicherstellen

&7851 Zeichen/Zeile für RS-232 &7852 Zeichen/Zeile für Centronics &7853 Zeichenzähler für RS-232 &7854 Zeichenzähler für Centronics &7855 Bit7: frei 6: 1: LF als 2.Ende-Zeichen für Centronics 5: 1: CR als 2.Ende-Zeichen für Centronics 4: 1: LF als 1.Ende-Zeichen für Centronics 0: CR als 1.Ende-Zeichen für Centronics 3: PU-Flag im BASIC-Mode 2: 1: LF als 2.Ende-Zeichen für RS-232 1: 1: CR als 2.Ende-Zeichen für RS-232 0: 1: LF als 1.Ende-Zeichen für RS-232 0: CR als 1.Ende-Zeichen für RS-232 &7B9E Schnittstellenwahl für Routine ab &9BAA. &CO: R5-232 &C4: Centronics &7BA1 Bit2 wird von einer Routine geprüft. Parameterblock: &7BA6 Zeichen/Zeile &7BA7 Zeichenzähler &7BA8 2.Ende-Zeichen &7BA9 1.Ende-Zeichen &7BAA Sprung zur Ausgaberoutine von (X) &7BAD Sprung zur Ausgaberoutine von A Die notwendigen Routinen:

Die Routinen kann man ansprechen, wenn man das PV-Bit auf 1 und das PU-Bit auf 0 für alle hier aufgeführten Routinen notwendig. Die Schreibweise der Befehle ist dem Syntax von RVS entnommen.

CE-158 wichtige Speicheradressen Fortsetzung Nr.1

&9887 Erstellt den obigen Parameterblock für die gewünschte Schnittstelle. Dazu muß A einen bestimmten Wert enthalten:

&6CAusgabe auf Centronics&6AAusgabe auf RS-232&0CEingabe über RS-232

Die dabei gesetzten Parameter:

'Zeichen/Zeile' und 'Zeichenzähler' wird jeweils aus dem Speicherstellenpaar für Centronics oder RS-232 entnommen. Die Ende-Zeichen werden aus den entsprechenden Bits in &7855 ermittelt.

Die Sprungvektoren haben folgende Funktion:

RS-232- und Centronics-Ausgabe:

Der erste Vektor gibt das Zeichen aus, das im A-Register steht. Dabei wird der Zeichenzähler nicht verändert (&823A bzw. &825B).

zweite Vektor gibt das Zeichen aus, Der das im Speicher an der Stelle steht, die durch das X-Register adressiert wird. Das X-Register wird automatisch um 1 erhöht. Der Zeichenzähler wird weitergezählt. Am Zeilenende werden automatisch die Ende-Zeichen ausgegeben und der Zeichenzähler gelöscht.

Wenn nach dem Rücksprung aus einer Routine das C-Flag gesetzt ist, so enthält UH den Fehlercode. Dabei gilt:

UH = 0 BREAK wurde gedrückt UH = &32 Strom nicht eingeschaltet UH = &45 Ausgabegerät nicht eingeschaltet,\*TIME-OUT UH = &3A Fehler bei der RS-232 Eingabe (?)

\*nur Centronics

RS-232-Eingabe: Der erste Vektor liest ein Zeichen in das A-Register ein. Dabei wird der Zeichenzähler nicht beeinflußt (&828E).

# CE-158 wichtige Speicheradressen Fortsetzung Nr.2

Der zweite Vektor liest ein Zeichen ein, das im Speicher an der Stelle abgelegt wird, die durch das X-Register adressiert wird. Das X-Register wird automatisch um 1 erhöht. Ist ein CR eingelesen und ist Bit2 in &7BA1 gesetzt, so wird ein Rücksprung mit dem Fehlercode &3E erzeugt.

- &9BBØ Der Zeichenzähler wird aus dem Parameterblock nach &7853 / &7854 zurückgespeichert. Dabei wird die aktivierte Schnittstelle aus der Speicherstelle &7B9E ermittelt.
- &9841 Mit einem bestehendem Parameterblock werden die Ende-Zeichen ausgegeben und der Zeichenzähler im Parameterblock gelöscht.

Bevor man die Ausgaberoutinen benutzen kann, muß man das Port-IC, UART und den Baud-Rate-Generator setzen. Das geschieht am Einfachsten in BASIC. Man sollte die vorher genannten Anmerkungen zu Initialisierung beachten.

### Die serielle Schnittstelle RS-232

Die in der DFU am Meisten verwendete Schnittstelle ist die serielle Schnittstelle. Davon gibt es aber verschiedene Formen. Hier möchte ich die RS-232-Schnittstelle vorstellen, da sie am Weitesten verbreitet ist.

Ubertragung geschieht seriell, Die d.h. die Informationsbits werden nicht alle gleichzeitia (nebeneinander) übertragen, sondern eines nach dem andern (hintereinander). Dabei wird eine verwendet, die festgelegte Geschwindigkeit Baud-Rate. Da mit eine gewisse Kommunikation zwischen Sender und Empfänger möglich ist, werden die übertragenen Daten mit START-, STOP- und Weiterhin sind Prüfsummenbits (PARITY) versehen. Steuerleitungen ZUL Steuerung der Übertragung Diese Leitungen zeigen z.B. daß ein definiert. Gerät als Empfänger vorhanden ist, oder daß das Modem einen Trägerton auf der Telefonleitung gefunden hat.

Die Anschlüsse im 25-Pin-Sub-D-Stecker:

| Pin | 1  |     | Schutzerde (ohne Bedeutung) |         |
|-----|----|-----|-----------------------------|---------|
|     | 2  | TxD | Sendedaten                  | Ausgang |
|     | Э  | R×D | Empfangsdaten               | Eingang |
|     | 4  | RTS | Sendeteil einschalten       | Ausgang |
|     | 5  | CTS | Sendeteil eingeschaltet     | Eingang |
|     | 6  | DSR | Betriebsbereitschaft        | Eingang |
|     | 7  |     | Signalerde / Gnd            |         |
|     | 8  | DCD | Träger gefunden             | Eingang |
|     | 20 | DTR | Betriebsbereitschaft        | Ausgang |
|     | 22 | RI  | Ankommender Ruf             | Eingang |

Das sieht ja wirklich kompliziert aus, ist aber ganz einfach. Man sollte sich da zu mal den korrekten Ablauf einer Halb-Duplex-Kommunikation ansehen. Halb-Duplex bedeutet, daß jede Seite entweder Senden oder Empfangen kann. Beides zugleich ist nicht möglich.

# serielle Schnittstelle RS-232 Fortsetzung Nr.1

Dabei sollte man wissen, daß bei den herkömmlichen Kommunikationsmodellen immer mit den Begriffen Datenendeinrichtung (Rechner, Terminal) und Datenübertragungseinrichtung (Modem) gearbeitet wird. Eine Kommunikation zwischen zwei Computern ist da nicht vorgesehen, läßt sich aber davon ableiten.

Einschalten:

Modem einschalten: DSR am Computer wird logisch 1 Rechner bereit: DTR am Computer wird logisch 1 Senden: Rechner soll senden: RTS am Computer wird logisch 1 Modem sendet: CTS am Computer wird logisch 1 Rechner sendet: TxD am Computer gibt Daten aus Rechner ist fertig: RTS am Computer wird logisch 0 Modem schaltet um: CTS am Computer wird logisch 0

Empfangen:

Modem empfängt Träger: DCD/Computer wird logisch 1 Modem empfängt Daten: RxD am Computer erhält Daten Modem empfängt nichts: DCD/Computer wird logisch Ø

Bei dem Modem mit Klingel-Leitung wird hei 'aufgelegtem' Hörer ein Klingeln auch der auf Leitung RI angezeigt. Daran kann der Computer einen Anruf erkennen und mit der Einschalt-Prozedur beginnen.

Bei Akkustikkopplern bis 300 Baud ist solch ein Protokoll nicht ganz notwendig, da das Modem nicht von Senden auf Empfangen (Halbduplex) umschalten muß, sondern ständig gleichzeitig Senden und Empfangen kann (Vollduplex).

Spannungspegel:

Die Signale wurden bisher nur mit logisch 0 und 1 bezeichnet. Diese Zustände stehen für folgende Spannungen an den Pins:

serielle Schnittstelle RS-232 Fortsetzung Nr.2

Spannungspegel:

RxD und TxD: Logisch 1 = Spannung von -3 bis -25V. Logisch 0 = Spannung von 3 bis 25V. Alle anderen: Logisch 1 = Spannung von 3 bis 25V. Logisch 0 = Spannung von -3 bis -25V.

Die Spannungen von -3 bis 3V sind undefiniert.

Kabel Computer <-> Computer:

Nun muß den Kabelverbindungen. Man aber zu mindestens beide Signalerden (Gnd) verbinden. Dazu sind dann noch Verbindungen zwischen RxD und TxD D.h., man muß Pin 2 mit Pin 3 und Pin 3 mit nötig. Pin 2 des jeweils anderen Steckers verbinden. Man dann kreuzt die Anschlüsse, Zusätzlich kann man RTS/CTS und DTR/DSR gekreuzt noch die Paare DCD verbindet man mit DTR im jeweils verbinden. gleichen Stecker . Wenn die Signalpaare bei einem Computer nicht vorhanden sind, sollte man an am gleich das betreffende Paar deren Computer Computer verbinden anderen und nicht ZUM durchschleifen. Ein Beispiel:

Do not sale !

| 0   | Comp | outer | r 1 Com | pL | uter | 2 |
|-----|------|-------|---------|----|------|---|
| Pin | 1    |       |         | 1  |      |   |
|     | 2    | TxD   |         | З  | RxD  |   |
|     | Э    | R×D   |         | 2  | T×D  |   |
|     | 4    | RTS   |         | 5  | CTS  |   |
|     | 5    | CTS   |         | 4  | RTS  |   |
|     | 6    | DSR   | 2       | 0  | DTR  |   |
|     | 8    | DCD   | + +     | 8  | DCD  |   |
|     | 20   | DTR   | +       | 6  | DSR  |   |
|     | 7    | Gnd   |         | 7  | Gnd  |   |

-93-

## serielle Schnittstelle RS-232 Fortsetzung Nr.3

Kabel Computer <-> Modem:

Hier gilt das gleiche wie bei der Computer-Computer-Verbindung, nur sind die Leitungspaare TxD/RxD, RTS/CTS, DTR/DSR nicht gekreuzt, sondern meist gerade zu verbinden, da die Belegung bei Modems so vorbereitet ist, daß eine einfache Verbindung möglich ist. Die Leitung DCD wird jetzt nicht mehr mit DTR verbunden, sondern mit DCD des Modems. Wenn das Modem ein Signal nicht unterstützt, so ist auch hier wieder eine Überbrückung auf der Computerseite notwendig (Evtl. DCD mit DTR am Computer verbinden und nicht zum Modem schalten). Ein Beispiel:

| Computer 1 Mod |    |     |    |       |  |  |  |  |
|----------------|----|-----|----|-------|--|--|--|--|
| Pin            | 1  |     | 1  |       |  |  |  |  |
|                | 2  | TxD | 8  | TxD   |  |  |  |  |
|                | Э  | R×D | 3  | RxD   |  |  |  |  |
|                | 4  | RTS | 4  | RTS   |  |  |  |  |
|                | 5  | CTS | 5  | CTS   |  |  |  |  |
|                | 6  | DSR | E  | 5 DSR |  |  |  |  |
|                | 7  | Gnd | 7  | Gnd   |  |  |  |  |
|                | в  | DCD | E  | DCD   |  |  |  |  |
|                | 20 | DTR | 20 | DTR   |  |  |  |  |

#### RS-232 Ubertragung

Die Daten werden also 'seriell' übertragen. Was heißt das denn ? Auf dem Datenbus des Computers werden die Bytes (8 Bit) parallel übertragen. D.h. 8 Leitungen liegen z.B. von der CPU zum Speicher. Auf diesen Leitungen stehen gleichzeitg alle 8 Bit (=1 Byte) zur Verfügung und werden alle gleichzeitig in den Speicher übernommen.

Bei der seriellen Schnittstelle ist das nicht so einfach. Da man nicht gerne 8 Leitungen von Computer zu Computer zieht, wurde die serielle Übertragung erfunden . Jetzt liegen nicht mehr 8 Datenleitungen zu jedem Fernschreiber, man kommt schon mit weniger aus.

#### serielle Übertragung Fortsetzung Nr.1

Die Fernbedienung Ihres Fernsehers hat nicht 20 Kabel (für 20 Tasten), sondern nur eins. Das können Sie aber nicht sehen, weil es nur mit Licht realisiert wurde. Das war nur möglich, weil man wohl eine Leitung mit Licht übertragen kann, nicht aber 20, da die Lichtstrahler sich gegenseitig stören würden.

Nun aber zur Computer-Schnittstelle: Die Daten werden also seriell übertragen. D.h., die Bits werden nicht alle gleichzeitig, sondern eins nach dem anderen übertragen. Damit man jetzt weiß, wann ein Bit endet und das nächste beginnt, überträgt man mit einer bestimmten Geschwindigkeit, der Baud-Rate. Zusätzlich sind alle Bits gleich lang. Wenn jetzt in der Sekunde nacheinander 300 Bit über die Leitung kommen, so ist jedes Bit 1/300sek lang. Man spricht von der Geschwindigkeit 300 Baud.

'Ø' Da aber auf der Datenleitung immer nur logisch '1' steht, muß man auch kennzeichnen, wann oder Bit-Gruppe beginnt. Dazu setzt man vor das eine Byte ein logisch-'0'-Bit. Das bedeutet, daß man die Leitung auf logisch'1' schalten muß, wenn sie nicht gebraucht wird, um das nächste Byte einwandfrei zu finden. Zum Abschluß eines Bytes werden noch ein oder zwei logische-'1'-Stopbits angehängt. Man kann dann noch eine 1-Bit-Prüfsumme vor dem erstem Stopbit einblenden, um Übertragungsfehler (Störsignale, Unterbrechungen...usw.) zu erkennen. Manchmal wird dies Parity-Bit aber auch mit logisch '0' oder '1' festgelegt.

--+ +--+--+-+-+-+-+-+-+-+-+-+ - logisch 1 ! ! ! ! ! ! ! ! ! ! ! ! +--+-+-+-+-+-+-+-+-+-+-+-+ - logisch 0 St D0 D1 D2 D3 D4 D5 D6 D7 Pa Stop

<<== Ubertragungsrichtung ==

#### serielle Übertragung Fortsetzung Nr.2

Folgende Möglichkeiten gibt es zu den einzelnen Bits:

D7: Dies Bit entfällt bei einer 7-Bit-Datenübertragung

Pa: Die Prüfsumme kann entfallen oder auf '0', '1', gerade (even) oder ungerade (odd) geschaltet sein, 'Gerade' bedeutet, daß die Quersumme über die Bits DØ bis Pa eine ungerade Zahl ergibt. Wenn also die Summe über DØ bis D7 gerade ist, so wird eine '1' gesendet, sonst '0'. Wenn die Werte '0' oder '1' fest eingestellt sind, wird keine Parität geprüft, das Bit wird aber übertragen. Wenn weder 0, 1, odd, even festgelegt ist, entfällt das Paritybit. Beispiel odd-Parity von &41 ist &141, even-Paritu ist &04 1.

Stop: Hier können 1 oder 2 logisch-'1'-Bit übertragen werden. Erst nach dem letzten Stopbit kann das nächste Byte anfangen (Darum ist das Stopbit auch logisch 1, um den Anfang des nächsten Byte zu erkennen.)

Anhand der Vielzahl der Möglichkeiten, die diese Parameter erlauben, sieht man, daß es wichtig ist, die vorgegebenen Protokolle bei anderen Computern (Mailboxen) genau zu kennen und zu benutzen. Im Laufe der Zeit hat sich aber folgendes Protokoll herausgebildet:

8 Datenbit (D7 wird auch übertragen) Keine Prüfsumme (No Parity) 1 oder 2 Stopbit

kurz: BN1

Wenn man anstatt der 2 Stopbit nur 1 Stopbit verwendet, so fällt dies meist nicht auf, da die Pausen zwischen 2 gesendeten Byte oft so groß sind, daß das fehlende Stopbit doch noch erscheint (die Leitung bleibt auf '1'-Pegel).

nt sale

#### serielle Übertragung Fortsetzung Nr.3

Diese ganzen komplizierten Protokolle werden im allgemeinen von einem UART im Computer verwaltet. ist ein IC, daß die Ein UART gesamte serielle Schnittstelle darstellt. Bei einer gegebenen Geschwindigkeit werden Zeichen empfangen und gesendet. Dazu werden nur die Protokolle eingestellt. Die Einstellung der Baud-Rate und des Protokolls ist stark hardwareabhängig und kann darum an dieser Stelle nicht erläutert werden.

#### NUI - Das Tor zur Datenwelt

Es gibt in Deutschland schon eine gewissen Anzahl Mailboxen, die über das normale Telefon zu erreichen sind. Diese Mailboxen haben meißt Nachteile:

-Hohe Telefongebühren

-Oft besetzt

-Mehr oder weniger komfortabel

-begrenzter Benutzerkreis

Das letzte wird deutlich, wenn man liest, daß 'Mister X' z.B. in den Mailboxen ' Zitrone', 'Orange' und 'Apfel' 'on-line' ist, man selbst 'Ananas' die anderen und 'Kirsche' vorzieht und nicht Dann hat man daneben aber auch kennt. richtig mit der Wählscheibe zu kämpfen, wenn man z.B. 30mal wählen muß, um eine Verbindung zu erhalten. meisten Leute Leider stellen sich die auch so das Benutzen kommerzieller Mailboxen vor. Doch weit gefehlt.

Zuerst sollte man die Telefongebühren beseitigen, indem man sich eine NUI von der Post besorgt.

#### <u>Was ist eine NUI ?</u>

Eine NUI ist einfach eine Network User Identification, also nur ein Name oder Passwort. Die Post hat nämlich Computer aufgestellt, die Jeden Computer, der über Telefon arbeitet, auch an das DATEX-P20F-Netz anschließt.

# Was ist eine NUI ? Fortsetzung

.....Dazu wird ein PAD (Packet Assembly/Disassembly Facility) angerufen, Verbindung herstellt. Keine die Angst, der die Telefonleitung ist fast nie besetzt. Sie bezahlen die Telefongebühren zum PAD also nächsten (in Deutschland 17 Stück). Dem PAD stellen Sie sich mit Name und Passwort vor und schon sind sie on-line.

Jetzt kommt der zweite Schritt, man muß die gewünschte NUA angeben (Network-User-Adress), also die DATEX-P-Nummer des gerufenen Rechners. Die Verbindung wird dann aufgebaut und schon gehts los. Oft haben solche Computer dann mehrere Leitungen zur Verfügung, so daß mehrere Leute gleichzeitig Es ist auch kein können. arbeiten Problem 'mal in die USA zu gehen und in einer gerade' Mailbox oder Firma nachzusehen.

#### Was kostet die Welt ?

Die NUI kostet 15 DM im Monat und 10 DM für die Anmeldung. Dazu kommen dann die anfallenden Gebühren, denn die Post stellt die Computer und Leitungen nicht umsonst zur Verfügung. Man zahlt so z.B.:

kommt dann die Volumengebühr, die Dazu sich nach übertragenen Datenmenge richtet. der Ein Segment sind 64 (nach Auskunft der Post) übertragene Zeichen. Die Übertragungskosten werden nach Segmenten berechnet.

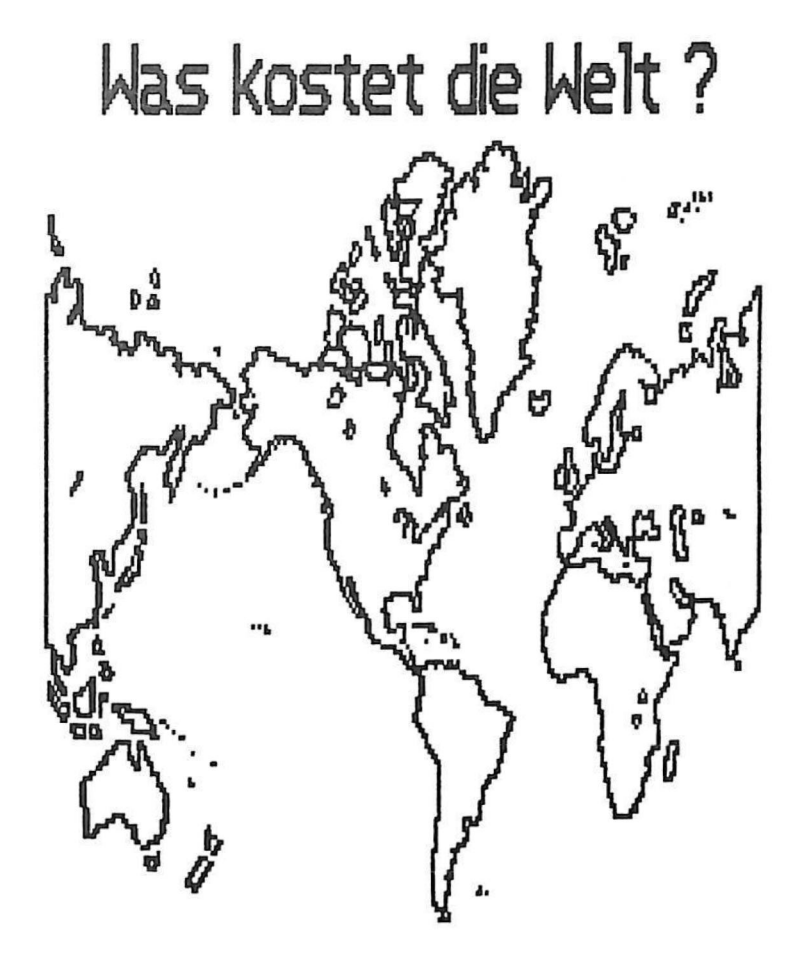

# Was kostet die Welt ? Fortsetzung Nr.1

(Uhrzeit) eine Rolle: Von 8.00 bis 18.00 Uhr ist Tagtarif; von 6.00 bis 8.00 Uhr und von 18.00 bis 22.00 Uhr ist Nachtarif I; von 22.00 bis 6.00 Uhr ist dann Nachtarif II; samstags ab 14.00 bis sonntags um 24.00 Uhr ist Nachtarif II.

|    |     |     | Mon | Die | Mit | Don | Fre | Sam | Son |
|----|-----|-----|-----|-----|-----|-----|-----|-----|-----|
| Ø  | bis | 6:  | NII | NII | NII | NII | NII | NII | NII |
| 6  | bis | 8:  | NI  | NI  | NI  | NI  | NI  | NI  | NII |
| 8  | bis | 14: | Т   | Т   | Т   | Т   | Т   | Т   | NII |
| 14 | bis | 18: | Т   | Т   | Т   | Т   | Т   | NII | NII |
| 18 | bis | :55 | NI  | NI  | NI  | NI  | NI  | NII | NII |
| 22 | bis | 24: | NII | NII | NII | NII | NII | NII | NII |

Jedes Segment kostet im Inland:

1.1.1986-31.12.1986:

|                                                    | <u>Taggebühr</u>              | Nachtgeb.I                    | Nachtgeb.II                   |
|----------------------------------------------------|-------------------------------|-------------------------------|-------------------------------|
| Erste 0,2 Mio.<br>Zweite 0,2 Mio.<br>alle weiteren | 0,33 Pf<br>0,18 Pf<br>0,16 Pf | 0,18 Pf<br>0,12 Pf<br>0,10 Pf | 0,09 Pf<br>0,06 Pf<br>0,05 Pf |
| ab 1.1.1987:                                       |                               |                               |                               |
|                                                    | <u>Taggebühr</u>              | Nachtgeb.I                    | Nachtgeb.II                   |
| Erste 0,2 Mio.<br>alle weiteren                    | 0,33 Pf<br>0,20 Pf            | 0,18 PF<br>0,12 Pf            | 0,09 P<br>0,06 Pf             |

Jedes Segment kostet im Ausland:

Für das Ausland gelten andere Volumen- und Zeitgebühren. An Beispielen möchte ich hier die Preise vorstellen: Weitere Abstufungen gibt es kaum. Es gelten übrigens keine bestimmten Tarife.

U.S.A. Zeitgebühr jede Minute 20 Pf (20x Inland) Volumengebühr jedes Segment 1,60 Pf (10x Inland) Was kostet die Welt ? Fortsetzung Nr.2

Luxenburg Zeitgebühr jede Minute 5 Pf (5x Inland) Volumengebühr jedes Segment 0,50 Pf (3x Inland)

Japan Zeitgebühr jede Minute 30 Pf (30x Inland) Volumengebühr jedes Segment 2 Pf (15x Inland)

Fazit:

Die Übertragung mit DATEX-P ist kostengünstiger als die Nutzung des normalen Telefons. Besonders billig wird es, wenn man auf die günstigen Zeiten ab 22.00 Uhr wartet.

#### Möglichkeiten

Man kann jetzt in Mailboxen gelangen, die komerziell betrieben werden. So kann man sich in die IMCA-Mailbox (heute GEONET) einmieten und ist damit in Europas bester Mailbox. Das Einmieten ist übrigens nicht gerade billig, für größere Gruppen aber vielleicht interessant (Firmen, Vereine, ...)

Diese Mailbox bietet nicht nur reichhaltige Möglichkeiten der Nachrichten-Übermittlung zu anderen Teilnehmern (jeder hat ein privates Fach), sondern auch die bekannten SBB (Special Bulletin Boards), oder auch Schwarze Bretter. Da kann man unter KERMIT z.B. eine Programm-Version für seinen Computer suchen, oder in ANGEBOTE erst mal einen neuen Computer suchen.

Aber das kann ja jede Mailbox. Aber Sie wollen eine wichtige Nachricht verschicken ? Dann lassen Sie sich eine Empfangsbestätigung schicken, wenn angesprochene Teilnehmer die Nachricht ließt. der der sie ließt lassen Sie bei Ihm Und damit das klingeln, bis er abnimmt und den Pfeifton Telefon Der liest Ihre Nachricht dann und kann hört. sie sich sogar ausgedruckt zuschicken lassen. Das war ietzt extrem und normalerweise nicht ganz notwendig.

#### Möalichkeiten Fortsetzung Nr.1

Und jetzt gehts erst richtig los: Sie wollen einer Firma mal auf die Fußspitzen treten und ein TELEX schicken ? Na bitte, das TELEX-Netz steht Ihnen international zur Verfügung. Oder wollen Sie doch nur mal die neusten Nachrichten über den KONGO wissen ? Na bitte, lassen Sie sich mit AP (ähnlich dpa) in den USA verbinden und alle Nachrichten der letzten 7 Tage stehen Ihnen zur Verfügung. Oder wollen Sie doch lieber ein HOTEL suchen oder den nächsten INTERCITY der DB erwischen ? ...

Andere deutsche Mailboxen (RMI, Deutsche Mailbox, ...) sind auch aus der IMCA-Mailbox zu erreichen. Man merkt nicht, das man die Nachricht in eine ganz andere Mailbox sendet.

Natürlich kostet das Alles ein bißchen Geld, ist aber an Komfort in der BRD nicht zu überbieten:

Anmeldung:

100 DM (einmal)

Grundgebühr je Fach 40 DM (monatl.) Verbindungsgebühr jede Minute 25 Pf Nachrichtengebühr je Nachricht 7 Pf Anrufgebühr je Anruf 80 Pf Telex- und Datenbankgebühren werden nach Aufwand berechnet.

Anschrift:

GeoNet Mailbox Systems GmbH Solmser Str. 16 6419 Haunetal

#### Was gibt's sonst noch ?

Wer daran nicht teilnehmen kann/will, dem bleiben natürlich andere Mailboxen oder Datenbanken offen. So es ECHO (European Commission Host gibt Organisation), eine euröpäische Datenbank, die ieder anwählen z.B. den Umgang mit kann um Großrechnern trainieren. ZU

### Was gibt's sonst noch ? Fortsetzung

ECHO arbeitet z.Zt. noch kostenfrei bis auf einige spezielle Datenbanken. Man braucht nur an

ECHO Customer Service 177, route d'Esch L-1471 Luxembourg

schreiben und dabei um einen Antrag auf ein Passwort bitten. Man erhält einen Vertrag den man unterschrieben einsenden muß.

# -103-

# Stichwortverzeichnis

# Begriff

# Seitenzahl/en

| Abkürzungen       .002         Akkus       .011         Akustikkoppler (AK)       .027,092,094         allgemeine Informationen       .001         Anschluß-AK       .046         Answer-Mode       .027         ASCII       .006         Ausdrucken       .033,034         Auto-Mode       .027 |
|----------------------------------------------------------------------------------------------------|
| BAUD-RATE                                                                                                    |
| CCITT                                                                                                    |
| Daten-Bits                                                                                                    |
| EIA                                                                                                    |

#### -104-

#### Stichwortverzeichnis

Begriff Seitenzahl/en Gebührenzähler.....064 geheime Systeme.....060 grafische Darstellung......006.095 Helping Hand.....008 Induktivität.....004 kapazitive Last.....004 \_\_\_\_\_ magnetische Felder.....005 Möglichkeiten.....100 \_\_\_\_\_ 

# -105-

# <u>Stichwortverzeichnis</u>

# Begriff

# Seitenzahl/en

| PAD                   |         |                 |
|-----------------------|---------|-----------------|
| PARITAT-BIT           | 006     | ,012,013,usw    |
| parallele Übertragung |         |                 |
| Parameter             |         |                 |
| Paßwort               |         |                 |
| Paßwort-Generator     |         |                 |
| PC-1500(A)            |         | ,068,069,usw    |
| PC-1600               |         | .014,067,076    |
| PC-Box                |         | 035             |
| Pegel 1/0             |         |                 |
| Piepen                |         |                 |
| PIN-Nr.1              |         |                 |
| Pinbelegung RS-232    |         | 007,072         |
| Plakatschrift         |         |                 |
| Programme             |         | 070             |
| Protokolle            |         |                 |
|                       |         |                 |
| Rauschen              |         |                 |
| RS-232-C              |         |                 |
| RS-232 Pegel          |         |                 |
| RS-232/V.24           |         | .002.011.027    |
|                       |         |                 |
| Schutz                |         |                 |
| Schwierigkeiten       |         |                 |
| Selbstbau             |         |                 |
| Selbsttest            |         |                 |
| SETCOM                |         |                 |
| SETCOM-Menue          |         |                 |
| SETDEU.               |         |                 |
| Software-Service      |         |                 |
| Spezifischer Widersta | nd      |                 |
| STAR 56-10            |         | 076 079 083     |
| Start                 |         | 016             |
| START-BIT             | 006     | 012 013 USW     |
| Steuercienele         |         | 010,010,000     |
| STOP_DIT/-            |         | 012 012 UCH     |
|                       |         |                 |
| TEDAS                 |         | Ø48             |
| Telefongehühren       |         | 064             |
| Terminalprogramm      |         | 031 051         |
|                       | ticalo' | , dor, dor, dom |
|                       | L JUIU  |                 |

#### -106-

#### Stichwortverzeichnis

# Begriff

#### Seitenzahl/en

| Testgr<br>Testst<br>Timeou<br>toter | ät.<br>ecki<br>t<br>Beri | er<br><br>ei | · · · |   |   | •      |   |          | •      | •      | •        | •      | •      | •      | •        | •      | •      | • | •        | •      | •        |   | e |   | .0 | • | 00<br>01<br>05<br>00 | 0.0<br>39<br>39 |
|-------------------------------------|--------------------------|--------------|-------|---|---|--------|---|----------|--------|--------|----------|--------|--------|--------|----------|--------|--------|---|----------|--------|----------|---|---|---|----|---|----------------------|-----------------|
| Umpolu                              | ng.                      | <u></u>      |       | • | _ | -<br>- | _ | <u>.</u> | -<br>- | -<br>- | <u>.</u> | -<br>- | -<br>- | -<br>- | <u>.</u> | -<br>- | -<br>- | _ | <u>.</u> | -<br>- | <u>.</u> | _ |   |   | _  |   | 01                   | 0               |
| Variab<br>Vertau<br>Verwir          | len<br>sch<br>run        | <br>en<br>g. | • •   | • |   |        |   | :        |        |        | •        |        |        |        |          |        |        |   |          | •      |          |   |   |   | •  |   | ØE<br>ØØ<br>ØØ       | i9<br>17<br>15  |
| Werkze<br>wichti<br>Wurm            | ug.<br>ge                | <br>Sp<br>   |       |   |   |        | t |          |        | :<br>: |          |        | •      | •      |          | •      |        |   | •        | :      |          |   |   | • |    |   | Ø0<br>Ø5<br>Ø1       | )8<br>38<br>.1  |

# Hinweis zum Stichwortverzeichnis

Finden Sie einen bestimmten Begriff nicht in dem Verzeichnis, so schauen Sie einmal in dem kleinem DFU-Lexikon Seite 17 nach. Vielleicht befindet sich Ihr gesuchter Begriff ja da.

| Bestellaschein       Bitte vollständig und lesbar ausfüllen,<br>untersechreiben und einsenden an Flachel GebH,<br>knieser-Friedrich-Str. 5%a, D-1000 Berlin 12         Bestellaschein       Bitte vollständig und lesbar ausfüllen,<br>untersechreiben und einsenden an Flachel GebH,<br>knieser-Friedrich-Str. 5%a, D-1000 Berlin 12         I och abonnement vorlängert sich um ein Jahr zu den dann Jeweils<br>gültigen Bedingungen, venn es nicht 2 Nonate vor Ablauf schrift<br>ich geklungigt virl.         I och abonnement vorlängert sich um ein Jahr zu den dann Jeweils<br>gültigen Bedingungen, venn es nicht 2 Nonate vor Ablauf schrift<br>ich geklungigt virl.         I och setelle folgende schon erschienene Exemplare von "Allee<br>für Sharp Computer" (Stückpreis 6 DH, Ausland 7 DH):<br>Heftrr. 1                                                                                                    | ***** |                                                                                                    |
|----------------------------------------------------------------------------------------------------|-------|----------------------------------------------------------------------------------------------------|
| Bestellschein       Bitte vollständig und lesbar ausfüllen,<br>unterschreiben und einsenden an Fischel GabH,<br>knissen-Friedrich-Str. 54a, D-1000 Berlin 12 <ul> <li>Bestellschein</li> <li>Bitte vollständig und lesbar ausfüllen,<br/>unterschreiben und einsenden an Fischel GabH,<br/>knissen-Friedrich-Str. 54a, D-1000 Berlin 12</li> <li>Ich abonniere die Zeitschrift "Alles für Sharp Computer"von<br/>der nächsten erreichbaren Ausgabe an (Preis pro Jahr 72 DM,<br/>Ausland 84 DM, Lutfpostzuchlag 12 DM).</li> <li>Das Abonnement verlängert sich um ein Jahr zu den dann jeveils<br/>gültigen Bedingungen, venn es nicht 2 Monate vor Ablauf schrift-<br/>lich gekländigt vird.</li> <li>Ich bestelle folgende schon erschienene Exemplare von "Alles<br/>für Sharp Computer" (Stückpreis 6 DM, Ausland 7 DM):<br/>Meftnr.1 , , , The Preise incl. 7 % Mvst.</li> </ul> <li>Der Gesamtbetrag von DN         <ul> <li>liegt bar bei</li> <li>liegt als Verrechnungsscheck bei (schnellste Erledigung)</li> <li>Muste am auf das Postgirokonto der Fischel GebH,<br/>Kontonr. 461533-103, BLZ 10010010, Postgiroast Berlin über-<br/>viesen (Bearbeitung nach Zahlungseingeng)</li> <li>liegt (nur bei kleineren Beträgen) in Briefmarken oder<br/>internationalen Antvortscheinen bei.</li> <li>Mase, Vorname</li> <li>Fiz/ort</li></ul></li>                                                                                                    |       | SHARP-Computer                                                                                                    |
| Bestellschein       Bitte vollständig und lesbar ausfüllen,<br>unterschreiben und einsenden am Fischel GebH,<br>Kaiser-Friedrich-Str. 5%a, D-1000 Berlin 12         Ich abonniere die Zeitschrift "Alles für Sharp Computer"von<br>der nächsten erreichbaren Augabe an (Preis pro Jahr 72 DM,<br>Ausland 84 DM, Luftpostzuschlag 12 DH).<br>Das Abonneent verlängert sich um ein Jahr zu den dann jeweils<br>gültigen Bedingungen, venn es nicht 2 Nonate vor Ablauf schrift-<br>lich gekündigt vird.         Ich bestelle folgende schon erschienene Exemplare von "Alles<br>für Sharp Computer" (Stückpreis 6 DM, Ausland 7 DM):<br>Heftnr.:,, Alle Preise incl. 7 % Mvst.         Der Gesamtbetrag von DN         liegt bar bei         liegt als Verrechnungsscheck bei (schnellste Erledigung)         wurde am auf das Postgirokonto der Fischel GabH,<br>Kontonr. 461533-103, BLZ 10010010, Postgiroamt Berlin über-<br>wissen (Bearbeitung nach Zahlungseingang)         liegt (nur bei kleineren Beträgen) in Briefmarken oder<br>internationalen Antvortscheinen bei.         Name, Vorname         PLZ/Ort         Datum, Unterschrift         Mir ist bekannt, daß ich diese Bestellung innerhalb von 8 Tagen<br>bei der Bestelladresse widerrufen kann. Zur Wehrung der Frist<br>gefült die mehretigen Abendum. Uch bestütze dies durch mei-                                                                                                    |       |                                                                                                    |
| <ul> <li>Ich abonniere die Zeitschrift "Alles für Sharp Computer"von<br/>der nächsten erreichbaren Ausgabe an (Preis pro Jahr 72 DM,<br/>Ausland 84 DM, Luftpostzuschlag 12 DM).</li> <li>Das Abonnement verlängert sich um ein Jahr zu den dann jeweils<br/>gültigen Bedingungen, wenn es nicht 2 Monate vor Ablauf schrift-<br/>lich gekündigt wird.</li> <li>Ich bestelle folgende schen erschienene Exemplare von "Alles<br/>für Sharp Computer" (Stückpreis 6 DN, Ausland 7 DM):<br/>Heftnr.1 , , , , Alle Preise incl. 7 \$ Mvst.</li> <li>Der Gesamtbetrag von DN</li> <li>liegt bar bei</li> <li>liegt als Verrechnungsscheck bei (schnellste Erledigung)</li> <li>wurde am auf das Postgirokonto der Fischel GmbH,<br/>Kontonr. 461533-103, BLZ 10010010, Postgiroant Berlin über-<br/>wiesen (Bearbeitung nach Zahlungseingang)</li> <li>liegt (nur bei kleineren Beträgen) in Briefmarken oder<br/>internationalen Antwortscheinen bei.</li> <li>Name, Vorname</li> <li>PLZ/Ort</li> <li>Datum, Unterschrift</li> <li>Mir ist bekannt, daß ich diese Bestellung innerhalb von 8 Tagen<br/>bei der Bestelladresse widerrufen kann. Zur Wahrung der Frist<br/>Gemült die zuschrieft aberdinger Jahr ausgaben zuschlage ausgaben zuschlage ausgabe</li></ul> |       | Bestellschein Bitte vollständig und lesbar ausfüllen,<br>unterschreiben und einsenden an Pischel GmbH,<br>Kaiser-Friedrich-Str. 54a, D-1000 Berlin 12                                                                                                    |
| <ul> <li>Ich bestelle folgende schon erschienene Exemplare von "Alles<br/>für Sharp Computer" (Stückpreis 6 DN, Ausland 7 DN):<br/>Heftnr.:,,,, Alle Preise incl. 7 \$ Mvst.</li> <li>Der Gesamtbetrag von DN</li> <li>liegt bar bei</li> <li>liegt als Verrechnungsscheck bei (schnellste Erledigung)</li> <li>wurde am auf das Postgirokonto der Fischel GmbH,<br/>Kontonr. 461533-103, BLZ 10010010, Postgiroamt Berlin über-<br/>wiesen (Bearbeitung nach Zahlungseingang)</li> <li>liegt (nur bei kleineren Beträgen) in Briefmarken oder<br/>internationalen Antwortscheinen bei.</li> <li>Name, Vorname</li> <li>Datum, Unterschrift</li> <li>Nir ist bekannt, daß ich diese Bestellung innerhalb von 8 Tagen<br/>bei der Bestelladresse widerrufen kann. Zur Wahrung der Frist<br/>genügt die meiner die Amerikann. Zur Wahrung der Frist<br/>genügt die nechtracting Abendung Lob bestötinge dies durch meiner</li> </ul>                                                                                                    |       | <ul> <li>Ich abonniere die Zeitschrift "Alles für Sharp Computer" von<br/>der nächsten erreichbaren Ausgabe an (Preis pro Jahr 72 DM,<br/>Ausland 84 DM, Luftpostzuschlag 12 DM).</li> <li>Das Abonnement verlängert sich um ein Jahr zu den dann jeveils<br/>gültigen Bedingungen, wenn es nicht 2 Nonate vor Ablauf schrift-<br/>lich gekündigt wird.</li> </ul> |
| <ul> <li>Der Gesamtbetrag von DN</li> <li>liegt bar bei</li> <li>liegt als Verrechnungsscheck bei (schnellste Erledigung)</li> <li>wurde am auf das Postgirokonto der Fischel GmbH,<br/>Kontonr. 461533-103, BLZ 10010010, Postgiroamt Berlin über-<br/>wiesen (Bearbeitung nach Zahlungseingang)</li> <li>liegt (nur bei kleineren Beträgen) in Briefmarken oder<br/>internationalen Antwortscheinen bei.</li> <li>Name, Vorname</li> <li>Straße</li> <li>PLZ/Ort</li> <li>Datum, Unterschrift</li> <li>Nir ist bekannt, daß ich diese Bestellung innerhalb von 8 Tagen<br/>bei der Bestelladresse widerrufen kann. Zur Wahrung der Frist<br/>genügt die nechtracting Aberlung nach zur Wahrung der Frist</li> </ul>                                                                                                    |       | ☐ Ich bestelle folgende schon erschienene Exemplare von "Alles<br>für Sharp Computer" (Stückpreis 6 DN, Ausland 7 DM):<br>Heftnr.:,,,, Alle Freise incl. 7 ≯ Mwst.                                                                                                    |
| <ul> <li>liegt bar bei</li> <li>liegt als Verrechnungsscheck bei (schnellste Erledigung)</li> <li>wurde am auf das Postgirokonto der Fischel GmbH,<br/>Kontonr. 461533-103, BLZ 10010010, Postgiroamt Berlin über-<br/>wiesen (Bearbeitung nach Zahlungseingang)</li> <li>liegt (nur bei kleineren Beträgen) in Briefmarken oder<br/>internationalen Antwortscheinen bei.</li> <li>Name, Vorname</li> <li>Straße</li> <li>PLZ/Ort</li> <li>Datum, Unterschrift</li> <li>Nir ist bekannt, daß ich diese Bestellung innerhalb von 8 Tagen<br/>bei der Bestelladresse widerrufen kann. Zur Wahrung der Frist<br/>genügt die nechtractinge Abendung. Lob bestätinge diese durch mein-</li> </ul>                                                                                                    | 4     | Der Gesamtbetrag von DN                                                                                                    |
| <ul> <li>liegt als Verrechnungsscheck bei (schnellste Erledigung)</li> <li>wurde am auf das Postgirokonto der Fischel GmbH,<br/>Kontonr. 461533-103, BLZ 10010010, Postgiroamt Berlin über-<br/>wiesen (Bearbeitung nach Zahlungseingang)</li> <li>liegt (nur bei kleineren Beträgen) in Briefmarken oder<br/>internationalen Antwortscheinen bei.</li> <li>Name, Vorname</li> <li>Straße</li> <li>PLZ/Ort</li> <li>Datum, Unterschrift</li> <li>Nir ist bekannt, daß ich diese Bestellung innerhalb von 8 Tagen<br/>bei der Bestelladresse widerrufen kann. Zur Wahrung der Frist<br/>genügt die neehrendting Abertautung der Frist</li> </ul>                                                                                                    |       | liegt bar bei                                                                                                    |
| <ul> <li>wurde am auf das Postgirokonto der Fischel GmbH,<br/>Kontonr. 461533-103, BLZ 10010010, Postgiroamt Berlin über-<br/>wiesen (Bearbeitung nach Zahlungseingang)</li> <li>liegt (nur bei kleineren Beträgen) in Briefmarken oder<br/>internationalen Antwortscheinen bei.</li> <li>Name, Vorname</li> <li>Straße</li> <li>PLZ/Ort</li> <li>Datum, Unterschrift</li> <li>Nir ist bekannt, daß ich diese Bestellung innerhalb von 8 Tagen<br/>bei der Bestelladresse widerrufen kann. Zur Wahrung der Frist<br/>genügt die nechtractinge Absendung. Lob bestötinge durch mein-</li> </ul>                                                                                                    |       | liegt als Verrechnungsscheck bei (schnellste Erledigung)                                                                                                    |
| <ul> <li>liegt (nur bei kleineren Beträgen) in Briefmarken oder<br/>internationalen Antwortscheinen bei.</li> <li>Name,Vorname</li> <li>Straße</li> <li>PLZ/Ort</li> <li>Datum,Unterschrift</li> <li>Nir ist bekannt, daß ich diese Bestellung innerhalb von 8 Tagen<br/>bei der Bestelladresse widerrufen kann. Zur Wahrung der Frist<br/>fenügt die mechtentinge Absendung. Ich bestätige diese durch meine</li> </ul>                                                                                                    |       | Wurde am auf das Postgirokonto der Fischel GmbH,<br>Kontonr. 461533-103, BLZ 10010010, Postgiroamt Berlin über-<br>wiesen (Bearbeitung nach Zahlungseingang)                                                                                                    |
| Name, Vorname<br>Straße<br>PLZ/Ort<br>Datum, Unterschrift<br>Nir ist bekannt, daß ich diese Bestellung innerhalb von 8 Tagen<br>bei der Bestelladresse widerrufen kann. Zur Wahrung der Frist<br>Genügt die mechtentliche Absendung. Ich bestötige dies durch mei-                                                                                                    |       | liegt (nur bei kleineren Beträgen) in Briefmarken oder<br>internationalen Antwortscheinen bei.                                                                                                    |
| Straße<br>PLZ/Ort<br>Datum, Unterschrift<br>Mir ist bekannt, daß ich diese Bestellung innerhalb von 8 Tagen<br>bei der Bestelladresse widerrufen kann. Zur Wahrung der Frist<br>Genügt die nechtreitige Absendung. Ich bestätige dies durch mei-                                                                                                    |       | Name, Vorname                                                                                                    |
| PLZ/Ort<br>Datum, Unterschrift<br>Nir ist bekannt, daß ich diese Bestellung innerhalb von 8 Tagen<br>bei der Bestelladresse widerrufen kann. Zur Wahrung der Frist<br>Genügt die nechtschtigt diese Absendung. Ich bestätige dies durch mei-                                                                                                    |       | Straße                                                                                                    |
| Datum, Unterschrift<br>Nir ist bekannt, daß ich diese Bestellung innerhalb von 8 Tagen<br>bei der Bestelladresse widerrufen kann. Zur Wahrung der Frist<br>Genügt die nechtschtigt diese Absendung. Ich bestätige dies durch mei-                                                                                                    |       | PLZ/Ort                                                                                                    |
| Mir ist bekannt, daß ich diese Bestellung innerhalb von 8 Tagen<br>bei der Bestelladresse widerrufen kann. Zur Wahrung der Frist<br>Senigt die nechtzeitige Absendung. Ich bestätige dies durch mei-                                                                                                    |       | Datum, Unterschrift                                                                                                    |
| ne zweite Unterschrift.                                                                                                    |       | Nir ist bekannt, daß ich diese Bestellung innerhalb von 8 Tagen<br>bei der Bestelladresse widerrufen kann. Zur Wahrung der Frist<br>genügt die rechtzeitige Absendung. Ich bestätige dies durch mei-<br>ne zweite Unterschrift.                                                                                                    |
| Datum, Unterschrift                                                                                                    |       | Datum,Unterschrift<br>Do not sale !                                                                                                    |
|                                                                                                    |       |                                                                                                    |

.

| <ul> <li>And Andree Andree</li></ul>                                                                        |         |                                                                                                    |
|----------------------------------------------------------------------------------------------------|---------|----------------------------------------------------------------------------------------------------|
| <ul> <li>HAT PART PART PART PART (158)</li> <li>HAT PART PART PART (158)</li> <li>HAT PART (158)</li> <li>HAT PART (158)</li></ul>                                                                          | 1       | IN A MARKEN THE AND A MARKEN AND A                                                                      |
| PEREINSTRE 1) PC - 1500 Programmier-und Programmhandbuch(ISBN 3-924327-06-08)<br>W = 49 DM 2) PC - 1500 Amschinensrachehandbuch (ISBN 3-924327-06-08)<br>W = 49 DM 3) craphikhandbuch für Sharpcomputer (ISBN 3-924327-06-08)<br>W = 49 DM 4) PC - 1401/02 Systemhandbuch (ISBN: 3-924327-08-01)<br>W = 49 DM 6) PC - 1401/02 Systemhandbuch (ISBN: 3-924327-08-01)<br>W = 39 DM 6) PC - 1401/02 Maschinensrachehandbuch (ISBN: 3-924327-01-01)<br>W = 49 DM 6) PC - 1401/02 Maschinensprachehandbuch (ISBN: 3-924327-01-06)<br>W = 49 DM 6) PC - 1300 Maschinensprachehandbuch (ISBN: 3-924327-01-06)<br>W = 49 DM 8) MZ - 700/800 Maschinensprachehandbuch (ISBN: 3-924327-09-2)<br>W = 49 DM 8) MZ - 700/800 Maschinensprachehandbuch (ISBN: 3-924327-09-2)<br>W = 49 DM 9) BASIC - Lehrbuch für Sharp Computer (ISBN: 3-924327-10-6)<br>W = 49 DM 9) BASIC - Lehrbuch für Sharp Computer (ISBN: 3-924327-10-6)<br>W = 49 DM 9) BASIC - Lehrbuch für Sharp Computer (ISBN: 3-924327-10-9)<br>W = 49 DM 10) PC - 1500A Tipe-und Tricks - Handbuch (ISBN: 3-924327-14-9)<br>W = 49 DM 10) PC - 1500A Tipe-und Tricks - Handbuch (ISBN: 3-924327-14-9)<br>W = 49 DM 10) PC - 1500A Hardwarehandbuch (ISBN: 3-924327-13-0) Weirdus. Functions and the function of the table of the table of the table of table of                                                                                                    | , 1 ha  | is wene Mileralur                                                                                       |
| <ul> <li>1) PC - 1500 Programmler-und Programmhandbuch(15BN 3-924327-00-9<br/>VK = 49 DM</li> <li>2) PC - 1500 AMaschinensrachehandbuch (1SBN 3-924327-06-08)<br/>VK = 49 DM</li> <li>3) Graphikhandbuch für Sharpcomputer (1SBN 3-924327-04-1)<br/>VK = 49 DM</li> <li>4) PC - 1401/02 Systemhandbuch (1SBN: 3-924327-08-4)<br/>VK = 39 DM</li> <li>5) PC - 1401/02 Maschinensrachehandbuch (1SBN: 3-924327-11-4)<br/>VK = 43 DM</li> <li>6) PC - 1401/02 Maschinensprachehandbuch (1SBN: 3-924327-10-6)<br/>VK = 49 DM</li> <li>7) PC - 1500 Maschinensprachehandbuch (1SBN: 3-924327-07-6)<br/>VK = 49 DM</li> <li>9) PC - 1401/02 Maschinensprachehandbuch (1SBN: 3-924327-07-6)<br/>VK = 49 DM</li> <li>9) Software - Recht (1SBN: 3-924327-07-3)<br/>VK = 49 DM</li> <li>1) Software - Recht (1SBN: 3-924327-03-3)<br/>VK = 49 DM</li> <li>1) PC - 1245/51/60/61 Anmendungshandbuch (1SBN: 3-924327-14-9)<br/>VK = 49 DM</li> <li>1) PC - 1500A Tips-und Tricks - Handbuch (1SBN: 3-924327-14-9)<br/>VK = 49 DM</li> <li>1) PC - 1500A Tips-und Tricks - Handbuch (1SBN: 3-924327-14-9)<br/>VK = 49 DM</li> <li>1) PC - 1401/02/21 Maschinensprachehandbuch<br/>(1SBN: 3-924327-17-3) VK = 15 DM</li> <li>1) PC - 1500A Hardwarehandbuch (1SBN: 3-924327-13-0) V01/04.05. Srff</li> <li>1) PC - 1401/02/21 Maschinensprachehandbuch (1SBN: 3-924327-13-0)<br/>VK = 49 DM</li> <li>1) PC - 1401/02/21 Maschinensprachehandbuch (1SBN: 3-924327-13-0)<br/>VK = 49 DM</li> <li>1) PC - 1401/02/21 Maschinenspracheprogrammsammung<br/>(1SBN: 3-924327-16-5) VK = 49 DM</li> <li>2) PC - 1450 Anmendungshandbuch (1SBN: 3-924327-13-0)<br/>VK = 49 DM</li> <li>2) PC - 1450 Asschinenspracheprogrammsammung<br/>(1SBN: 3-924327-25-3) VK = 49 DM</li> <li>2) PC - 1450 Asschinenspracheprogrammsammung<br/>(1SBN: 3-924327-25-3) VK = 49 DM</li> <li>3) PC - 1450 Asschinenspracheprogrammsammung<br/>(1SBN: 3-924327-25-3) VK = 49 DM</li> <li>3) Mathematikprogrammsammung für Sharp Computer<br/>(1SBN: 3-924327-28-3) VK = 49 DM</li> <li>3) M</li></ul>                                                                                                    | Fischel | PREISLISTE                                                                                              |
| <ul> <li>2) PC - 1500A Maschinensrachehandbuch (ISBN 3-924327-06-08)<br/>WK = 43 DW</li> <li>2) Graphikhandbuch für Sharpcomputer (ISBN 3-924327-04-1)<br/>WK = 43 DW</li> <li>4) PC - 1401/02 Systemhandbuch (ISBN: 3-924327-01-7)<br/>WK = 33 DW</li> <li>5) PC - 1401/02 Maschinensrachehandbuch (ISBN: 3-924327-08-4)<br/>WK = 43 DW</li> <li>6) PC - 1401/02 Maschinensprachehandbuch (ISBN: 3-924327-11-4)<br/>WK = 43 DW</li> <li>7) PC - 1350 Maschinensprachehandbuch (ISBN: 3-924327-11-4)<br/>WK = 43 DW</li> <li>7) PC - 1350 Maschinensprachehandbuch (ISBN: 3-924327-10-6)<br/>WK = 43 DW</li> <li>8) MZ - 700/800 Maschinensprachehandbuch (ISBN: 3-924327-07-6)<br/>WK = 43 DW</li> <li>9) BASIC - Lehrbuch für Sharp Computer (ISBN: 3-924327-07-6)<br/>WK = 43 DW</li> <li>10) Software - Recht (ISBN: 3-924327-03-3)<br/>WK = 43 DW</li> <li>10) Software - Recht (ISBN: 3-924327-03-3)<br/>WK = 43 DW</li> <li>11) PC - 1245/51/60/61 Anwendungshandbuch (ISBN: 3-924327-14-9)<br/>WK = 43 DW</li> <li>12) PC - 1500A Tips-und Tricks - Handbuch (ISBN: 3-924327-14-9)<br/>WK = 43 DW</li> <li>13) PC - 1450 Maschinensprachehandbuch (ISBN: 3-924327-12-2)<br/>WK = 43 DW</li> <li>14) PC - 1450 Maschinensprachehandbuch (ISBN: 3-924327-13-0) WP(Auss. Sept.<br/>(158N: 3-9242327-17-3) VK = 15 DM</li> <li>15) PC - 1500 A Harchwarehandbuch (ISBN: 3-924327-13-0) (96<br/>WK = 43 DW</li> <li>16) PC - 1350 Anwendungshandbuch (ISBN: 3-924327-13-0) (96<br/>WK = 43 DW</li> <li>17) PC - 1401/02/21 Maschinensprachprogrammsammlung<br/>(ISBN: 3-924327-16-5) VK = 49 DM</li> <li>18) PC - 1500 Ayachinensprachprogrammsammlung<br/>(ISBN: 3-924327-16-5) VK = 49 DM</li> <li>19) PC - 2500 Systemhandbuch (ISBN: 3-924327-21-1)<br/>WK = 49 DM</li> <li>20) Computer(xikon für Sharp - Computer (ISBN: 3-924327-24-6)<br/>WK = 49 DM</li> <li>20) He besten Programmsammlung für Sharp - Computer<br/>(ISBN: 3-924327-25-2) VK = 49 DM</li> <li>21) Backerhandbuch für Sharp - Computer<br/>(ISBN: 3-924327-25-2) VK = 49 DM</li> <li>22) Sharp PC - 12200/61 Maschinensprachehandbuch<br/>(ISBN: 3-924327-27-0) VK = 39 DM</li> <li>23) Sharp PC -</li></ul>                    | 1)      | PC - 1500 Programmier-und Programmhandbuch(ISBN 3-924327-00-9                                           |
| <ul> <li>3) Graphikhandbuch fur Sharpcomputer (ISBN 3-924327-04-1)<br/>VK = 43DW</li> <li>4) PC - 1401/02 Systemhandbuch (ISBN: 3-924327-01-7)<br/>VK = 33DW</li> <li>5) PC - 1401/02 Maschinensrachehandbuch (ISBN: 3-924327-11-4)<br/>VK = 43DW</li> <li>6) PC - 1401/02 Maschinensprachehandbuch (ISBN: 3-924327-11-4)<br/>VK = 43DW</li> <li>7) PC - 1350 Maschinensprachehandbuch (ISBN: 3-924327-10-6)<br/>VK = 55DW</li> <li>8) MZ - 700/800 Maschinensprachehandbuch (ISBN: 3-924327-07-6)<br/>VK = 45DW</li> <li>9) BASIC - Lehrbuch für Sharp Computer (ISBN: 3-924327-07-6)<br/>VK = 43DW</li> <li>10) Software - Recht (ISBN: 3-924327-03-3)<br/>VK = 43DW</li> <li>10) Software - Recht (ISBN: 3-924327-03-3)<br/>VK = 43DW</li> <li>11) PC - 1245/51/60/61 Anwendungshandbuch (ISBN: 3-924327-14-9)<br/>VK = 43DW</li> <li>12) PC - 1500A Tips-und Tricks - Handbuch (ISBN: 3-924327-12-2)<br/>VK = 43DW</li> <li>13) Erganzungsheft zum PC - 1500A Maschinensprachehandbuch<br/>(ISBN: 3-9242327-17-3) VK = 15DM</li> <li>14) PC - 1450 Maschinensprachehandbuch (ISBN: 3-924327-13-0) W<sup>17</sup>(Auss. Scritter (ISBN: 3-924327-15-7)<br/>VK = 43DW</li> <li>15) PC - 1500 And aschinensprachehandbuch (ISBN: 3-924327-13-0) W<sup>17</sup>(Auss. Scritter (ISBN: 3-924327-16-5) VK = 49DW</li> <li>16) PC - 1500 Angendungshandbuch (ISBN: 3-924327-13-0) W<sup>17</sup>(Auss. Scritter (ISBN: 3-924327-15-7)<br/>VK = 49DW</li> <li>17) PC - 1401/02/21 Maschinensprachprogrammsammlung<br/>(ISBN: 3-924327-16-5) VK = 49DM</li> <li>18) PC - 1500 Systemhandbuch (ISBN: 3-924327-13-1)<br/>VK = 49DW</li> <li>20. Computer(xikon für Sharp - Computer (ISBN: 3-924327-21-1)<br/>VK = 49DM</li> <li>20. Hackerhandbuch für Sharp - Computer (ISBN: 3-924327-21-1)<br/>VK = 49DM</li> <li>21. Backerhandbuch für Sharp - Computer (ISBN: 3-924327-24-6)<br/>VK = 49DM</li> <li>22. Sharp PC - 1421 Begleitheft at it einigen Programmbel-<br/>spielen (ISBN: 3-924327-28-9) VK = 49DM</li> <li>23. Sharp PC - 1200 Systemhandbuch (ISBN: 3-924327-21-1)<br/>VK = 49DM</li> <li>24. Sharp PC - 1600</li> <li>25. Sharp PC - 1600</li> <li>26. Sharp AC - 1500 Maschinensprach</li></ul> | 2)      | PC = 1500A Maschinensrachehandbuch (ISBN 3-924327-06-08)                                                |
| <ul> <li>VK = 49 DM</li> <li>PC - 1401/02 Systemhandbuch (ISBN: 3-924327-01-7)</li> <li>VK = 39 DM</li> <li>PC - 1401/02 Maschinensrachehandbuch (ISBN: 3-924327-11-4)</li> <li>VK = 49 DM</li> <li>PC - 1300 Maschinensprachehandbuch (ISBN: 3-924327-10-6)</li> <li>VK = 49 DM</li> <li>PC - 1265/51/60/61 Ansendungshandbuch (ISBN: 3-924327-07-6)</li> <li>VK = 49 DM</li> <li>VK = 49 DM</li> <li>PC - 1450/61/60/61 Ansendungshandbuch (ISBN: 3-924327-09-2)</li> <li>VK = 49 DM</li> <li>VK = 49 DM</li> <li>PC - 1500A Tips-und Tricks - Handbuch (ISBN: 3-924327-14-9)</li> <li>VK = 49 DM</li> <li>PC - 1265/51/60/61 Ansendungshandbuch (ISBN: 3-924327-12-2)</li> <li>VK = 49 DM</li> <li>PC - 1265/51/60/61 Ansendungshandbuch (ISBN: 3-924327-12-2)</li> <li>VK = 49 DM</li> <li>PC - 1500A Arigs-und Tricks - Handbuch (ISBN: 3-924327-12-2)</li> <li>VK = 49 DM</li> <li>PC - 1500A Hardwarehandbuch (ISBN: 3-924327-13-0) vor(aust. Scrift, VK = 49 DM</li> <li>PC - 1350 Ansendungshandbuch (ISBN: 3-924327-13-0)</li> <li>VK = 49 DM</li> <li>PC - 1350 Ansendungshandbuch (ISBN: 3-924327-15-7)</li> <li>VK = 49 DM</li> <li>PC - 1450 Amschinensprachehandbuch (ISBN: 3-924327-15-7)</li> <li>VK = 49 DM</li> <li>PC - 1450 Ansendungshandbuch (ISBN: 3-924327-18-1)</li> <li>VK = 49 DM</li> <li>PC - 12500 Systemhandbuch (ISBN: 3-924327-18-1)</li> <li>VK = 49 DM</li> <li>PC - 2500 Systemhandbuch (ISBN: 3-924327-18-1)</li> <li>VK = 49 DM</li> <li>PC - 2500 Systemhandbuch (ISBN: 3-924327-22-3)</li> <li>VK = 49 DM</li> <li>PC - 2500 Systemhandbuch (ISBN: 3-924327-24-6)</li> <li>VK = 49 DM</li> <li>PC - 1450 Ansendurg für Sharp - Computer (ISBN: 3-924327-24-6)</li> <li>VK = 49 DM</li> <li>PC - 1260/CAR für Sharp - Computer (ISBN: 3-924327-24-6)</li> <li>VK = 49 DM</li> <li>Die besten Programme für den Sharp PC - 1500A</li> <li>(ISBN: 3-924327-25-4) VK = 49 DM</li> <li>Die besten Programme für den Sharp PC - 1500A</li> <li>Yathematikrogrammesamalung für Sharp - Computer (ISBN: 3-924327-24-6)</li> <li>VK = 49 DM&lt;</li></ul>                                                                                                    | 3)      | VK = 49 DM<br>Graphikhandbuch für Sharpcomputer (ISBN 3-924327-04-1)                                    |
| <ul> <li>VK = 39 DM</li> <li>PC - 1401 Ansendungshandbuch (ISBN: 3-924327-08-4)</li> <li>VK = 49 DM</li> <li>PC - 1350 Maschinensprachehandbuch (ISBN: 3-924327-11-4)</li> <li>VK = 49 DM</li> <li>PC - 1350 Maschinensprachehandbuch (ISBN: 3-924327-10-6)</li> <li>VK = 49 DM</li> <li>PC - 1265/51/60/61 Anwendungshandbuch (ISBN: 3-924327-09-2)</li> <li>VK = 49 DM</li> <li>VK = 49 DM</li> <li>PC - 1500A Tips-und Tricks - Handbuch (ISBN: 3-924327-14-9)</li> <li>VK = 49 DM</li> <li>PC - 1500A Tips-und Tricks - Handbuch (ISBN: 3-924327-14-9)</li> <li>VK = 49 DM</li> <li>PC - 1500A Tips-und Tricks - Handbuch (ISBN: 3-924327-12-2)</li> <li>VK = 49 DM</li> <li>PC - 1500A Argenzation (ISBN: 3-924327-13-0)</li> <li>VK = 49 DM</li> <li>PC - 1500A Argenzation (ISBN: 3-924327-13-0)</li> <li>VK = 49 DM</li> <li>PC - 1350 Anmendungshandbuch (ISBN: 3-924327-12-2)</li> <li>VK = 49 DM</li> <li>PC - 1350 Anmendungshandbuch (ISBN: 3-924327-13-0)</li> <li>VK = 49 DM</li> <li>PC - 1350 Anmendungshandbuch (ISBN: 3-924327-13-0)</li> <li>VK = 49 DM</li> <li>PC - 1350 Anmendungshandbuch (ISBN: 3-924327-15-7)</li> <li>VK = 49 DM</li> <li>PC - 1450 Anmendungshandbuch (ISBN: 3-924327-15-7)</li> <li>VK = 49 DM</li> <li>PC - 1450 Anmendungshandbuch (ISBN: 3-924327-15-7)</li> <li>VK = 49 DM</li> <li>PC - 1450 Anmendungshandbuch (ISBN: 3-924327-12-1)</li> <li>VK = 49 DM</li> <li>PC - 1450 Anmendungshandbuch (ISBN: 3-924327-12-1)</li> <li>VK = 49 DM</li> <li>PC - 2500 Systemhandbuch (ISBN: 3-924327-20-3)</li> <li>VK = 49 DM</li> <li>PC - 2500 Systemhandbuch (ISBN: 3-924327-20-3)</li> <li>VK = 49 DM</li> <li>PC - 2500 Systemhandbuch (ISBN: 3-924327-24-6)</li> <li>VK = 49 DM</li> <li>PC - 2500 Systemhandbuch (ISBN: 3-924327-24-6)</li> <li>VK = 49 DM</li> <li>PC - 1200A Tip Sharp - Computer (ISBN: 3-924327-24-6)</li> <li>VK = 49 DM</li> <li>PD ebsten Programme für den Sharp PC - 1500A</li> <li>(ISBN: 3-924327-25-7) VK = 49 DM</li> <li>Sharp PC - 1421 Begleitheft mit einigen Programmeling für Sharp PC -</li></ul>                                                                                                    | 4)      | VK = 49 DM<br>PC - 1401/02 Systemhandbuch (ISBN: 3-924327-01-7)                                         |
| <ul> <li>6) PC - 1401/02 Maschinensrachehandbuch (ISBN: 3-924327-11-4)<br/>VK = 49 DM</li> <li>7) PC - 1350 Maschinensprachehandbuch (ISBN: 3-924327-10-6)<br/>VK = 59 DM</li> <li>8) MZ - 700/800 Maschinensprachehandbuch (ISBN: 3-924327-07-6)<br/>VK = 49 DM</li> <li>9) BASIC - Lehrbuch für Sharp Computer (ISBN: 3-924327-09-2)<br/>VK = 49 DM</li> <li>10) Software - Recht (ISBN: 3-924327-03-3)<br/>VK = 29 DM</li> <li>11) PC - 1245/51/60/61 Anwendungshandbuch (ISBN: 3-924327-14-9)<br/>VK = 49 DM</li> <li>12) PC - 1500A Tips-und Tricks - Handbuch (ISBN: 3-924327-14-9)<br/>VK = 49 DM</li> <li>12) PC - 1500A Tips-und Tricks - Handbuch (ISBN: 3-924327-12-2)<br/>VK = 49 DM</li> <li>13) Erganzungsheft zum PC - 1500A Maschinensprachehandbuch<br/>(ISBN: 3-924327-17-3) VK = 15 DM</li> <li>14) PC - 1450 Maschinensprachehandbuch (ISBN: 3-924327-13-0) VC: Addition (ISBN: 3-924327-13-0)<br/>VK = 49 DM</li> <li>15) PC - 1500A Hardwarehandbuch (ISBN: 3-924327-13-0) VC: Addition (ISBN: 3-924327-15-7)<br/>VK = 49 DM</li> <li>15) PC - 1500A Hardwarehandbuch (ISBN: 3-924327-15-7)<br/>VK = 49 DM</li> <li>16) PC - 1500 Aschinensprachprogrammsammlung<br/>(ISBN: 3-924327-16-5) VK = 49 DM</li> <li>17) PC - 1401/02/21 Waschinensprachprogrammsammlung<br/>(ISBN: 3-924327-16-5) VK = 49 DM</li> <li>19) PC - 2500 Systemhandbuch (ISBN: 3-924327-18-1)<br/>VK = 49 DM</li> <li>20., Computerlexikon für Sharp - Computer (ISBN: 3-924327-21-1)<br/>VK = 49 DM</li> <li>21) Hackerhandbuch für Sharp - Computer (ISBN: 3-924327-21-1)<br/>VK = 49 DM</li> <li>23) Die besten Programme für den Sharp PC - 1500A<br/>(ISBN: 3-924327-25-4) VK = 49 DM</li> <li>24) Für den Sharp MZ - 700 Systemhandbuch S - Basic<br/>(ISBN: 3-924327-25-4) VK = 49 DM</li> <li>25) Zum Sharp PC - 1421 Begleitheft mit einigen Programmbei-<br/>spielen (ISBN: 3-924327-28-9) VK = 49 DM</li> <li>25) Sharp PC - 1260/61 Maschinensprachehandbuch</li> <li>26) Sharp PC - 1260/61 Maschinensprachehandbuch<br/>(ISBN : 3-924327-27-9) VK = 49 DM</li> <li>26) Sharp PC - 1260/61 Maschinensprachehandbuch<br/>(ISBN : 3-924327-27-0)</li></ul>                                           | 5)      | VK = 39 DM<br>PC - 1401 Anwendungshandbuch (ISBN: 3-924327-08-4)                                        |
| <ul> <li>VK = 49 DM</li> <li>VK = 49 DM</li> <li>Software - Recht (ISBN: 3-924327-10-6)</li> <li>VK = 49 DM</li> <li>BASIC - Lehrbuch für Sharp Computer (ISBN: 3-924327-09-2)</li> <li>VK = 49 DM</li> <li>Software - Recht (ISBN: 3-924327-03-3)</li> <li>VK = 29 DM</li> <li>Software - Recht (ISBN: 3-924327-03-3)</li> <li>VK = 49 DM</li> <li>PC - 1245/51/60/61 Anwendungshandbuch (ISBN: 3-924327-14-9)</li> <li>VK = 49 DM</li> <li>PC - 1500A Tips-und Tricks - Handbuch (ISBN: 3-924327-12-2)</li> <li>VK = 49 DM</li> <li>PC - 1500A Tips-und Tricks - Handbuch (ISBN: 3-924327-12-2)</li> <li>VK = 49 DM</li> <li>PC - 1450 Maschinensprachehandbuch (ISBN: 3-924327-23-8)</li> <li>VK = 49 DM</li> <li>PC - 1500A Hardwarehandbuch (ISBN: 3-924327-13-0) Voi(Auss. Sept. 1986)</li> <li>PC - 1500A Hardwarehandbuch (ISBN: 3-924327-13-0) VK = 15 DM</li> <li>PC - 1500A Hardwarehandbuch (ISBN: 3-924327-15-7)</li> <li>VK = 49 DM</li> <li>PC - 1450 Anwendungshandbuch (ISBN: 3-924327-15-7)</li> <li>VK = 49 DM</li> <li>PC - 1500A schinenspracheprogrammsammlung (ISBN: 3-924327-16-5) VK = 49 DM</li> <li>PC - 2500 Systemhandbuch (ISBN: 3-924327-18-1)</li> <li>VK = 49 DM</li> <li>O, Computerlexikon für Sharp - Computer (ISBN: 3-924327-21-1)</li> <li>VK = 49 DM</li> <li>Camputerlexikon für Sharp - Computer (ISBN: 3-924327-21-1)</li> <li>VK = 49 DM</li> <li>Camputerlexikon für Sharp - Computer (ISBN: 3-924327-21-6)</li> <li>VK = 49 DM</li> <li>Site Starp Taramasamulung für Sharp - Computer (ISBN: 3-924327-24-6)</li> <li>VK = 49 DM</li> <li>Site Starp Taramasamulung für Sharp - Computer (ISBN: 3-924327-24-6)</li> <li>VK = 49 DM</li> <li>Site Starp Taramasamulung für Sharp - Computer (ISBN: 3-924327-24-6)</li> <li>VK = 49 DM</li> <li>Site Starp TC - 1421 Begleitheft wit einigen Programmbel-spielen (ISBN: 3-924327-28-9) VK = 49 DM</li> <li>Sharp PC - 1260/61 Maschinensprachehandbuch 5 - Basic (ISBN: 3-924327-27-4) VK = 49 DM</li> <li>Sharp PC - 1260/61 Maschinensprachehandbuch 4 - DM</li></ul>                                                                                                    | 6)      | VK = 39 DM<br>PC - 1401/02 Maschinensrachehandbuch (ISBN: 3-924327-11-4)                                |
| <ul> <li>VK = 59 DM</li> <li>S) MZ - 700/800 Maschinensprachehandbuch (ISBN: 3-924327-07-6)</li> <li>VK = 49 DM</li> <li>9) BASIC - Lerbuch für Sharp Computer (ISBN: 3-924327-09-2)</li> <li>VK = 49 DM</li> <li>10) Software - Recht (ISBN: 3-924327-03-3)</li> <li>VK = 29 DM</li> <li>11) PC - 1245/51/60/61 Anwendungshandbuch (ISBN: 3-924327-14-9)</li> <li>VK = 49 DM</li> <li>12) PC - 1500A Tips-und Tricks - Handbuch (ISBN: 3-924327-12-2)</li> <li>VK = 49 DM</li> <li>13) Ergänzungsheft zum PC - 1500A Maschinensprachehandbuch (ISBN: 3-924327-17-3) VK = 15 DM</li> <li>14) PC - 1450 Maschinensprachehandbuch (ISBN: 3-924327-23-8)</li> <li>VK = 49 DM</li> <li>15. PC - 1500A Hardwarehandbuch (ISBN: 3-924327-13-0) voricuss. Sept. 1986</li> <li>16) PC - 1450 Maschinensprachehandbuch (ISBN: 3-924327-15-7)</li> <li>VK = 49 DM</li> <li>17) PC - 1401/02/21 Maschinensprachprogrammsammlung (ISBN: 3-924327-16-5) VK = 49 DM</li> <li>18) PC - 1450 Anwendungshandbuch (ISBN: 3-924327-18-1)</li> <li>VK = 49 DM</li> <li>19) PC - 2500 Systemhandbuch (ISBN: 3-924327-20-3)</li> <li>VK = 49 DM</li> <li>20. Computerlexikon für Sharp - Computer (ISBN: 3-924327-21-1)</li> <li>VK = 49 DM</li> <li>21. Hackerhandbuch für Sharp - Computer (ISBN: 3-924327-24-6)</li> <li>VK = 49 DM</li> <li>23. Die besten Programms ammlung für Sharp - Computer (ISBN: 3-924327-25-4) VK = 49 DM</li> <li>23. Die besten Programms für den Sharp PC - 1500A (ISBN: 3-924327-25-2) VK = 20 DM</li> <li>23. Die besten Programme für den Sharp PC - 1500A (ISBN: 3-924327-27-0) VK = 39 DM</li> <li>24. Sharp PC - 1260/61 Maschinensprachehandbuch S - Basic (ISBN: 3-924327-26-2) VK = 49 DM</li> <li>25. Zum Sharp PC - 1421 Begleitheft mit einigen Programmbeiseisen (ISBN: 3-924327-27-0) VK = 49 DM</li> <li>26. Sharp PC - 1260/61 Maschinensprachehandbuch</li> <li>27. MS Farp PC - 1260/61 Maschinensprachehandbuch</li> <li>28. Sharp PC - 1600 Systemhandbuch (ISBN: 3-924327-31-9) VK = 49 DM</li> <li>28. Sharp PC - 1600 Systemhandbuch (ISBN: 3-924327-</li></ul>                                                                                                    | 7)      | VK = 49 DM<br>PC - 1350 Maschinensprachehandbuch (ISBN: 3-924327-10-6)                                  |
| <ul> <li>VK = 49 DM</li> <li>9) BASIC - Lehrbuch für Sharp Computer (ISBN: 3-924327-09-2)<br/>VK = 49 DM</li> <li>10) Software - Recht (ISBN: 3-924327-03-3)<br/>VK = 29 DM</li> <li>11) PC - 1245/51/60/61 Anwendungshandbuch (ISBN: 3-924327-14-9)<br/>VK = 49 DM</li> <li>12) PC - 1500A Tips-und Tricks - Handbuch (ISBN: 3-924327-12-2)<br/>VK = 49 DM</li> <li>13) Ergänzungsheft zum PC - 1500A Maschinensprachehandbuch<br/>(ISBN: 3-924327-17-3) VK = 15 DM</li> <li>14) PC - 1450 Maschinensprachehandbuch (ISBN: 3-924327-23-8)<br/>VK = 49 DM</li> <li>15. PC - 1500A Hardwarehandbuch (ISBN: 3-924327-13-0) voi(auss. Sref.<br/>1986</li> <li>16) PC - 1450 Anwendungshandbuch (ISBN: 3-924327-13-0) voi(auss. Sref.<br/>1986</li> <li>16) PC - 1450 Anwendungshandbuch (ISBN: 3-924327-13-0)<br/>VK = 49 DM</li> <li>17) PC - 1401/02/21 Maschinensprachprogrammsammlung<br/>(ISBN: 3-924227-16-5) VK = 49 DM</li> <li>18) PC - 1450 Anwendungshandbuch (ISBN: 3-924327-18-1)<br/>VK = 49 DM</li> <li>19) PC - 2500 Systemhandbuch (ISBN: 3-924327-20-3)<br/>VK = 49 DM</li> <li>20. Computerlexikon für Sharp - Computer (ISBN: 3-924327-21-1)<br/>VK = 49 DM</li> <li>20. Computerlexikon für Sharp - Computer (ISBN: 3-924327-24-6)<br/>VK = 49 DM</li> <li>21) Hackerhandbuch für Sharp - Computer (ISBN: 3-924327-24-6)<br/>VK = 49 DM</li> <li>22) Mathematikprogrammsammlung für Sharp - Computer<br/>(ISBN: 3-924327-25-2) VK = 49 DM</li> <li>23) Die besten Programme für den Sharp PC - 1500A<br/>(ISBN: 3-924327-26-2) VK = 49 DM</li> <li>24) Für den Sharp MZ - 700 Systemhandbuch S - Basic<br/>(ISBN: 3-924327-26-2) VK = 49 DM</li> <li>25) Zum Sharp PC - 1421 Begleitheft mit einigen Programmbei-<br/>spielen (ISBN: 3-924327-29-7) VK = 49 DM</li> <li>26) Sharp PC - 1260/61 Maschinensprachehandbuch</li> <li>27 Finanz- und Wirtschaftsprogrammsammlung für Sharp Taschen-<br/>computer (ISBN: 3-924327-30-0) VK = 49 DM</li> <li>27 Finanz und Wirtschaftsprogrammsammlung für Sharp Taschen-<br/>computer (ISBN: 3-924327-30-0) VK = 49 DM</li> <li>28 Sharp PC - 1600 Systemhandbuch (ISBN: 3-924327-31-9)<br/>VK</li></ul>                                        | 8)      | VK = 59 DM<br>MZ - 700/800 Maschinensprachehandbuch (ISBN: 3-924327-07-6)                               |
| <ul> <li>VK = 49 DM</li> <li>10) Software - Recht (ISBN: 3-924327-03-3)</li> <li>VK = 29 DM</li> <li>11) PC - 1245/51/60/61 Anwendungshandbuch (ISBN: 3-924327-14-9)</li> <li>VK = 49 DM</li> <li>12) PC - 1500A Tips-und Tricks - Handbuch (ISBN: 3-924327-12-2)</li> <li>VK = 49 DM</li> <li>13) Erganzungsheft zum PC - 1500A Maschinensprachehandbuch (ISBN: 3-924327-17-3) VK = 15 DM</li> <li>14) PC - 1450 Maschinensprachehandbuch (ISBN: 3-924327-23-8)</li> <li>VK = 49 DM</li> <li>15. PC - 1500A Hardwarehandbuch (ISBN: 3-924327-13-0) voi(auss. Sept. VK = 49 DM</li> <li>16. PC - 1350 Anwendungshandbuch (ISBN: 3-924327-13-0) voi(auss. Sept. VK = 49 DM</li> <li>17) PC - 1401/02/21 Maschinensprachprogrammsammlung (ISBN: 3-924327-16-7)</li> <li>VK = 49 DM</li> <li>18) PC - 1450 Anwendungshandbuch (ISBN: 3-924327-18-1)</li> <li>VK = 49 DM</li> <li>19) PC - 2500 Systemhandbuch (ISBN: 3-924327-20-3)</li> <li>VK = 49 DM</li> <li>20. Computerlexikon für Sharp - Computer (ISBN: 3-924327-21-1)</li> <li>VK = 49 DM</li> <li>21. Hackerhandbuch für Sharp - Computer (ISBN: 3-924327-24-6)</li> <li>VK = 49 DM</li> <li>23. Die besten Programme für den Sharp PC - 1500A (ISBN: 3-924327-26-2)</li> <li>VK = 49 DM</li> <li>23. Die besten Programme für den Sharp PC - 1500A (ISBN: 3-924327-26-2)</li> <li>VK = 49 DM</li> <li>24. Für den Sharp WZ - 700 Systemhandbuch S - Basic (ISBN: 3-924327-27-0) VK = 39 DM</li> <li>25. Zum Sharp PC - 1421 Begleitheft mit einigen Programmbeispielen (ISBN: 3-924327-28-9) VK = 49 DM</li> <li>26. Sharp PC - 1260 (Maschinensprachehandbuch S - Basic (ISBN: 3-924327-27-29-7) VK = 49 DM</li> <li>27. Für den Sharp VZ - 700 Systemhandbuch S - Basic (ISBN: 3-924327-28-9) VK = 49 DM</li> <li>28. Sharp PC - 1260 (Maschinensprachehandbuch S - Basic (ISBN: 3-924327-28-9) VK = 49 DM</li> <li>27. Finanz- und Wirtschaftsprogrammsammlung für Sharp Taschencomputer (ISBN: 3-924327-28-9) VK = 49 DM</li> <li>28. Sharp PC - 1600 Systemhandbuch (ISBN: 3-924327-31-9)</li> <l< th=""><th>9)</th><th>VK = 49 DM<br/>BASIC - Lehrbuch für Sharp Computer (ISBN: 3-924327-09-2)</th></l<></ul>                               | 9)      | VK = 49 DM<br>BASIC - Lehrbuch für Sharp Computer (ISBN: 3-924327-09-2)                                 |
| <ul> <li>VK = 29 DM</li> <li>PC - 1245/51/60/61 Anwendungshandbuch (ISBN: 3-924327-14-9)</li> <li>VK = 49 DM</li> <li>PC - 1500A Tips-und Tricks - Handbuch (ISBN: 3-924327-12-2)</li> <li>VK = 49 DM</li> <li>PC - 1450 Maschinensprachehandbuch (ISBN: 3-924327-23-8)</li> <li>VK = 49 DM</li> <li>PC - 1500A Hardwarehandbuch (ISBN: 3-924327-13-0) Vortauss. Srpt.</li> <li>PC - 1500A Hardwarehandbuch (ISBN: 3-924327-13-0) Vortauss. Srpt.</li> <li>VK = 49 DM</li> <li>PC - 1450 Anwendungshandbuch (ISBN: 3-924327-15-7)</li> <li>VK = 49 DM</li> <li>PC - 1450 Anwendungshandbuch (ISBN: 3-924327-18-1)</li> <li>PC - 1450 Anwendungshandbuch (ISBN: 3-924327-18-1)</li> <li>VK = 49 DM</li> <li>PC - 1450 Anwendungshandbuch (ISBN: 3-924327-18-1)</li> <li>VK = 49 DM</li> <li>PC - 2500 Systemhandbuch (ISBN: 3-924327-20-3)</li> <li>VK = 49 DM</li> <li>PC - 2500 Systemhandbuch (ISBN: 3-924327-20-3)</li> <li>VK = 49 DM</li> <li>PC - 2500 Systemhandbuch (ISBN: 3-924327-20-3)</li> <li>VK = 49 DM</li> <li>PC - 2500 Systemhandbuch (ISBN: 3-924327-20-3)</li> <li>VK = 49 DM</li> <li>PC - 2500 Systemhandbuch (ISBN: 3-924327-20-3)</li> <li>VK = 49 DM</li> <li>PC - 2500 Systemhandbuch (ISBN: 3-924327-20-3)</li> <li>VK = 49 DM</li> <li>PC - 1850 Anwendungshandbuch (ISBN: 3-924327-21-1)</li> <li>VK = 49 DM</li> <li>PC - 1600 Systemhandbuch (ISBN: 3-924327-24-6)</li> <li>VK = 49 DM</li> <li>Die besten Programme für Sharp - Computer (ISBN: 3-924327-24-6)</li> <li>VK = 49 DM</li> <li>Die besten Programme für den Sharp PC - 1500A</li></ul>                                                                                                    | 10)     | VK = 49 DM<br>Software - Recht (ISBN: 3-924327-03-3)                                                    |
| <ul> <li>VK = 49 DM</li> <li>12) PC - 1500A Tips-und Tricks - Handbuch (ISBN: 3-924327-12-2)<br/>VK = 49 DM</li> <li>13) Ergänzungsheft zum PC - 1500A Maschinensprachehandbuch<br/>(ISBN: 3-924327-17-3) VK = 15 DM</li> <li>14) PC - 1450 Maschinensprachehandbuch (ISBN: 3-924327-23-8)<br/>VK = 49 DM</li> <li>15. PC - 1500A Hardwarehandbuch (ISBN: 3-924327-13-0) VOITCLASS. Sept.<br/>VK = 49 DM</li> <li>16) PC - 1350 Anwendungshandbuch (ISBN: 3-924327-15-7)<br/>VK = 49 DM</li> <li>17) PC - 1401/02/21 Maschinensprachprogrammsammlung<br/>(ISBN: 3-924327-16-5) VK = 49 DM</li> <li>18) PC - 1450 Anwendungshandbuch (ISBN: 3-924327-18-1)<br/>VK = 49 DM</li> <li>19) PC - 2500 Systemhandbuch (ISBN: 3-924327-20-3)<br/>VK = 49 DM</li> <li>20, Computeriexikon für Sharp - Computer (ISBN: 3-924327-21-1)<br/>VK = 49 DM</li> <li>21) Hackerhandbuch für Sharp - Computer (ISBN: 3-924327-24-6)<br/>VK = 49 DM</li> <li>22) Mathematikprogrammsammlung für Sharp - Computer<br/>(ISBN: 3-924327-25-4) VK = 49 DM</li> <li>23) Die besten Programmsammlung für Sharp - Computer<br/>(ISBN: 3-924327-25-2) VK = 49 DM</li> <li>24) Für den Sharp MZ - 700 Systemhandbuch S - Basic<br/>(ISBN: 3-924327-25-2) VK = 39 DM</li> <li>25) Zum Sharp MZ - 700 Systemhandbuch S - Basic<br/>(ISBN: 3-924327-27-0) VK = 39 DM</li> <li>25) Zum Sharp PC - 1421 Begleitheft mit einigen Programmbel-<br/>spielen (ISBN: 3-924327-28-9) VK = 49 DM</li> <li>25) Zum Sharp PC - 1420/61 Maschinensprachendbuch</li> <li>26) Sharp PC - 1260/61 Maschinensprachendbuch</li> <li>27 Finanz- und Wirtschaftsprogramsammlung für Sharp Taschen-<br/>computer (ISBN: 3-924327-29-7) VK = 49 DM</li> <li>28) Sharp PC - 1600 Systemhandbuch (ISBN: 3-924327-31-9)<br/>VK = 49 DM</li> </ul>                                                                                                    | 11)     | VK = 29 DM<br>PC - 1245/51/60/61 Anwendungshandbuch (ISBN: 3-924327-14-9)                               |
| <ul> <li>VK = 49 DM</li> <li>13 Ergazungsheft zum PC - 1500A Maschinensprachehandbuch<br/>(ISBN: 3-9242327-17-3) VK = 15 DM</li> <li>14) PC - 1450 Maschinensprachehandbuch (ISBN: 3-924327-23-8)<br/>VK = 49 DM</li> <li>15. PC - 1500A Hardwarehandbuch (ISBN: 3-924327-13-0) VOITCLUSS.<br/>VK = 49 DM</li> <li>16) PC - 1350 Anwendungshandbuch (ISBN: 3-924327-15-7)<br/>VK = 49 DM</li> <li>17) PC - 1401/02/21 Maschinensprachprogrammsammlung<br/>(ISBN: 3-924327-16-5) VK = 49 DM</li> <li>18) PC - 1450 Anwendungshandbuch (ISBN: 3-924327-18-1)<br/>VK = 49 DM</li> <li>19) PC - 2500 Systemhandbuch (ISBN: 3-924327-20-3)<br/>VK = 49 DM</li> <li>20. Computerlexikon für Sharp - Computer (ISBN: 3-924327-21-1)<br/>VK = 49 DM</li> <li>20. Computerlexikon für Sharp - Computer (ISBN: 3-924327-21-1)<br/>VK = 49 DM</li> <li>21) Hackerhandbuch für Sharp - Computer (ISBN: 3-924327-24-6)<br/>VK = 49 DM</li> <li>22) Mathematikprogrammsammlung für Sharp - Computer<br/>(ISBN: 3-924327-25-4) VK = 49 DM</li> <li>23) Die besten Programme für den Sharp PC - 1500A<br/>(ISBN: 3-924327-26-2) VK = 20 DM</li> <li>24) Für den Sharp WZ - 700 Systemhandbuch S - Basic<br/>(ISBN: 3-924327-27-0) VK = 49 DM</li> <li>25) Zum Sharp PC - 1421 Begleitheft mit einigen Programmbei-<br/>spielen (ISBN: 3-924327-28-9) VK = 49 DM</li> <li>26) Sharp PC - 1260/61 Maschinensprachehandbuch<br/>(ISBN : 3-924327-28-7) VK = 49 DM</li> <li>27) Finanz- und Wirtschaftsprogrammsammlung für Sharp Taschen-<br/>computer (ISBN: 3-924327-29-7) VK = 49 DM</li> <li>28 Sharp PC - 1600 Systemhandbuch (ISBN: 3-924327-31-9)<br/>VK = 49 DM</li> </ul>                                                                                                    | 12)     | VK = 49 DM<br>PC - 1500A Tips-und Tricks - Handbuch (ISBN: 3-924327-12-2)                               |
| <ul> <li>(158): 3-924327-17-37 of M = 13.5 - DM</li> <li>14) PC - 1450 Maschinensprachehandbuch (1SBN: 3-924327-23-8)<br/>VK = 49 DM</li> <li>15. PC - 1500A Hardwarehandbuch (1SBN: 3-924327-13-0) voncauss. Sept.<br/>VK = 49 DM</li> <li>16) PC - 1350 Anwendungshandbuch (1SBN: 3-924327-15-7)<br/>VK = 49 DM</li> <li>17) PC - 1401/02/21 Maschinensprachprogrammsammlung<br/>(1SBN: 3-924327-16-5) VK = 49 DM</li> <li>18) PC - 1450 Anwendungshandbuch (1SBN: 3-924327-18-1)<br/>VK = 49 DM</li> <li>19) PC - 2500 Systemhandbuch (1SBN: 3-924327-20-3)<br/>VK = 49 DM</li> <li>20. Computerlexikon für Sharp - Computer (1SBN: 3-924327-21-1)<br/>VK = 49 DM</li> <li>20. Computerlexikon für Sharp - Computer (1SBN: 3-924327-24-6)<br/>VK = 49 DM</li> <li>21) Hackerhandbuch für Sharp - Computer (1SBN: 3-924327-24-6)<br/>VK = 49 DM</li> <li>23) Die besten Programme für den Sharp PC - 1500A<br/>(1SBN: 3-924327-25-4) VK = 49 DM</li> <li>24) Für den Sharp MZ - 700 Systemhandbuch S - Basic<br/>(1SBN: 3-924327-27-0) VK = 39 DM</li> <li>25) Zum Sharp PC - 1421 Begleitheft mit einigen Programmbei-<br/>spielen (1SBN: 3-924327-28-9) VK = 49 DM</li> <li>26) Sharp PC - 1260/61 Maschinensprachehandbuch<br/>(1SBN : 3-924327-29-7) VK = 49 DM</li> <li>27 Finanz- und Wirtschaftsprogramsammalung für Sharp Taschen-<br/>computer (ISBN: 3-924327-29-7) VK = 49 DM</li> <li>28 Sharp PC - 1600 Systemhandbuch (ISBN: 3-924327-31-9)<br/>VK = 49 DM</li> </ul>                                                                                                    | 13)     | VK = 49 DM<br>Ergänzungsheft zum PC - 1500A Maschinensprachehandbuch                                    |
| <ul> <li>VK = 49 DM</li> <li>15. PC - 1500A Hardwarehandbuch (ISBN: 3-924327-13-0) VOLICLUSS. Sept. (9.86)</li> <li>VK = 49 DM</li> <li>16) PC - 1350 Anwendungshandbuch (ISBN: 3-924327-15-7)</li> <li>VK = 49 DM</li> <li>17) PC - 1401/02/21 Maschinensprachprogrammsammlung (ISBN: 3-924327-16-5) VK = 49 DM</li> <li>18) PC - 1450 Anwendungshandbuch (ISBN: 3-924327-18-1)</li> <li>VK = 49 DM</li> <li>19) PC - 2500 Systemhandbuch (ISBN: 3-924327-20-3)</li> <li>VK = 49 DM</li> <li>20., Computerlexikon für Sharp - Computer (ISBN: 3-924327-21-1)</li> <li>VK = 49 DM</li> <li>20., Computerlexikon für Sharp - Computer (ISBN: 3-924327-24-6)</li> <li>VK = 49 DM</li> <li>21) Hackerhandbuch für Sharp - Computer (ISBN: 3-924327-24-6)</li> <li>VK = 49 DM</li> <li>23) Die besten Programmsammlung für Sharp - Computer (ISBN: 3-924327-24-6)</li> <li>VK = 49 DM</li> <li>23) Die besten Programmse für den Sharp PC - 1500A (ISBN: 3-924327-25-4) VK = 49 DM</li> <li>24) Für den Sharp M2 - 700 Systemhandbuch S - Basic (ISBN: 3-924327-27-0) VK = 39 DM</li> <li>25) Zum Sharp PC - 1421 Begleitheft mit einigen Programmbei-spielen (ISBN: 3-924327-28-7) VK = 49 DM</li> <li>26) Sharp PC - 1260/61 Maschinensprachehandbuch (ISBN: 3-924327-29-7) VK = 49 DM</li> <li>27 Finanz- und Wirtschaftsprogramsammlung für Sharp Taschencomputer (ISBN: 3-924327-30-0) VK = 49 DM</li> <li>28 Sharp PC - 1600 Systemhandbuch (ISBN: 3-924327-31-9)</li> <li>VK = 49 DM</li> </ul>                                                                                                    | 14)     | PC - 1450 Maschinensprachehandbuch (ISBN: 3-924327-23-8)                                                |
| <ul> <li>16) PC - 1350 Anwendungshandbuch (ISBN: 3-924327-15-7)<br/>VK = 49 DM</li> <li>17) PC - 1401/02/21 Maschinensprachprogrammsammlung<br/>(ISBN: 3-924327-16-5) VK = 49 DM</li> <li>18) PC - 1450 Anwendungshandbuch (ISBN: 3-924327-18-1)<br/>VK = 49 DM</li> <li>19) PC - 2500 Systemhandbuch (ISBN: 3-924327-20-3)<br/>VK = 49 DM</li> <li>20., Computerlexikon für Sharp - Computer (ISBN: 3-924327-21-1)<br/>VK = 49 DM</li> <li>21) Hackerhandbuch für Sharp - Computer (ISBN: 3-924327-24-6)<br/>VK = 49 DM</li> <li>22) Mathematikprogrammsammlung für Sharp - Computer<br/>(ISBN: 3-924327-25-4) VK = 49 DM</li> <li>23) Die besten Programms für den Sharp PC - 1500A<br/>(ISBN: 3-924327-26-2) VK = 20 DM</li> <li>24) Für den Sharp MZ - 700 Systemhandbuch S - Basic<br/>(ISBN: 3-924327-26-2) VK = 39 DM</li> <li>25) Zum Sharp PC - 1421 Begleitheft mit einigen Programmbei-<br/>spielen (ISBN: 3-924327-28-9) VK = 49 DM</li> <li>26) Sharp PC - 1260/61 Maschinensprachenadbuch<br/>(ISBN: 3-924327-28-7) VK = 49 DM</li> <li>27 Finanz- und Wirtschaftsprogramsammlung für Sharp Taschen-<br/>computer (ISBN: 3-924327-28-0) VK = 49 DM</li> <li>28 Sharp PC - 1600 Systemhandbuch (ISBN: 3-924327-31-9)<br/>VK = 49 DM</li> </ul>                                                                                                    | 15.     | PC = 1500A Hardwarehandbuch (ISBN: 3-924327-13-0) voicuss. Sept. 1986                                   |
| <ul> <li>17) PC - 1401/02/21 Maschinensprachprogrammsammlung<br/>(ISBN: 3-924327-16-5) VK = 49 DM</li> <li>18) PC - 1450 Anwendungshandbuch (ISBN: 3-924327-18-1)<br/>VK = 49 DM</li> <li>19) PC - 2500 Systemhandbuch (ISBN: 3-924327-20-3)<br/>VK = 49 DM</li> <li>20., Computerlexikon für Sharp - Computer (ISBN: 3-924327-21-1)<br/>VK = 49 DM</li> <li>21) Hackerhandbuch für Sharp - Computer (ISBN: 3-924327-24-6)<br/>VK = 49 DM</li> <li>22) Mathematikprogrammsammlung für Sharp - Computer<br/>(ISBN: 3-924327-25-4) VK = 49 DM</li> <li>23) Die besten Programme für den Sharp PC - 1500A<br/>(ISBN: 3-924327-26-2) VK = 20 DM</li> <li>24) Für den Sharp MZ - 700 Systemhandbuch S - Basic<br/>(ISBN: 3-924327-27-0) VK = 39 DM</li> <li>25) Zum Sharp PC - 1421 Begleitheft mit einigen Programmbei-<br/>spielen (ISBN: 3-924327-28-9) VK = 49 DM</li> <li>26) Sharp PC - 1260/61 Maschinensprachehandbuch<br/>(ISBN: 3-924327-29-7) VK = 49 DM</li> <li>27 Finanz- und Wirtschaftsprogrammsammlung für Sharp Taschen-<br/>computer (ISBN: 3-924327-30-0) VK = 49 DM</li> <li>28 Sharp PC - 1600 Systemhandbuch (ISBN: 3-924327-31-9)<br/>VK = 49 DM</li> </ul>                                                                                                    | 16)     | PC - 1350 Anwendungshandbuch (ISBN: 3-924327-15-7)                                                      |
| <ul> <li>18) PC - 1450 Anwendungshandbuch (ISBN: 3-924327-18-1)<br/>VK = 49 DM</li> <li>19) PC - 2500 Systemhandbuch (ISBN: 3-924327-20-3)<br/>VK = 49 DM</li> <li>20., Computerlexikon für Sharp - Computer (ISBN: 3-924327-21-1)<br/>VK = 49 DM</li> <li>21) Hackerhandbuch für Sharp - Computer (ISBN: 3-924327-24-6)<br/>VK = 49 DM</li> <li>22) Mathematikprogrammsammlung für Sharp - Computer<br/>(ISBN: 3-924327-25-4) VK = 49 DM</li> <li>23) Die besten Programme für den Sharp PC - 1500A<br/>(ISBN: 3-924327-26-2) VK = 20 DM</li> <li>24) Für den Sharp MZ - 700 Systemhandbuch S - Basic<br/>(ISBN: 3-924327-26-0) VK = 39 DM</li> <li>25) Zum Sharp PC - 1421 Begleitheft mit einigen Programmbei-<br/>spielen (ISBN: 3-924327-28-9) VK = 49 DM</li> <li>26) Sharp PC - 1260/61 Maschinensprachehandbuch<br/>(ISBN : 3-924327-29-7) VK = 49 DM</li> <li>27 Finanz- und Wirtschaftsprogrammsammlung für Sharp Taschen-<br/>computer (ISBN: 3-924327-30-0) VK = 49 DM</li> <li>28 Sharp PC - 1600 Systemhandbuch (ISBN: 3-924327-31-9)<br/>VK = 49 DM</li> </ul>                                                                                                    | 17)     | PC - 1401/02/21 Maschinensprachprogrammsammlung<br>(LSP): $2-924/227-16-5$ ) VK = 49 - DM               |
| <ul> <li>19) PC - 2500 Systemhandbuch (ISBN: 3-924327-20-3)<br/>VK = 49 DM</li> <li>20., Computerlexikon für Sharp - Computer (ISBN: 3-924327-21-1)<br/>VK = 49 DM</li> <li>21) Hackerhandbuch für Sharp - Computer(ISBN: 3-924327-24-6)<br/>VK = 49 DM</li> <li>22) Mathematikprogrammsammlung für Sharp - Computer<br/>(ISBN: 3-924327-25-4) VK = 49 DM</li> <li>23) Die besten Programme für den Sharp PC - 1500A<br/>(ISBN: 3-924327-26-2) VK = 20 DM</li> <li>24) Für den Sharp MZ - 700 Systemhandbuch S - Basic<br/>(ISBN: 3-924327-26-2) VK = 39 DM</li> <li>25) Zum Sharp PC - 1421 Begleitheft mit einigen Programmbei-<br/>spielen (ISBN: 3-924327-28-9) VK = 49 DM</li> <li>26) Sharp PC - 1260/61 Maschinensprachehandbuch<br/>(ISBN : 3-924327-29-7) VK = 49 DM</li> <li>27 Finanz- und Wirtschaftsprogrammsammlung für Sharp Taschen-<br/>computer (ISBN: 3-924327-30-0) VK = 49 DM</li> <li>28 Sharp PC - 1600 Systemhandbuch (ISBN: 3-924327-31-9)<br/>VK = 49 DM</li> </ul>                                                                                                    | 18)     | PC - 1450 Anwedungshandbuch (ISBN: 3-924327-18-1)                                                       |
| <ul> <li>20., Computerlexikon für Sharp - Computer (ISBN: 3-924327-21-1)<br/>VK = 49 DM</li> <li>21) Hackerhandbuch für Sharp - Computer(ISBN: 3-924327-24-6)<br/>VK = 49 DM</li> <li>22) Mathematikprogrammsammlung für Sharp - Computer<br/>(ISBN: 3-924327-25-4) VK = 49 DM</li> <li>23) Die besten Programme für den Sharp PC - 1500A<br/>(ISBN: 3-924327-26-2) VK = 20 DM</li> <li>24) Für den Sharp MZ - 700 Systemhandbuch S - Basic<br/>(ISBN: 3-924327-27-0) VK = 39 DM</li> <li>25) Zum Sharp PC - 1421 Begleitheft mit einigen Programmbei-<br/>spielen (ISBN: 3-924327-28-9) VK = 49 DM</li> <li>26) Sharp PC - 1260/61 Maschinensprachehandbuch<br/>(ISBN : 3-924327-29-7) VK = 49 DM</li> <li>27 Finanz- und Wirtschaftsprogrammsammlung für Sharp Taschen-<br/>computer (ISBN: 3-924327-30-0) VK = 49 DM</li> <li>28 Sharp PC - 1600 Systemhandbuch (ISBN: 3-924327-31-9)<br/>VK = 49 DM</li> </ul>                                                                                                    | 19)     | PC - 2500 Systemhandbuch (1SBN: 3-924327-20-3)                                                          |
| <ul> <li>21) Hackerhandbuch für Sharp - Computer(ISBN: 3-924327-24-6)<br/>VK = 49 DM</li> <li>22) Mathematikprogrammsammlung für Sharp - Computer<br/>(ISBN: 3-924327-25-4) VK = 49 DM</li> <li>23) Die besten Programme für den Sharp PC - 1500A<br/>(ISBN: 3-924327-26-2) VK = 20 DM</li> <li>24) Für den Sharp MZ - 700 Systemhandbuch S - Basic<br/>(ISBN: 3-924327-26-70) VK = 39 DM</li> <li>25) Zum Sharp PC - 1421 Begleitheft mit einigen Programmbei-<br/>spielen (ISBN:3-924327-28-9) VK = 49, - DM</li> <li>26) Sharp PC - 1260/61 Maschinensprachehandbuch<br/>(ISBN: 3-924327-29-7) VK = 49 DM</li> <li>27 Finanz- und Wirtschaftsprogrammsammlung für Sharp Taschen-<br/>computer (ISBN: 3-924327-30-0) VK = 49 DM</li> <li>28 Sharp PC - 1600 Systemhandbuch (ISBN: 3-924327-31-9)<br/>VK = 49 DM</li> </ul>                                                                                                    | 20.1    | Computerlexikon für Sharp - Computer (ISBN: 3-924327-21-1)<br>VK = 49DM                                 |
| <ul> <li>22) Wathematikprogrammsammlung für Sharp - Computer<br/>(ISBN: 3-924327-25-4) VK = 49 DM</li> <li>23) Die besten Programme für den Sharp PC - 1500A<br/>(ISBN: 3-924327-26-2) VK = 20 DM</li> <li>24) Für den Sharp MZ - 700 Systemhandbuch S - Basic<br/>(ISBN: 3-924327-27-0) VK = 39 DM</li> <li>25) Zum Sharp PC - 1421 Begleitheft mit einigen Programmbel-<br/>spielen (ISBN: 3-924327-28-9) VK = 49,- DM</li> <li>26) Sharp PC - 1260/61 Maschinensprachehandbuch<br/>(ISBN : 3-924327-29-7) VK = 49 DM</li> <li>27 Finanz- und Wirtschaftsprogrammsammlung für Sharp Taschen-<br/>computer (ISBN: 3-924327-30-0) VK = 49 DM</li> <li>28 Sharp PC - 1600 Systemhandbuch (ISBN: 3-924327-31-9)<br/>VK = 49 DM</li> </ul>                                                                                                    | 21)     | Hackerhandbuch für Sharp - Computer(ISBN: 3-924327-24-6)                                                |
| <ul> <li>23) Die besten Programme für den Sharp PC - 1500A<br/>(ISBN: 3-924327-26-2) VK = 20 DM</li> <li>24) Für den Sharp MZ - 700 Systemhandbuch S - Basic<br/>(ISBN: 3-924327-27-0) VK = 33 DM</li> <li>25) Zum Sharp PC - 1421 Begleitheft mit einigen Programmbei-<br/>spielen (ISBN:3-924327-28-9) VK = 49, - DM</li> <li>26) Sharp PC - 1260/61 Maschinensprachehandbuch<br/>(ISBN: 3-924327-29-7) VK = 49 DM</li> <li>27 Finanz- und Wirtschaftsprogrammsammlung für Sharp Taschen-<br/>computer (ISBN: 3-924327-30-0) VK = 49 DM</li> <li>28 Sharp PC - 1600 Systemhandbuch (ISBN: 3-924327-31-9)<br/>VK = 49 DM</li> </ul>                                                                                                    | 22)     | Mathematikprogrammsammlung für Sharp - Computer<br>(ISBN: 3-924327-25-4) VK = 49 DM                     |
| <ul> <li>24) Für den Sharp MZ - 700 Systemhandbuch S - Basic<br/>(1SBN: 3-924327-27-0) VK = 39 DM</li> <li>25) Zum Sharp PC - 1421 Begleitheft mit einigen Programmbei-<br/>spielen (1SBN: 3-924327-28-9) VK = 49, - DM</li> <li>26) Sharp PC - 1260/61 Maschinensprachehandbuch<br/>(ISBN : 3-924327-29-7) VK = 49 DM</li> <li>27 Finanz- und Wirtschaftsprogrammsammlung für Sharp Taschen-<br/>computer (ISBN: 3-924327-30-0) VK = 49 DM</li> <li>28 Sharp PC - 1600 Systemhandbuch (ISBN: 3-924327-31-9)<br/>VK = 49 DM</li> </ul>                                                                                                    | 23)     | Die besten Programme für den Sharp PC - 1500A<br>(ISBN: 3-924327-26-2) VK = 20 DM                       |
| <ul> <li>25) Zum Sharp PC - 1421 Begleitheft mit einigen Programmbei-<br/>spielen (ISBN: 3-924327-28-9) VK = 49, - DM</li> <li>26) Sharp PC - 1260/61 Maschinensprachehandbuch<br/>(ISBN : 3-924327-29-7) VK = 49 DM</li> <li>27 Finanz- und Wirtschaftsprogrammsammlung für Sharp Taschen-<br/>computer (ISBN: 3-924327-30-0) VK = 49 DM</li> <li>28 Sharp PC - 1600 Systemhandbuch (ISBN: 3-924327-31-9)<br/>VK = 49 DM</li> </ul>                                                                                                    | 24)     | Für den Sharp MZ - 700 Systemhandbuch S - Basic<br>(ISBN: 3-924327-27-0) VK = 39 DM                     |
| <ul> <li>26) Sharp PC - 1260/61 Maschinensprachehandbuch<br/>(ISBN : 3-924327-29-7) VK = 49 DM</li> <li>27 Finanz- und Wirtschaftsprogrammsammlung für Sharp Taschen-<br/>computer (ISBN: 3-924327-30-0) VK = 49 DM</li> <li>28 Sharp PC - 1600 Systemhandbuch (ISBN: 3-924327-31-9)<br/>VK = 49 DM</li> </ul>                                                                                                    | 25)     | Zum Sharp PC - 1421 Begleitheft mit einigen Programmbel-<br>spielen (ISBN:3-924327-28-9) VK = 49,- DM   |
| <ul> <li>27 Finanz- und Wirtschaftsprogrammsammlung für Sharp Taschen-<br/>computer (ISBN: 3-924327-30-0) VK = 49 DM</li> <li>28 Sharp PC - 1600 Systemhandbuch (ISBN: 3-924327-31-9)<br/>VK = 49 DM</li> </ul>                                                                                                    | 26)     | Sharp PC - 1260/61 Maschinensprachehandbuch<br>(ISBN : 3-924327-29-7) VK = 49 DM                        |
| 28 Sharp PC - 1600 Systemhandbuch (ISBN: 3-924327-31-9)<br>VK = 49 DM                                                                                                    | 27      | Finanz- und Wirtschaftsprogrammsammlung für Sharp Taschen-<br>computer (ISBN: 3-924327-30-0) VK = 49 DM |
|                                                                                                    | 28.     | Sharp PC - 1600 Systemhandbuch (ISBN: 3-924327-31-9)<br>VK = 49 DM                                      |